# **AIG-502 Series User Manual**

Version 1.0, April 2025

www.moxa.com/products

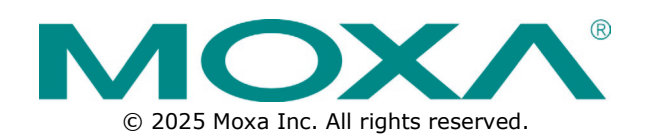

#### AIG-502 Series User Manual

The software described in this manual is furnished under a license agreement and may be used only in accordance with the terms of that agreement.

#### **Copyright Notice**

© 2025 Moxa Inc. All rights reserved.

#### Trademarks

The MOXA logo is a registered trademark of Moxa Inc. All other trademarks or registered marks in this manual belong to their respective manufacturers.

### Disclaimer

- Information in this document is subject to change without notice and does not represent a commitment on the part of Moxa.
- Moxa provides this document as is, without warranty of any kind, either expressed or implied, including, but not limited to, its particular purpose. Moxa reserves the right to make improvements and/or changes to this manual, or to the products and/or the programs described in this manual, at any time.
- Information provided in this manual is intended to be accurate and reliable. However, Moxa assumes no
  responsibility for its use, or for any infringements on the rights of third parties that may result from its
  use.
- This product might include unintentional technical or typographical errors. Changes are periodically
  made to the information herein to correct such errors, and these changes are incorporated into new
  editions of the publication.

### **Technical Support Contact Information**

www.moxa.com/support

### **Table of Contents**

| 1. | Introduction                      | 5        |
|----|-----------------------------------|----------|
|    | Overview                          | 5        |
|    | Package Checklist                 | 5        |
|    | Product Features                  | 5        |
|    | Hardware Specifications           | 5        |
|    | Hardware Block Diagram            | 6        |
| 2. | Hardware Introduction             | 7        |
|    | Appearance                        | 7        |
|    | Dimensions                        | 8        |
|    | LED Indicators                    | 8        |
| 3. | Hardware Connection Description   | 9        |
|    | Installing the AIG-502            | 9        |
|    | DIN-rail Mounting                 | 9        |
|    | Wall or Cabinet Mounting (DNV)    |          |
|    | Wiring Requirements               |          |
|    | Connecting the Power              |          |
|    | Grounding the Unit                | 12       |
|    | Connecting to a Network           | 12       |
|    | Connecting to a Serial Device     | 13       |
|    | Connecting to a USB Device        | 14       |
|    | Connecting to an HDMI Device      | 14       |
|    | Installing Communications Modules |          |
|    | Installing the Wi-Fi Module       |          |
|    | RTC Battery Replacement           |          |
| 4. | BIOS Setup                        |          |
|    |                                   |          |
|    | Main Page                         | 23       |
|    | Security Settings                 | 24<br>24 |
|    |                                   |          |
|    | Close TPM                         |          |
|    | Sat Supervisor Dessword           | 24       |
|    | Boot Sattings                     | 27       |
|    | USB Boot                          | 25       |
|    | FFI                               | 25       |
|    | El T<br>Evit Settinas             | 25       |
|    | Exit Settings                     |          |
|    | Save Change Without Exit          | 20       |
|    | Evit Discarding Changes           |          |
|    | Lad Ontimal Defaults              |          |
|    | Discard Changes                   |          |
| 5. | Getting Started                   |          |
|    | Connecting the Power              |          |
|    | Connecting Serial Devices         |          |
|    | Connecting to a Network           |          |
|    | Access to the Web Console         |          |
| 6. | Web Console                       | 30       |
|    | Dashboard                         | 30       |
|    | System Dashboard                  | 30       |
|    | Network Dashboard                 |          |
|    | Tag Dashboard                     | 32       |
|    | Security Dashboard                |          |
|    | System Settings                   | 35       |
|    | General                           | 35       |
|    | Serial                            | 37       |
|    | External Storage                  | 38       |
|    | Network Settings                  | 39       |
|    | Ethernet                          |          |

|    | Cellular                                              |             |
|----|-------------------------------------------------------|-------------|
|    | Wi-Fi Client                                          |             |
|    | Cloud Connectivity                                    |             |
|    | Azure IoT Edge                                        |             |
|    | Fieldbus Protocol                                     | 71          |
|    | Modbus Master                                         | 71          |
|    | Security                                              |             |
|    | Certificate Center                                    |             |
|    | Firewall                                              |             |
|    | HTTPS                                                 |             |
|    | Login Lockout                                         | 87          |
|    | Session Management                                    | 88          |
|    | System Use Notification                               | 89          |
|    | Account Management                                    | 89          |
|    | Accounts                                              | 89          |
|    | Roles                                                 | 91          |
|    | Password Policy                                       |             |
|    | Service                                               | 93          |
|    | Reboot                                                | 93          |
|    | Config. Import/Export                                 |             |
|    | Backup & Restore                                      |             |
|    | Software Upgrade                                      |             |
|    | Reset to Default                                      |             |
|    | Device Retirement                                     |             |
|    | Diagnostics                                           |             |
|    | System Log                                            |             |
|    | Audit Log                                             |             |
|    | Protocol Status                                       |             |
| 7. | Security Capability                                   | 101         |
|    | Communication Integrity and Authentication            | 101         |
|    | Account Management                                    | 101         |
|    | Login Policy                                          | 102         |
|    | Secure Boot and Disk Encryption                       | 102         |
|    | Managing Resources                                    | 104         |
|    | Audit Logs                                            | 104         |
|    | Security Advisories                                   | 105         |
| 8. | Security Hardening Guide                              | 106         |
|    | Communication Integrity and Authentication            | 106         |
|    | Potential Threats and Corresponding Security Measures | 107         |
| _  | Installation                                          |             |
| Α. | Appendix A                                            |             |
| -  | Publish Modes                                         |             |
| в. | Appendix B                                            | LLL         |
| c  |                                                       | 112         |
| с. | Account & Accoss                                      | 117         |
|    | Configuration Undato                                  |             |
|    | Connection & Interface                                | 112         |
|    | Command & Message                                     | 112.<br>112 |
|    | Maintenance                                           |             |
|    | Performance & Health                                  | 115         |
| D. | System Tag List                                       |             |
| Ε. | Regulatory Approval Statement                         |             |
|    |                                                       |             |

### **Overview**

The AIG-502 Series advanced IIoT gateways are built around a powerful 7th Gen Intel® Core<sup>™</sup> i7 processor, featuring versatile connectivity options with 1 HDMI display port, 3 USB 3.0 ports, 2 gigabit LAN ports, and 2 3-in-1 RS-232/422/485 serial ports. Equipped with a 2.5″ HDD/SSD slot and a built-in TPM 2.0 module, the AIG-502 is designed to deliver reliable performance in harsh environments, including extreme temperatures, humidity, vibration, and power surges. Tailored for Industrial IoT applications, it seamlessly integrates Modbus RTU/TCP protocols for easy data collection from Modbus devices and comes preloaded with Azure IoT Edge, enabling secure sensor-to-cloud connectivity. Ideal for heavy industry, solar grids, water/wastewater, oil and gas, and transportation applications, the AIG-502 Series ensures robust and efficient data acquisition even in distributed and unmanned sites.

# **Package Checklist**

- AIG-502 embedded computer
- Terminal block to power jack converter
- DIN-rail mounting kit
- Quick installation guide (printed)
- Warranty card
- Tamper-resistant label

#### NOTE

Please notify your sales representative if any of the above items are missing or damaged.

## **Product Features**

AIG-502 embedded computers come with the following:

- Mini-PCIe sockets for Wi-Fi expansion modules
- Built-in 32GB DDR4 memory
- ATEX and IECEx Zone 2 compliance
- Built-in TPM 2.0 module
- Variety of interfaces: 2 serial ports, 2 Giga LANs, 3 USB 3.0 (type A) ports

# **Hardware Specifications**

#### NOTE

The latest specifications for Moxa's products can be found at <u>https://moxa.com</u>.

# **Hardware Block Diagram**

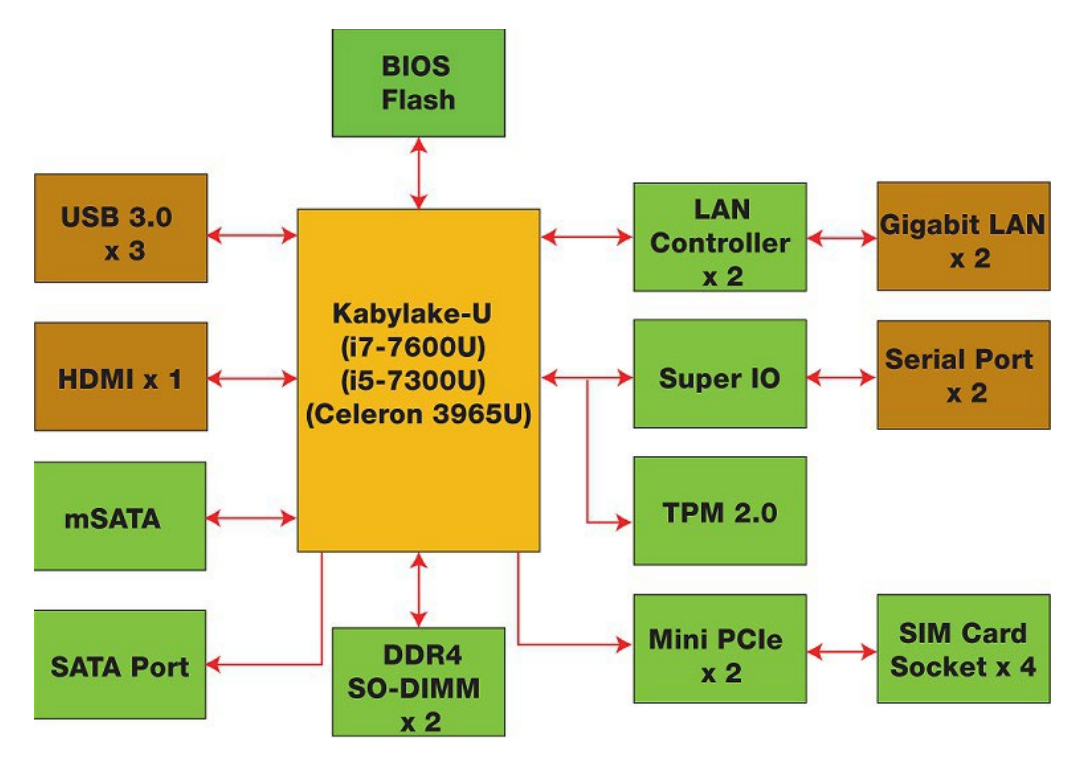

The AIG-502 Series embedded computers are compact, well designed, and rugged enough for industrial applications. LED indicators help you monitor the performance and identify trouble spots. Multiple serial ports allow you to connect different devices for wireless operation and the reliable and stable hardware platform lets you devote your attention to developing your applications.

### Appearance

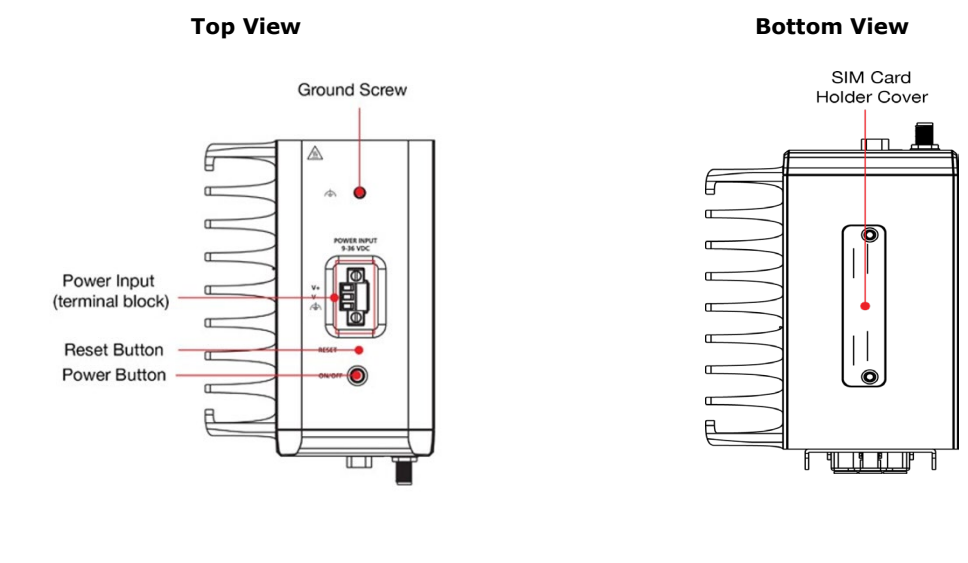

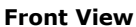

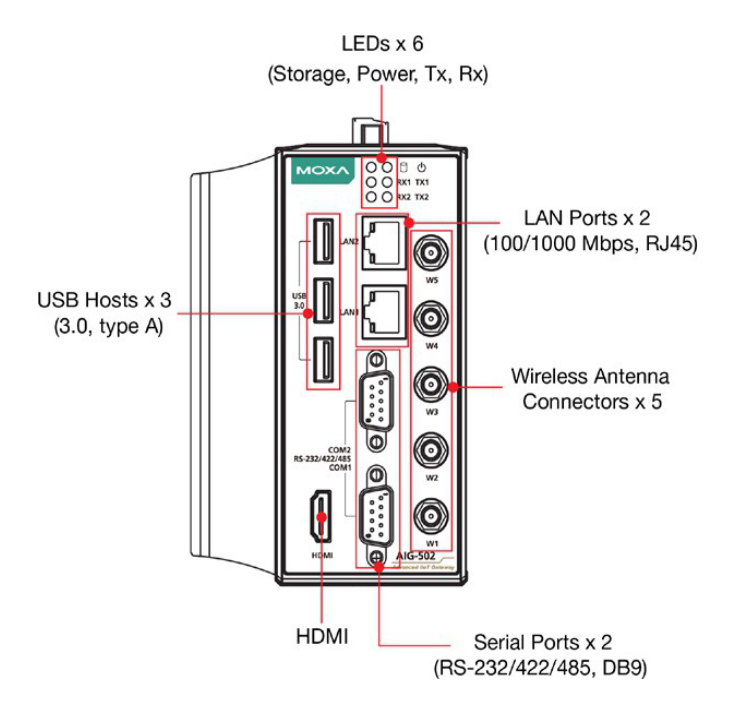

# Dimensions

Unit: mm (inch)

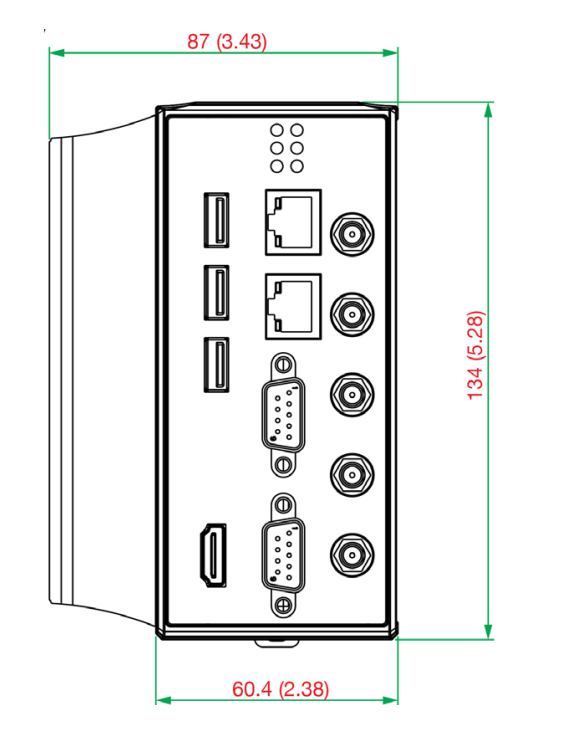

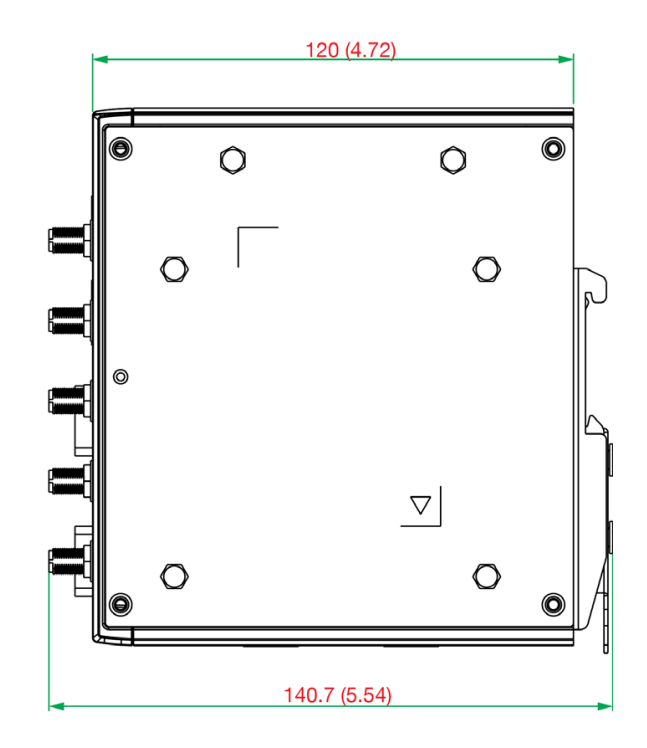

# **LED Indicators**

| LED Name                | Status | Function                                         |  |
|-------------------------|--------|--------------------------------------------------|--|
| Power                   | Green  | Power is on and computer is functioning normally |  |
| С<br>С                  | Off    | Power is off                                     |  |
| Storage 1 (mSATA)       | Yellow | Blinking: Data transmission                      |  |
| 9                       | Off    | No data transmission.                            |  |
|                         | Green  | Steady On: 100 Mbps Ethernet link                |  |
| LAN 1/2                 |        | Blinking: Data is being transmitted              |  |
| LAN 1/2                 | Yellow | Steady On: 1000 Mbps Ethernet link               |  |
| (Located on connectors) |        | Blinking: Data is being transmitted              |  |
|                         | Off    | 10 Mbps Ethernet link or LAN is not connected    |  |
| Ty 1/2                  | Green  | Blinking: Data is being transmitted              |  |
| 1X 1/2                  | Off    | No connection                                    |  |
| Dv 1/2                  | Yellow | Blinking: Data is being transmitted              |  |
| KX 1/2                  | Off    | No connection                                    |  |

# 3. Hardware Connection Description

In this chapter, we describe how to connect the embedded computer to the network and to various devices.

# **Installing the AIG-502**

### **DIN-rail Mounting**

The AIG-502 comes with a DIN-rail mounting kit for installing the computer on a DIN rail.

### Installation

#### STEP 1:

Use the 4 screws included with the kit to attach the DIN-rail mounting bracket to the AIG-502's rear panel and tighten the screws to secure the bracket to the AIG-502.

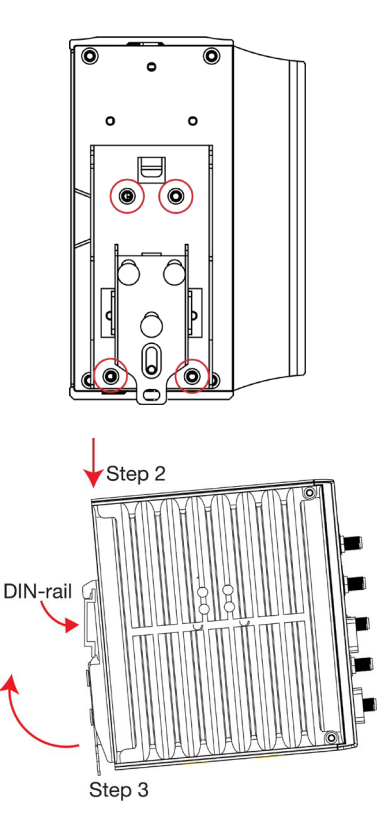

#### STEP 2:

Insert the top of the DIN rail into the slot just below the upper hook of the DIN-rail mounting kit.

#### STEP 3:

Press the AIG-502 towards the DIN rail until it snaps into place.

#### Removal

#### STEP 1:

Pull down the latch on the mounting kit with a screwdriver.

#### STEP 2 & 3:

Slightly pull the AIG-502 forward and lift it up to remove it from the DIN rail.

For the specifications of the DIN-rail mounting

screws, refer to the illustrations on the right and adhere to these values to tighten the DIN-rail bracket

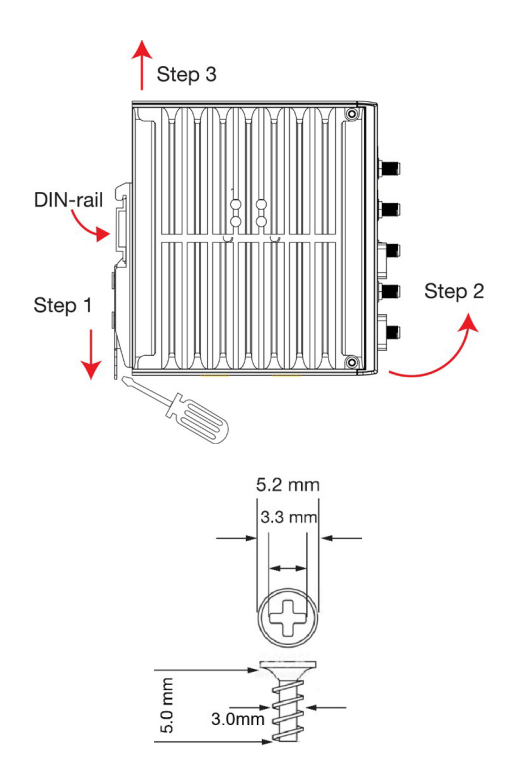

Wall or Cabinet Mounting (DNV)

on to the rear of the computer.

Use the optional wall-mounting kit to install the AIG-502 on to a wall.

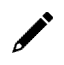

#### NOTE

The wall-mounting kit can be purchased separately.

#### STEP 1:

Use three screws for each bracket and attach the brackets to the rear of the AIG-502.

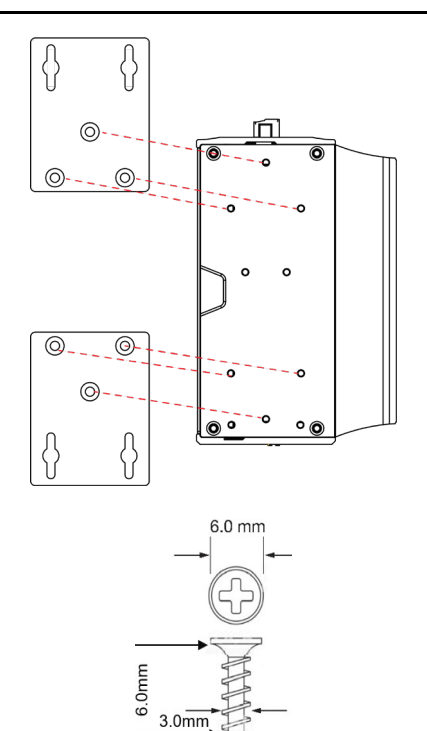

Refer to the figure on the right for the specifications of the screws used to attach the brackets.

#### STEP 2:

Use two screws per bracket to attach the AIG-502 to a wall or cabinet.

#### NOTE:

Mounting the AIG-502 to a wall requires four screws. Use the AIG-502 computer, with the optional wallmounting brackets attached, as a guide to mark the correct locations of the screws on the wall.

The heads of the screws should be less than 6.0 mm in diameter, the shafts should be less than 3.5 mm as shown in the figure on the right. The recommended length of the screw is more than 10 mm.

Do not drive the screws in all the way; leave a space of about 2 mm to allow room for sliding the wallmounting bracket between the wall and the screws.

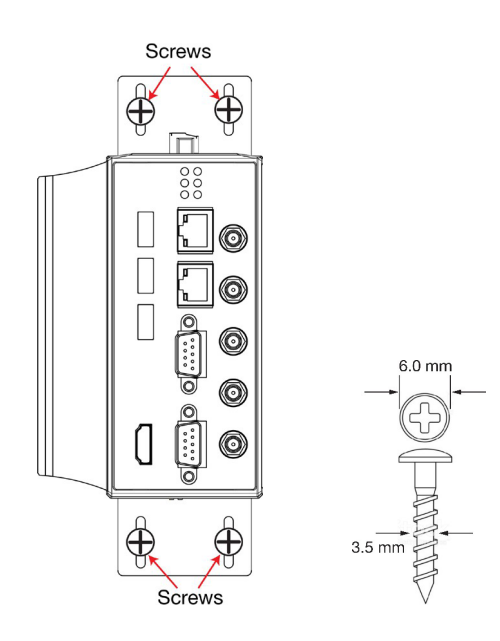

## **Wiring Requirements**

In this section, we describe how to connect serial devices to the AIG-502 embedded computer.

Be sure to read and follow these common safety precautions before proceeding with the installation of any electronic device:

• Use separate paths to route wiring for power and devices. If power wiring and device wiring paths must cross, make sure the wires are perpendicular at the crossing point.

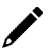

#### NOTE

Do not run signal or communication wiring together with power wiring in the same wire conduit. To avoid interference, wires with different signal characteristics should be routed separately.

- Use the type of signal transmitted through a wire to determine which wires should be kept separate. The rule of thumb is that wiring that shares similar electrical characteristics can be bundled together.
- Keep input wiring and output wiring separated.
- For future reference, you should label the wiring used for all of your devices.

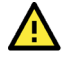

### ATTENTION

#### Safety First!

Be sure to disconnect the power cord before installing and/or wiring your AIG-502.

#### Wiring Caution!

Calculate the maximum possible current in each power wire and common wire. Observe all electrical codes dictating the maximum current allowable for each wire size. If the current value goes above the maximum ratings, the wiring could overheat, causing serious damage to your equipment.

#### Temperature Caution!

Be careful when handling the unit. When the unit is plugged in, the internal components generate heat, and consequently the outer casing may feel hot to the touch.

### **Connecting the Power**

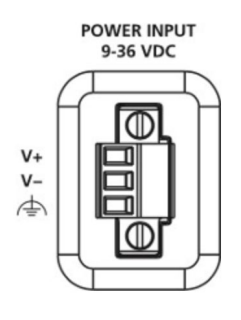

Use an LPS (9-36 VDC) or Class 2 power cord to connect to the AIG-502's terminal block to power jack converter and then turn on the power. If the power is supplied properly, the Power LED will light up. The OS is ready when the Power LED is solid green.

### ATTENTION

This product is intended to be supplied by a Listed Power Supply with output marked LPS and rated to deliver 9 to 36 VDC at a minimum of 8 A. Ensure that the power cord is connected to a socket-outlet with earthing connection, or an equivalent.

### **Grounding the Unit**

Grounding and wire routing help limit the effects of noise due to electromagnetic interference (EMI). Run the ground connection from the grounding screw (M4) to the grounding surface prior to connecting the power.

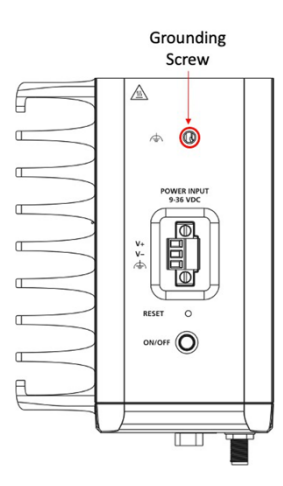

# **Connecting to a Network**

To connect the AIG-502 computer to a network, connect a network cable to the embedded computer's Ethernet port and connect the other end of the cable to your Ethernet network. When the cable is properly connected, the LEDs on the embedded computer's Ethernet port turn on to indicate a valid connection.

Two 10/100/1000 Mbps Ethernet ports with RJ45 connectors are located on the front panel of the embedded computer. Refer to the illustration in the right for the location of the Ethernet ports.

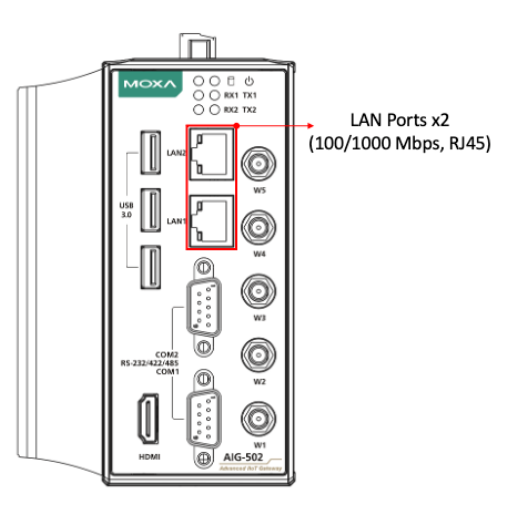

#### NOTE

The pin assignments for the AIG-502 computer's Ethernet port are shown in the following figure. If you want to use your own Ethernet cable, ensure that you match the pin assignments of the connector on the Ethernet cable.

| 1    | Pin | 10/100 Mbps | 1000 Mbps |
|------|-----|-------------|-----------|
|      | 1   | ETx+        | TRD(0)+   |
| LAN2 | 2   | ETx-        | TRD(0)-   |
| 8    | 3   | ERx+        | TRD(1)+   |
|      | 4   | -           | TRD(2)+   |
| 1    | 5   | -           | TRD(2)-   |
|      | 6   | ERx-        | TRD(1)-   |
|      | 7   | -           | TRD(3)+   |
| 8    | 8   | -           | TRD(3)-   |

# **Connecting to a Serial Device**

Use a serial cable to connect your serial device to the embedded computer's serial port. The serial ports P1 to P2 have male DB9 connectors and can be configured for RS-232, RS-422, or RS-485 communication. For information on serial port configuration, refer to the *AIG-502 software manual*.

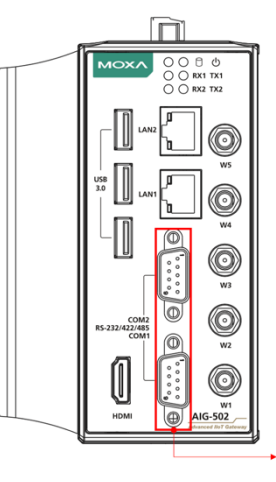

Serial Ports x 2 (RS-232/422/485, DB9)

The pin assignments of the serial ports are shown in the following table:

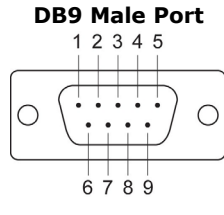

| RS-232, | /422/485 | Pinouts |
|---------|----------|---------|
|         |          |         |

| 5  | Pin | RS-232 | RS-422  | RS-485 (4-wire) | RS-485 (2-wire) |
|----|-----|--------|---------|-----------------|-----------------|
|    | 1   | DCD    | TxDA(-) | TxDA(-)         | -               |
| •) | 2   | RxD    | TxDB(+) | TxDB(+)         | -               |
|    | 3   | TxD    | RxDB(+) | RxDB(+)         | DataB(+)        |
| +  | 4   | DTR    | RxDA(-) | RxDA(-)         | DataA(-)        |
| 9  | 5   | GND    | GND     | GND             | GND             |
|    | 6   | DSR    | -       | -               | -               |
|    | 7   | RTS    | -       | -               | -               |
|    | 8   | CTS    | -       | -               | -               |

# **Connecting to a USB Device**

The AIG-502 is provided with three USB 3.0 ports with type-A connectors on the front panel. These ports can be used to connect to an external flash disk or hard drive. You can also use these USB ports to connect to a keyboard or a mouse.

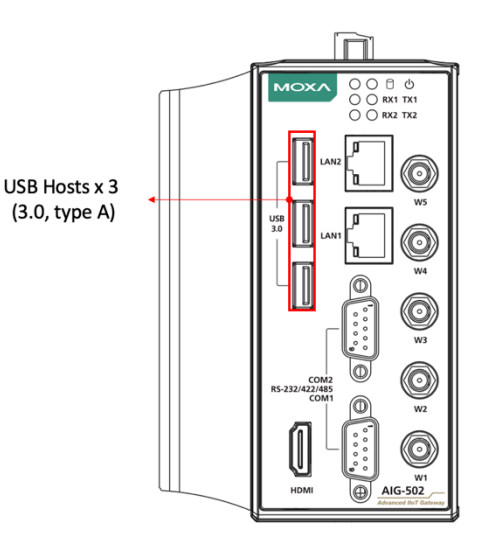

# **Connecting to an HDMI Device**

The AIG-502 Series offers an HDMI connector located on the front panel, allowing users to connect to an audio or video device. Make sure you use an HDM-certified cable for a reliable audio or video connection.

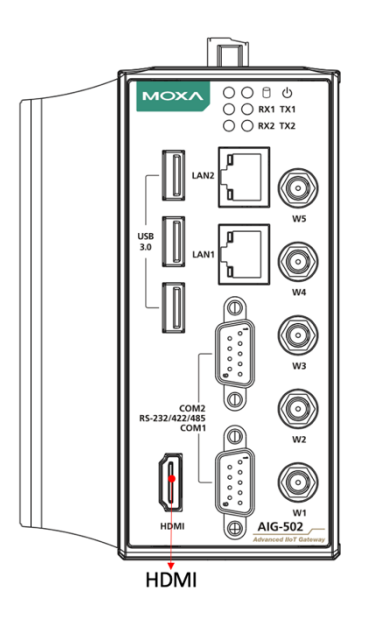

# **Installing Communications Modules**

The AIG-502 Series comes with three sockets for installing various communications modules. Unfasten the screws on the right side of the computer and remove the cover to find the locations of the sockets as indicated in the following images:

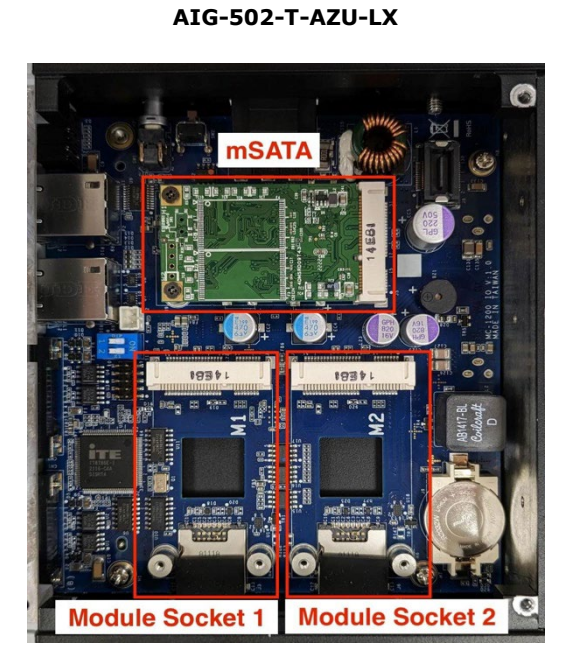

#### AIG-502-T-US/EU/AP-AZU-LX

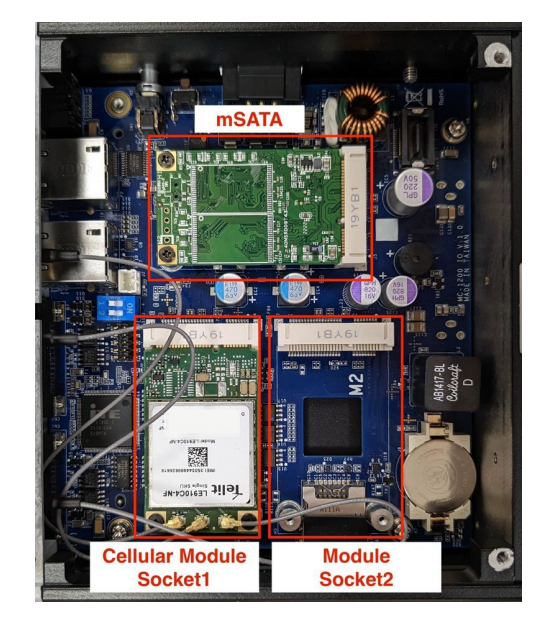

### Installing the Wi-Fi Module

The AIG-502 comes with two sockets for users to install a Wi-Fi module for wireless communication.

#### Wi-Fi Module Package

The contents of the Wi-Fi module package are shown in the following image:

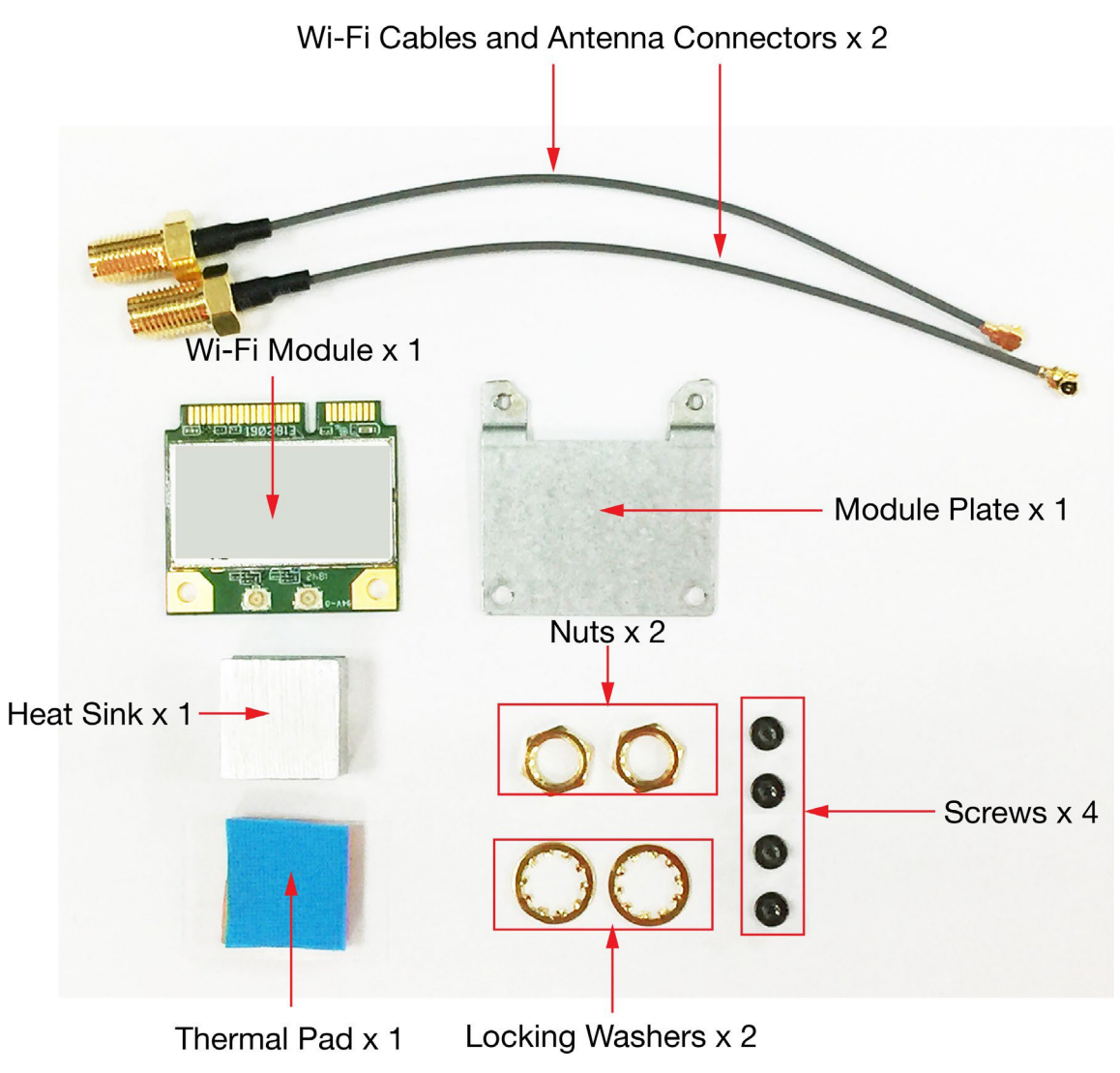

Follow these steps to install the Wi-Fi module in the AIG-502.

1. Attach the Wi-Fi module to the mounting plate with two screws.

- 2. Remove the transparent plastic and the blue cover on both sides of the thermal pad and then place it on the top heat sink. Also, remove the blue cover on the heat sink.
- 3. Place the heat sink with the thermal pad at the center of the wireless module socket.

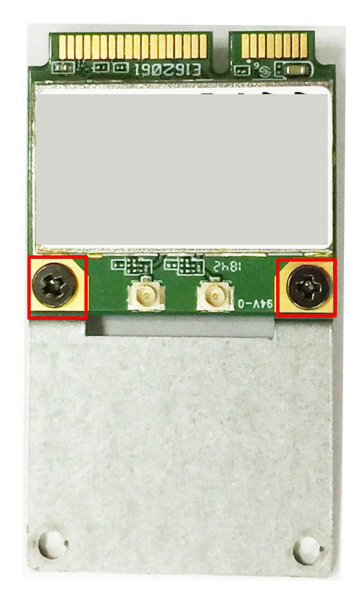

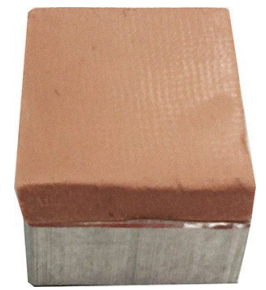

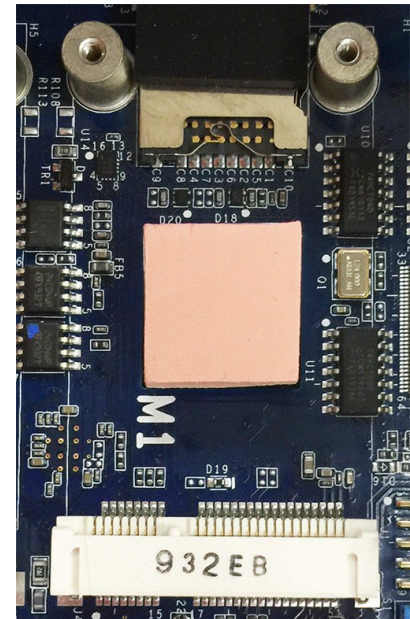

- 4. Insert the Wi-Fi module (with the mounting plate) into the socket and fasten the two black screws on the mounting plate to secure it.

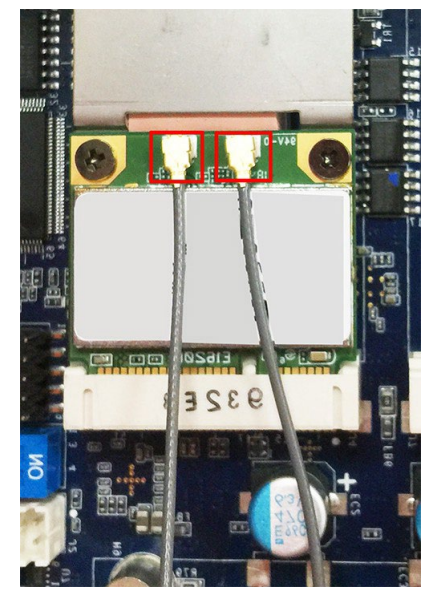

5. Attach one end of the Wi-Fi antenna cable to the connector on the Wi-Fi module and the insert the other end (with the threaded connection ring) through the antenna mounting hole on the front panel of the computer.

Remove the protection cover on the mounting hole before you do so.

6. Insert the locking washer through the threaded connection ring and hold it against the front panel. Secure the antenna connector in place by tightening a nut onto the threaded protection ring.

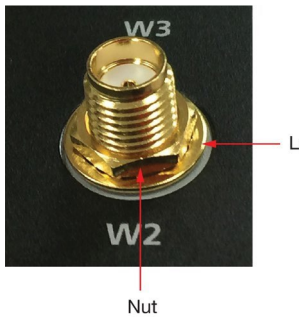

Locking Washer

- 7. Connect the Wi-Fi antenna to the connector on the front panel.
- 8. Use this method to connect another Wi-Fi antenna, if necessary.
- 9. Reattach the right side cover on to the computer and fasten the screws to secure it.

The pre-built cellular module comes with three connectors for a GPS antenna (W4), a primary cellular antenna (W3), and a secondary cellular antenna (w1).

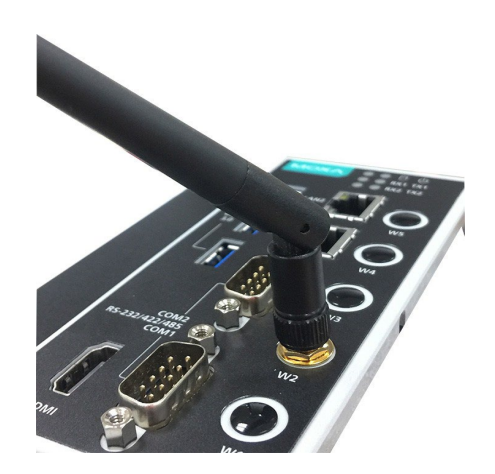

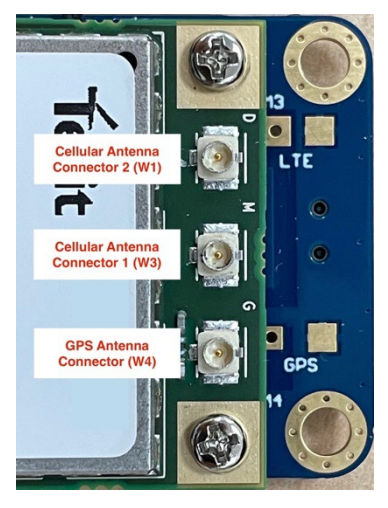

#### **Installing SIM Cards**

Follow these steps to install SIM cards for a cellular module.

1. Remove the screws on the bottom panel of the computer and remove the cover. You will see four SIM card slots.

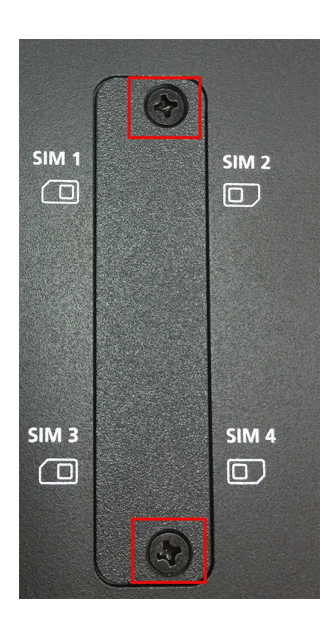

- 2. Insert a card into the SIM 1 slot. Make sure you insert the card in the right direction as indicated in the image beside the slot.
- 3. Insert the other card into the SIM 2 slot, if necessary.
- 4. Replace the computer cover and secure it by fastening the screws.

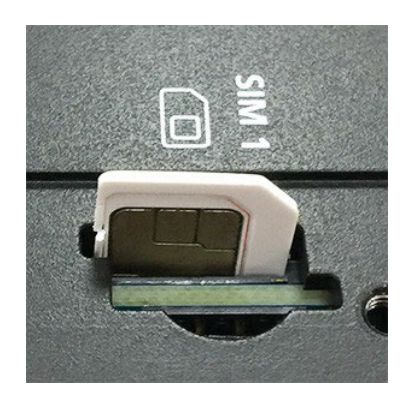

#### Switching Between the Wireless Module Sockets

As there are two wireless module sockets and you can install a Wi-Fi in both these sockets, a DIP switch is provided to enable selection of the Wi-Fi or cellular module installed. The DIP switch is located below the mSATA socket as shown in the following illustration.

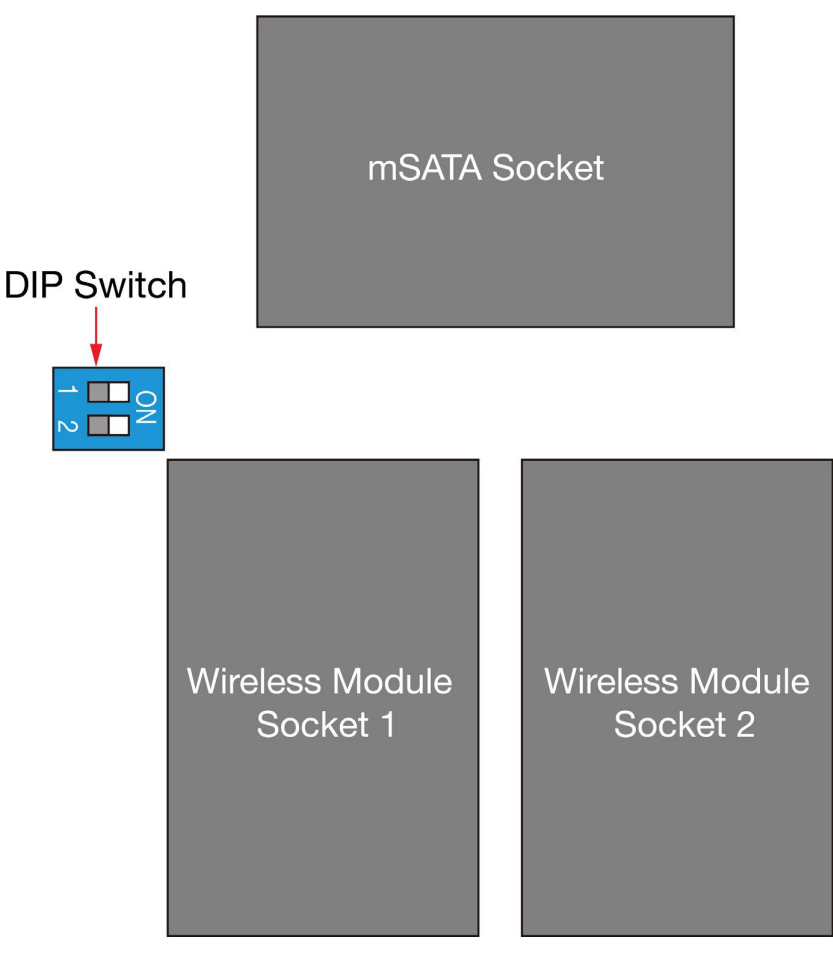

The operation of the DIP switch is as follows:

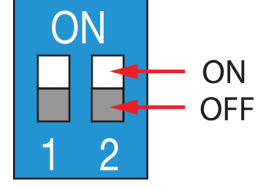

| Status        | Switch 1 | Switch 2 |
|---------------|----------|----------|
| ON            | Wi-Fi    | Wi-Fi    |
| OFF (default) | Cellular | Cellular |

For example, if you have installed a Wi-Fi module in the first socket, you need to turn the DIP switch 1 to the ON status.

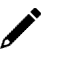

### NOTE

- For AIG-502-T-AZU-LX, you can install the Wi-Fi module in either of the sockets, and turn the corresponding socket ON after installation.
- For AIG-502-T-US/EU/AP-AZU-LX, turn the socket 2 ON after the Wi-Fi module is installed.

# **RTC Battery Replacement**

The AIG-502's real-time clock is powered by a lithium battery. We strongly recommend that you do not replace the lithium battery without help from a qualified Moxa support engineer. If you need to change the battery, contact the Moxa RMA service team.

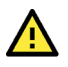

### ATTENTION

There is a risk of explosion if the battery is replaced by an incorrect type of battery.

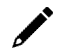

### NOTE

The AIG-502 embedded computer can be customized to support an easy RTC battery replacement function. Please contact your Moxa sales representative for details.

In this chapter, we describe the BIOS settings for the AIG-502 embedded computer. The BIOS firmware helps boot up the system before the operating system is loaded. All the configurations are stored in the flash ROM.

### **Entering the BIOS Setup**

First, you need to enable BIOS option through the AIG-502 Web Console. You may refer the user manual to configure it by following this path: **Maintenance > Service > BIOS Menu**.

|                                                         | AIG-502-T-AP-AZU-LX                                               | Administrator<br>admin |  |
|---------------------------------------------------------|-------------------------------------------------------------------|------------------------|--|
| 🚖 System Dashboard                                      | Home > Maintenance > Service                                      |                        |  |
| Metwork Dashboard                                       | Network Dashboard Service                                         |                        |  |
| 🐞 Tag Dashboard                                         | Users can enable/disable system services by toggling the buttons. |                        |  |
| Security Dashboard                                      | Service List                                                      | ^                      |  |
| > 🛁 System Settings                                     | BIOS Menu                                                         |                        |  |
| Cloud Connectivity                                      | Discovered Service                                                |                        |  |
| > $\frac{1}{7}\frac{1}{7}\frac{1}{7}$ Fieldbus Protocol | Debug Mode                                                        |                        |  |
| > 😯 Security                                            |                                                                   |                        |  |
| > 🖻 Account Management                                  |                                                                   |                        |  |
| ✓ ♣ Maintenance                                         |                                                                   |                        |  |
| Service                                                 |                                                                   |                        |  |
| Reboot                                                  |                                                                   |                        |  |
| Config. Import/Export                                   |                                                                   |                        |  |

To enter the BIOS setup utility, press the **F2** key while the system is booting up.

# Main Page

The **Main** page displays basic system hardware information, such as model name, BIOS version, and CPU type.

To enter the BIOS, use the default password, which is the product's serial number. You can find the serial number on the product label on the device's cover.

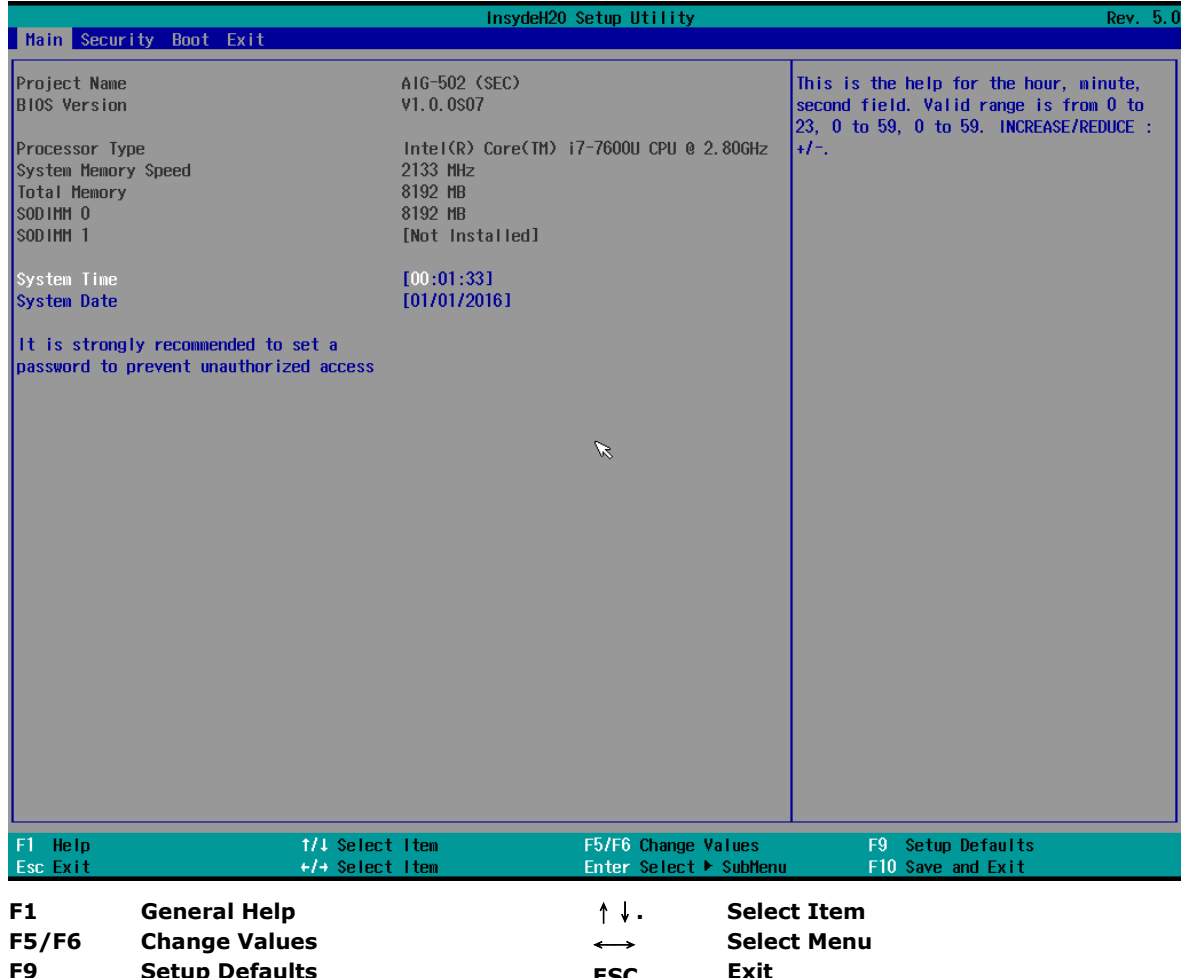

| F9  | Setup Defaults | ESC   | Exit                     |
|-----|----------------|-------|--------------------------|
| F10 | Save and Exit  | ENTER | Select or go to Submenu. |

# **Security Settings**

This section allows users to configure security-related settings with a supervisor password.

|                                                                   | Rev. 5.0                                       |                        |                                    |
|-------------------------------------------------------------------|------------------------------------------------|------------------------|------------------------------------|
| Main Security Boot Exit                                           |                                                |                        |                                    |
|                                                                   |                                                |                        | Clear TPM. Removes all TPM context |
| Current TPM Device                                                | <trm><trm><trm>2.0(DTPM)&gt;</trm></trm></trm> |                        | associated with a specific Owner.  |
| TPM State                                                         | All Hierarchies En                             | abled, Owned           |                                    |
| Clear IPM                                                         |                                                |                        |                                    |
| Supervisor Password                                               | Not Installed                                  |                        |                                    |
| Set Supervisor Password                                           |                                                |                        |                                    |
| Minimum Length                                                    | [8]                                            |                        |                                    |
| Minimum Numbers                                                   | [0]                                            |                        |                                    |
|                                                                   | [0]                                            |                        |                                    |
| Inactivity Time                                                   | [900]                                          |                        |                                    |
| Enforce a limit of a configurable numbe configurable time period. | r of consecutive inva                          | lid access during a    |                                    |
| Consecutive Invalid Access                                        | [5]                                            |                        |                                    |
| Time period                                                       | [60]                                           | 6                      |                                    |
| Reboot system and deny user from access                           | ing BIOS configuration                         | n menu for time period |                                    |
| Time period                                                       | [600]                                          |                        |                                    |
| ▶BIOS Event Log Viewer                                            |                                                |                        |                                    |
|                                                                   |                                                |                        |                                    |
|                                                                   |                                                |                        |                                    |
|                                                                   |                                                |                        |                                    |
|                                                                   |                                                |                        |                                    |
|                                                                   |                                                |                        |                                    |
|                                                                   |                                                |                        |                                    |
|                                                                   |                                                |                        |                                    |
|                                                                   |                                                |                        |                                    |
| F1 Help 1/4 Sela                                                  | ct Item                                        | F5/F6 Change Values    | F9 Setup Defaults                  |
| Esc Exit +/+ Sele                                                 | ct Item                                        | Enter Select 🕨 SubMenu | F10 Save and Exit                  |

### **Current TPM Device**

This item shows if the system has TMP device and its type.

### **TPM State**

This item allows you view the status of current TPM settings.

### **Clear TPM**

This item allows users to remove all TPM context associated with a specific owner.

### Set Supervisor Password

This item allows you to set the supervisor password. Select the **Set Supervisor Password** option and enter the password and confirm the password again.

# **Boot Settings**

The section allows users to configure boot settings.

|                      | InsydeH20 Setup Utility            |                                               |                                                     |  |
|----------------------|------------------------------------|-----------------------------------------------|-----------------------------------------------------|--|
| Main Security Boot E | xit                                |                                               |                                                     |  |
| USB Boot             | <d i="" led="" sab=""></d>         |                                               | Disables or enables booting to USB boot<br>devices. |  |
| Boot Order<br>▶EFl   |                                    |                                               |                                                     |  |
|                      |                                    |                                               |                                                     |  |
|                      |                                    |                                               |                                                     |  |
|                      |                                    |                                               |                                                     |  |
|                      |                                    | ß                                             |                                                     |  |
|                      |                                    |                                               |                                                     |  |
|                      |                                    |                                               |                                                     |  |
|                      |                                    |                                               |                                                     |  |
|                      |                                    |                                               |                                                     |  |
| F1 Help<br>Esc Exit  | 1/↓ Select Item<br>+/→ Select Item | F5/F6 Change Values<br>Enter Select ► SubMenu | F9 Setup Defaults<br>F10 Save and Exit              |  |

### **USB Boot**

Set booting to USB boot devices capability.

Options: Enabled, Disabled (Default)

### EFI

This item allows users to select the boot order. Use F5 (move down) or F6 (move up) to change the value.

# **Exit Settings**

The section allows users to exit the BIOS environment.

|                          | Ir              | nsydeH20 Setup Utility | Rev. 5.0                                 |
|--------------------------|-----------------|------------------------|------------------------------------------|
| Main Security Boot Exit  |                 |                        |                                          |
|                          |                 |                        |                                          |
|                          |                 |                        | Exit system setup and save your changes. |
| Exit Saving Changes      |                 |                        |                                          |
| Save Change Without Exit |                 |                        |                                          |
| Exit Discarding Changes  |                 |                        |                                          |
| Load Optimal Defaults    |                 |                        |                                          |
| Discard Changes          |                 |                        |                                          |
|                          |                 |                        |                                          |
|                          |                 |                        |                                          |
|                          |                 |                        |                                          |
|                          |                 |                        |                                          |
|                          |                 |                        |                                          |
|                          |                 |                        |                                          |
|                          |                 |                        |                                          |
|                          |                 |                        |                                          |
|                          |                 |                        |                                          |
|                          |                 |                        |                                          |
|                          |                 | <b>N</b>               |                                          |
|                          |                 | w.                     |                                          |
|                          |                 |                        |                                          |
|                          |                 |                        |                                          |
|                          |                 |                        |                                          |
|                          |                 |                        |                                          |
|                          |                 |                        |                                          |
|                          |                 |                        |                                          |
|                          |                 |                        |                                          |
|                          |                 |                        |                                          |
|                          |                 |                        |                                          |
|                          |                 |                        |                                          |
|                          |                 |                        |                                          |
|                          |                 |                        |                                          |
|                          |                 |                        |                                          |
|                          |                 |                        |                                          |
|                          |                 |                        |                                          |
|                          |                 |                        |                                          |
| F1 Help                  | 1/1 Select Item | F5/F6 Change Values    | F9 Setup Defaults                        |
| Esc Exit                 | +/+ Select Item | Enter Select 🕨 SubMenu | F10 Save and Exit                        |

### **Exit Saving Changes**

This item allows you to exit the BIOS environment and save the values you have just configured.

Options: Yes (default), No

### Save Change Without Exit

This item allows you to save changes without exiting the BIOS environment. Options: Yes (default), No

### **Exit Discarding Changes**

This item allows you to exit without saving any changes that might have been made to the BIOS. Options: Yes (default), No

### **Load Optimal Defaults**

This item allows you to revert to the factory default BIOS values. Options: Yes (default), No

# **Discard Changes**

This item allows you to discard all settings you have just configured.

Options: Yes (default), No

# **Connecting the Power**

Connect the power jack (in the package) to the DC terminal block (located on the top panel), and then connect to a power line with range 12 to 48 VDC. It takes about 3 minutes for the system to boot up. Once the system is ready, the USR LED will light up. All models support dual power inputs for redundancy.

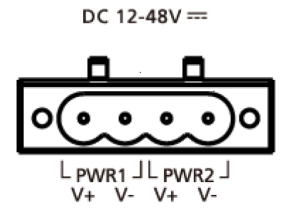

# **Connecting Serial Devices**

The AIG device supports connecting to Modbus serial devices. The serial port uses the DB9 male connector and can be configured by software for the RS-232, RS-422, or RS-485 mode. The pin assignment of the port are shown in the following table:

|     | Pin | RS-232 | RS-422  | RS-485   |
|-----|-----|--------|---------|----------|
| 1 5 | 1   | -      | TxD-(A) | -        |
|     | 2   | RxD    | TxD+(B) | -        |
|     | 3   | TxD    | RxD+(B) | Data+(B) |
|     | 4   | DTR    | RxD-(A) | Data-(A) |
|     | 5   | GND    | GND     | GND      |
| 6 9 | 6   | DSR    | -       | -        |
| 0 0 | 7   | RTS    | -       | -        |
|     | 8   | CTS    | -       | -        |
|     | 9   | -      | -       | -        |

# **Connecting to a Network**

Connect one end of the Ethernet cable to the AIG's 10/100/1000M Ethernet port and the other end of the cable to the Ethernet network. The AIG will show a valid connection to the Ethernet by LAN1/LAN2 maintaining solid green/yellow color. For details on the behavior of the LEDs, refer to the *AIG-502 Series Quick Installation Guide*.

# Access to the Web Console

The default LAN2 IP address to access the web console of the AIG is 192.168.4.127.

When you use the default IP address to access the AIG, do the following:

- Ensure your host and the AIG are in the same subnet (AIG's default subnet mask is 255.255.255.0). Connect to LAN2 and enter https://192.168.4.127:8443 in your web browser.
- 3. Read the system notification and click **Agree and Continue**.
- 4. Enter the account and password information.

Default account: admin

Password: admin@123

| ΜΟΧΛ                              |         |
|-----------------------------------|---------|
| Sign in to<br>AIG-502-T-AP-AZU-LX |         |
| Account                           |         |
| Password                          | ø       |
|                                   |         |
|                                   | Sign In |

You will see the following homepage after logging in successfully.

| System Information                                                                 | System Usa                                                | ge                                                            |                            | Storage Usage                   |                         |  |  |
|------------------------------------------------------------------------------------|-----------------------------------------------------------|---------------------------------------------------------------|----------------------------|---------------------------------|-------------------------|--|--|
| moxa-tbbce1070929<br>-                                                             | Used<br>1<br>Used<br>Used<br>Used<br>Used<br>Used<br>Used |                                                               |                            | Disk Name<br>System             |                         |  |  |
| Model Name AIG:502-TAP-AZU-LX<br>Serial No. TBBCE1070929<br>Firmware Version 1.0.0 | Used<br>3%                                                | Used 36 MB in 15852 MB<br>I Used I Duffer<br>Cached II Unused |                            | Used Unused<br>3095 MB 24786 MB | 24.79GB free of 27.88GB |  |  |
| Current WAN LAN1<br>IPv4 10.123.12.92                                              |                                                           |                                                               |                            |                                 |                         |  |  |
| MAC Address 00:90:E8:A6:61:88                                                      | Audit Log                                                 |                                                               |                            |                                 |                         |  |  |
| Coordinates 24.964047,121.321755                                                   |                                                           |                                                               |                            |                                 |                         |  |  |
| 群<br>+ 単準<br>= 男明市 福州 moxa-tbbce1070929 ×                                          | Туре                                                      | Name                                                          | Content                    | Source                          | Timestamp               |  |  |
| 全                                                                                  | Alert                                                     | loginFailure                                                  | Login fail.                | System                          | Feb 20, 2025 04:31:34   |  |  |
| 上代用 與州市 新竹市。<br>州市 漫州市 第十市 童中市                                                     | Alert                                                     | loginFailure                                                  | Login fail.                | System                          | Feb 20, 2025 04:31:02   |  |  |
| 据阳传 5年8<br>34年市 章府市                                                                | Alert                                                     | loginFailure                                                  | Login fail.                | System                          | Feb 20, 2025 04:30:35   |  |  |
| = Leaflet   © OpenStreetMap contributors                                           | Alert                                                     | accountLock                                                   | Account myuser1 be locked. | System                          | Feb 20, 2025 04:25:33   |  |  |

#### NOTE

After the first login, we force a password change to comply with general security policies and practices and to increase the security of your device.

# Dashboard

### System Dashboard

This page gives you an overview of the gateway's system status. Basic system information such as model name, serial No., firmware version, system usage, storage usage, and audit log are displayed.

| ystem Dashboard                                                                                        |                                                                           |                                                         |                       |                                 |                        |
|----------------------------------------------------------------------------------------------------|---------------------------------------------------------------------------|---------------------------------------------------------|-----------------------|---------------------------------|------------------------|
| System Information                                                                                     | System Usa                                                                | age                                                     |                       | Storage Usage                   |                        |
| moxa-tbbce1070929                                                                                      | CPU<br>Used<br>1% Intel(R) Core(TM) /7-7600U CPU @ 2.800Hz<br>Used Unused |                                                         |                       | Disk Name<br>System             | ¥                      |
| Model Name AIG-502-TAP-AZU-LX<br>Serial No. TBBCE1070929<br>Firmware Version 1.0.0<br>Current WAN LAN1 |                                                                           | Memory<br>Used 592 MB in 158<br>Used But<br>Cached Unit | 52 MB<br>Ifer<br>used | Used Unused<br>3278 MB 24603 MB | 24.6GB free of 27.88GB |
| IPv4 10.123.12.92                                                                                      |                                                                           |                                                         |                       |                                 |                        |
| MAC Address 00:90:E8:A6:61:88<br>Coordinates 24.964047,121.321755                                      | Audit Log                                                                 |                                                         |                       |                                 |                        |
| + <sup>118</sup> 建油质 ?? <sup>9</sup><br>- 三明市 福州 moxa-tbbce1070929 ×                                   | Туре                                                                      | Name                                                    | Content               | Source                          | Timestamp              |
| - Agn. 1110 + 28                                                                                       | Alert                                                                     | loginFailure                                            | Login fail.           | System                          | Nov 01, 2024 10:42:29  |
|                                                                                                    | Alert                                                                     | loginFailure                                            | Login fail.           | System                          | Nov 01, 2024 10:41:12  |
| 福田市 五章目 (                                                                                              | Alert                                                                     | loginFailure                                            | Login fail.           | System                          | Nov 01, 2024 10:40:29  |
| ■ Leafiet   © OpenStreetMap contributors                                                               | Alert                                                                     | loginFailure                                            | Login fail.           | System                          | Nov 01, 2024 10:39:09  |

### **Network Dashboard**

This dashboard displays information on the WAN and LAN interfaces and the network traffic passing through the interfaces. Network Status shows whether the gateway can connect to the Internet.

| Home > Network Dashboard |                                               |          |
|--------------------------|-----------------------------------------------|----------|
| Network Dashboard        |                                               |          |
|                          |                                               |          |
| Network Status           |                                               |          |
| <u></u>                  | P                                             | Ŕ        |
|                          |                                               |          |
| moxa-tbbgb1029495        | Network                                       | Internet |
| Device                   | <ul> <li>Connected to the Internet</li> </ul> |          |
|                          | Connected to the internet                     |          |

#### WAN

WAN displays information of the data sent and received through the WAN interfaces. You can select the interface that you want to monitor. In addition, other details on the usage of the WAN interfaces are displayed on the page. The information is refreshed every 10 seconds.

| WAN                                       |                 |                     |                            |
|-------------------------------------------|-----------------|---------------------|----------------------------|
| Network Traffic                           |                 |                     | Ethernet(LAN1) 👻           |
| Data Sent: 10.1 KB Data Received: 21.1 KB |                 |                     |                            |
| 25.0                                      |                 |                     |                            |
| 200<br>150<br>50<br>0.0                   |                 |                     | 00.13.24 00.13.34 00.13.44 |
| WAN Interface                             |                 |                     | C :                        |
| #1 Cellular (Cellular1)                   | Information     |                     | Go to edi                  |
| e No Sim                                  | General 🔨       |                     |                            |
| #2 <-> Ethernet (LAN1) Current            | It Mode         | : Static            |                            |
|                                           | Subnet Mask     | : 255.255.254.0     |                            |
|                                           | MAC Address     | : 00:90:E8:01:01:31 |                            |
|                                           |                 |                     |                            |
|                                           | Default Gateway | : 10.123.12.1       |                            |

#### LAN

Information on the LAN interfaces is organized under the **LAN** tab and includes information on the usage of the interfaces and the traffic passing through them.

| WA | AN Interface                                 |                                                                                                    | C           | :             |
|----|----------------------------------------------|----------------------------------------------------------------------------------------------------|-------------|---------------|
| #1 | Lellular (Cellular1)<br>↓II ⊗ Disable        | Information                                                                                                    | <u>Go t</u> | <u>ə Edit</u> |
| #2 | ←> Ethernet (LAN1)<br>Current<br>© Connected | Mode         Static           IPv4 Address         255.255.248.0           MAC Address         0.90.18180.DA.01           Default Gateway         172.16.0.254           Preferred DNS Server         10.21.20.12 |             |               |
|    |                                              | <ul> <li>✓ Data Usage</li> <li>Last Reset Time Mar 26, 2024 18:25:08</li> <li>Transmitted 20 MB</li> <li>Received 34 MB</li> </ul>                                                                                |             |               |

### Tag Dashboard

In this page, you can create and monitor the real-time tag value for troubleshooting purposes. To see the tag's real-time value, do the following steps:

1. Click + Edit Tags.

| Home > Tag Dashboard                                                |                                                                      |                |        |             |        |                                   |                      |
|---------------------------------------------------------------------|----------------------------------------------------------------------|----------------|--------|-------------|--------|-----------------------------------|----------------------|
| Tag Dashboard                                                       |                                                                      |                |        |             |        |                                   |                      |
| Add tags and monitor them here<br>by clicking " : " . The values ta | re. You can also set values for w<br>ke effect within a few seconds. | ritable tags   |        |             |        |                                   |                      |
| Monitoring tags                                                     |                                                                      |                |        |             |        |                                   | Q Search + Edit Tags |
| Provider                                                            | Source                                                               | Name           | Туре   | Value       | Access | Last Update                       |                      |
| system                                                              | status                                                               | memoryCached   | uint64 | 2458808320  | Read   | Nov 01, 2024, 14:41:09            | :                    |
| system                                                              | status                                                               | memoryUsage    | uint64 | 3           | Read   | Nov 01, 2024, 14:41:09            | :                    |
| system                                                              | status                                                               | gpsLat         | double | 24.964047   | Read   | Nov 01, 2024, 14:41:04            | :                    |
| system                                                              | status                                                               | cpuUsage       | uint64 | 1           | Read   | Nov 01, 2024, 14:41:09            | :                    |
| system                                                              | status                                                               | cpuTemperature | uint64 | 39          | Read   | Nov 01, 2024, 14:41:09            | :                    |
| system                                                              | status                                                               | gpsLong        | double | 121.321755  | Read   | Nov 01, 2024, 14:41:04            | :                    |
| system                                                              | status                                                               | memoryUnused   | uint64 | 15999623168 | Read   | Nov 01, 2024, 14:41:09            | :                    |
| system                                                              | status                                                               | memoryBuffers  | uint64 | 138633216   | Read   | Nov 01, 2024, 14:41:09            | :                    |
| system                                                              | status                                                               | memoryFree     | uint64 | 13402181632 | Read   | Nov 01, 2024, 14:41:09            | :                    |
| system                                                              | status                                                               | memoryTotal    | uint64 | 16622686208 | Read   | Nov 01, 2024, 14:41:09            | :                    |
|                                                                     |                                                                      |                |        |             |        | Items per page: 10 👻 1 – 10 of 56 | IC ( > >I            |

#### 2. (Optional) use Search to find the tags quickly.

| Edit 7  | ags           |         |                  |         |                 |             |                   |      |
|---------|---------------|---------|------------------|---------|-----------------|-------------|-------------------|------|
| 56 iter | n(s) selected |         |                  | 🕤 Clear | Q system        |             |                   | ×    |
|         | Provider      | Source  | Name             |         |                 |             |                   | - 1  |
|         | system        | status  | memoryCached     | l,      | + Add a filter  |             |                   |      |
|         | system        | network | lan1NetworkUsage |         | uint64          | Read        |                   |      |
|         | system        | network | lan2NetworkRx    |         | uint64          | Read        |                   |      |
|         | system        | status  | memoryUsage      |         | uint64          | Read        |                   |      |
|         | system        | network | networkStatus    |         | string          | Read        |                   |      |
|         |               |         |                  | Item:   | s per page: 5 💌 | 1 – 5 of 33 | $\langle \rangle$ | >1   |
|         |               |         |                  |         |                 |             | Cancel            | Save |

3. Select the tags to monitor in the list.

| Edit 1    | ags                                     |         |                  |         |                 |             |        |      |
|-----------|-----------------------------------------|---------|------------------|---------|-----------------|-------------|--------|------|
| Select th | e tags you want to display in the list. |         |                  |         |                 |             |        |      |
| 56 iter   | n(s) selected                           |         |                  | 🕤 Clear | Q system        |             | ×      | <    |
|           | Provider                                | Source  | Name             |         |                 |             |        | - 11 |
|           | system                                  | status  | memoryCached     |         | + Add a filter  |             |        |      |
|           | system                                  | network | lan1NetworkUsage |         | uint64          | Read        |        |      |
|           | system                                  | network | lan2NetworkRx    |         | uint64          | Read        |        |      |
|           | system                                  | status  | memoryUsage      |         | uint64          | Read        |        |      |
|           | system                                  | network | networkStatus    |         | string          | Read        |        |      |
|           |                                         |         |                  | Items   | s per page: 5 👻 | 1 – 5 of 33 | < >    | >    |
|           |                                         |         |                  |         |                 |             | Cancel | Save |

4. Click Save.

#### 5. (Optional) press the icon to deactivate the monitoring tags.

| Home > Tag Dashboard                                                                                                    |        |                |        |             |        |                                   |                       |  |  |  |  |
|----------------------------------------------------------------------------------------------------|--------|----------------|--------|-------------|--------|-----------------------------------|-----------------------|--|--|--|--|
| Tag Dashboard                                                                                                    |        |                |        |             |        |                                   |                       |  |  |  |  |
| Add tags and monitor them here. You can also set values for writable tags<br>by clicking * ± * . The values take effect within a few seconds. |        |                |        |             |        |                                   |                       |  |  |  |  |
| Monitoring tags · · ·                                                                                                    |        |                |        |             |        |                                   | Q Search + Edit Tags  |  |  |  |  |
| Provider                                                                                                    | Source | Name           | Туре   | Value       | Access | Last Update                       |                       |  |  |  |  |
| system                                                                                                    | status | memoryCached   | uint64 | 2458415104  | Read   | Nov 01, 2024, 14:43:43            | :                     |  |  |  |  |
| system                                                                                                    | status | memoryUsage    | uint64 | 4           | Read   | Nov 01, 2024, 14:43:43            | Write value           |  |  |  |  |
| system                                                                                                    | status | gpsLat         | double | 24.964047   | Read   | Nov 01, 2024, 14:43:34            | Deactivate monitoring |  |  |  |  |
| system                                                                                                    | status | cpuUsage       | uint64 | 3           | Read   | Nov 01, 2024, 14:43:43            | :                     |  |  |  |  |
| system                                                                                                    | status | cpuTemperature | uint64 | 39          | Read   | Nov 01, 2024, 14:43:43            | :                     |  |  |  |  |
| system                                                                                                    | status | gpsLong        | double | 121.321755  | Read   | Nov 01, 2024, 14:43:34            | :                     |  |  |  |  |
| system                                                                                                    | status | memoryUnused   | uint64 | 15938301952 | Read   | Nov 01, 2024, 14:43:43            | :                     |  |  |  |  |
| system                                                                                                    | status | memoryBuffers  | uint64 | 138960896   | Read   | Nov 01, 2024, 14:43:43            | :                     |  |  |  |  |
| system                                                                                                    | status | memoryFree     | uint64 | 13340925952 | Read   | Nov 01, 2024, 14:43:43            | :                     |  |  |  |  |
| system                                                                                                    | status | memoryTotal    | uint64 | 16622686208 | Read   | Nov 01, 2024, 14:43:43            | :                     |  |  |  |  |
|                                                                                                    |        |                |        |             |        | Items per page: 10 - 1 - 10 of 56 | IC C > >I             |  |  |  |  |

#### 6. (Optional) press the icon to write value for test purposes.

| Tag Dashboard                                                                                      |                                                |             |         |                  |                 |                        |                       |
|----------------------------------------------------------------------------------------------------|------------------------------------------------|-------------|---------|------------------|-----------------|------------------------|-----------------------|
| Add tags and monitor them here. You can also a by clicking " : " . The values take effect within a | set values for writable tags<br>a few seconds. |             |         |                  |                 |                        |                       |
| Monitoring tags                                                                                    |                                                |             |         |                  |                 |                        | Q Search + Edit Tags  |
| Provider                                                                                           | Source                                         | Name        | Туре    | Value            | Access          | Last Update            |                       |
| modbus_tcp_master                                                                                  | datatype                                       | int64_30_33 | int64   | -806550705253793 | Read            | Nov 01, 2024, 14:45:52 | :                     |
| modbus_tcp_master                                                                                  | datatype                                       | boolean_w   | boolean |                  | Write           | Jan 01, 1970, 08:00:00 | :                     |
| modbus_tcp_master                                                                                  | datatype                                       | uint16_w    | uint16  | -                | Write           | Jan 01, 1970, 08:00:00 | :                     |
| modbus_tcp_master                                                                                  | datatype                                       | int16_w     | int16   | -                | Write           | Jan 01, 1970, 08:00:00 | :                     |
| modbus_tcp_master                                                                                  | datatype                                       | float32_w   | float   | -                | Write           | Jan 01, 1970, 08:00:00 | Write value           |
| modbus_tcp_master                                                                                  | datatype                                       | float64_w   | double  |                  | Write           | Jan 01, 1970, 08:00:00 | Deactivate monitoring |
| modbus_tcp_master                                                                                  | datatype                                       | string_w    | string  | -                | Write           | Jan 01, 1970, 08:00:00 | :                     |
| modbus_tcp_master                                                                                  | datatype                                       | bytearray_w | raw     | -                | Write           | Jan 01, 1970, 08:00:00 | :                     |
| modbus_tcp_master                                                                                  | datatype                                       | uint32_w    | uint32  | -                | Write           | Jan 01, 1970, 08:00:00 | :                     |
| modbus_tcp_master                                                                                  | datatype                                       | uint64_w    | uint64  | -                | Write           | Jan 01, 1970, 08:00:00 | :                     |
|                                                                                                    |                                                |             |         |                  | Items per page: | 10 💌 11 - 20 of 23     | I< < > >I             |

### **Security Dashboard**

On this page, you will find a tool that checks the security status of the gateway. Clicking the Scan button initiates the process of identifying potential security risks. Subsequently, you can use the results to configure the gateway and eliminate any identified cyber security threat. Refer to the hardening guide for your product for details.

| Home > Security Dashboard<br>Security Dashboard |                                                                                   |                                               |  |                      |
|-------------------------------------------------|-----------------------------------------------------------------------------------|-----------------------------------------------|--|----------------------|
| 9                                               | The system's security check is up to date.<br>Last scanned: Jan 16, 2024 17:00.47 |                                               |  | Generate Report Scan |
| Q                                               | Account Setting                                                                   |                                               |  |                      |
| G                                               | Application Networking 1 issue found                                              |                                               |  |                      |
| ٩                                               | Application Re                                                                    | source Usage                                  |  | ~                    |
| •                                               | Product Certificate Deployment                                                    |                                               |  |                      |
|                                                 | Service Setting                                                                   | 4 issues found                                |  | ^                    |
|                                                 | Status                                                                            | Security check                                |  | Risk                 |
|                                                 | 🗙 Fail                                                                            | Discovery Service should not be enabled.      |  | High                 |
|                                                 | 🗙 Fail                                                                            | SSH Service should not be enabled.            |  | High                 |
|                                                 | 🗙 Fail                                                                            | Serial Console Service should not be enabled. |  | High                 |
|                                                 | 🗙 Fail                                                                            | Account Lock Service should be enabled.       |  | High                 |
|                                                 | 🔗 Pass                                                                            | System Use Notification should be enabled.    |  | Medium               |

| Parameter    | Value       | Description                    |
|--------------|-------------|--------------------------------|
| $\checkmark$ | Pass        | No risks.                      |
|              | Information | There are low-risk failures    |
|              | Warning     | There are medium-risk failures |
| •            | Alert       | There are high-risk failures   |

| Category         | Security Check Criteria             | Threat Mitigation/handling                       |  |
|------------------|-------------------------------------|--------------------------------------------------|--|
|                  | Password should be changed within   | Go to Account Management > Accounts to           |  |
|                  | the set time.                       | change the password.                             |  |
|                  | An account should only have one     |                                                  |  |
| Account Settings | active session at any given time.   |                                                  |  |
| Account Settings | An account should not have abnormal | Go to Security > Session Management to           |  |
|                  | connections (E.g., more than one    | monitor and manage concurrent sessions.          |  |
|                  | session per account from different  |                                                  |  |
|                  | source IPs).                        |                                                  |  |
| Application      | System should not have open         | Go to Security > Firewall and check the allow    |  |
| Networking       | network ports.                      | list.                                            |  |
|                  | IoT Edge modules should not utilize |                                                  |  |
|                  | system disk's configurable space.   | Ensure that the IoT Edge modules are deployed    |  |
|                  | IoT Edge modules should not utilize | only in specific directories/paths, such as      |  |
|                  | system disk's non-configurable      | /var/run/ and /tmp/, in the system storage.      |  |
| Application      | space.                              |                                                  |  |
| Resource Usage   |                                     | To grant permissions to IoT Edge modules, go to  |  |
|                  | Int Edge modules should not be      | Cloud Connectivity > Azure IoT Edge >            |  |
|                  | arapted direct privilegos           | Module Permission, create a service account, and |  |
|                  | granted direct privileges.          | grant the required permissions to the IoT Edge   |  |
|                  |                                     | module.                                          |  |

| Category         | Security Check Criteria                   | Threat Mitigation/handling                                 |
|------------------|-------------------------------------------|------------------------------------------------------------|
|                  |                                           | For enhanced security robustness, we recommend             |
|                  | Production certificate should be          | using your own certificate instead of the default          |
|                  | configured as an Azure IoT Edge           | one. Go to Cloud Connectivity > Azure IoT                  |
|                  | downstream certificate.                   | Edge > Downstream Certificate to upload a                  |
|                  |                                           | certificate.                                               |
| Product          | Azure IoT Edge should not use a           | For enhanced security robustness, we recommend             |
| Cortificato      | connection string for provisioning.       | using a TPM or a X.509 certificate.                        |
| Deployment       | All certificates should not expire        | Go to <b>Security &gt; Certificate Center</b> to check the |
| Deployment       | within the next three months.             | status of each certificate.                                |
|                  |                                           | If you find that a certificate will expire soon or has     |
|                  | All certificates should not have expired. | already expired, go to Cloud Connectivity >                |
|                  |                                           | Azure IoT Edge/Azure IoT Device/MQTT                       |
|                  |                                           | Client or Security > HTTPS to check and replace            |
|                  |                                           | the certificates.                                          |
|                  | Discovery Service should not be           | Go to <b>Maintenance &gt; Service</b> to disable the       |
|                  | enabled.                                  | Discovery Service.                                         |
|                  | SSH service should not be enabled         | Go to <b>Maintenance &gt; Service</b> to disable the       |
|                  | SSIT service should not be enabled.       | Debug Mode.                                                |
| Service Settings | Serial Console Service should not be      | Go to <b>Security &gt; Service</b> to disable the local    |
|                  | enabled.                                  | console.                                                   |
|                  | Account Lock Service should be            | Go to Security > Login Lockout to enable the               |
|                  | enabled.                                  | Login Failure Lockout option.                              |
|                  | System Use Notification Service           | Go to Security > System Use Notification to                |
|                  | should be enabled.                        | enable the System Use Notification Service.                |
|                  | Product software packages should be       | Go to Maintenance > Software Upgrade and                   |
| System Status    | un to dato                                | click Check for Upgrade to retrieve the latest             |
| Chock            | up to date.                               | upgrade pack information.                                  |
| CHECK            | System backup should be performed         | Go to Maintenance > Backup & Restore and                   |
|                  | at least once a year.                     | click Manage to back up the system.                        |

# **System Settings**

### General

Go to **System Settings > General > System** to specify a new server/host name and enter a description for the device.

| System            | Time       | GPS |  |
|-------------------|------------|-----|--|
| Server/Host       | Name       |     |  |
| moxa-tbbgb1029495 |            |     |  |
| Description       | - optional |     |  |
| Factory A         | 1          |     |  |

| Parameter                 | Value                  | Description                                                                            |
|---------------------------|------------------------|----------------------------------------------------------------------------------------|
| Server/Host Name          | Alphanumeric<br>string | You can enter a name to identify the unit, such as the function, etc.                  |
| Description -<br>optional | Alphanumeric<br>string | You can enter a description to help identify the unit location such as "Cabinet A001." |

Go to **System Settings > General > Time** to select a time zone. Choose between the Manual or Auto option to update the system time.

| eneral                                      | General                                      |
|---------------------------------------------|----------------------------------------------|
| System <b>Time</b> GPS                      | System Time GPS                              |
| urrent date and time: Jan 16, 2024 17:05:58 | Current date and time: Jan 16, 2024 17:10:26 |
| Time Zone<br>(GMT +08:00) Asia/Taipei       | Time Zone<br>(GMT +08:00) Asia/Taipei        |
| nc Mode                                     | Sync Mode O Manual O Auto                    |
| Sync with browser                           | Interval (sec)<br>7200                       |
| Date<br>Jan 16, 2024                        | Source<br>NTPsec Server                      |
| Hour Minute Second<br>17 : 4 : 9            | Time Server<br>time.cloudflare.com           |
| Hour Minute Second<br>17 : 4 : 9            | Time Server<br>time.cloudflare.com           |

| Parameter         | Value                                                                 | Description                                                                                                    |
|-------------------|-----------------------------------------------------------------------|----------------------------------------------------------------------------------------------------|
| Time Zone         | User's selectable time zone                                           | The field allows you to select a different time zone.                                                                                                    |
| Sync Mode         | Manual<br>Auto                                                        | Manual: input the time parameters by yourself<br>Auto: it will automatically sync with time source. NTP and GPS<br>can be selected.<br>NOTE: When the Auto mode is selected, in general, it takes 2 to<br>4 minutes. If the satellite search is slower, it could take up to<br>12 minutes (worst-case scenario) |
| Interval<br>(sec) | 3600 to 86400                                                         | The time interval to sync the time source                                                                                                    |
| Source            | NTPsec Server<br>NTP Server<br>GPS                                    | The way to sync the time clock                                                                                                    |
| Time Sever        | IP or Domain address<br>(e.g., 192.168.1.1 or<br>time.cloudflare.com) | This field is required to specify your time server's IP or domain<br>name if you choose the NTP server as the source                                                                                                    |

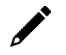

#### NOTE

When using GPS as a time-synchronization source, set the GPS mode to **Auto** before entering the configuration page.

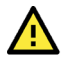

#### CAUTION

For the accuracy of the timestamp on logs, it is critical to ensure the correctness of the system time. Set the system time (if required) during initialization. However, before modifying the time or time zone, you must export the system logs. Also note that, significant time adjustments may require a factory reset. Minor changes can be managed by sorting audit logs based on when the entries were created.
Go to **System Settings > General > GPS** to view the GPS location of the device on a map. There are two options:

- Input latitude and longitude in **manual**.
- check the Automatically adjust coordinates for GPS changes option if you want the system to automatically update the device coordinates.

| Home > System Settings > General<br>General                                                                                                    |         |
|----------------------------------------------------------------------------------------------------|---------|
| System Time GPS                                                                                                    |         |
| Manually enter coordinates     Automatically adjust coordinates for GPS changes                                                                                                    |         |
| Coordinates                                                                                                    |         |
| Latitude Longitude<br>24.964047 121.321755                                                                                                    |         |
| Filler     RPT0     BTE     FRB       H     H     PE     FRB       H     H     FE     FRB       AZE     FE     FRB       KZ     FE     FRB       KZ     FE     FRB       K     R     FRB       MR     B     B       MR     S     B       Age     S     S       S     S     S       S     S     S       S     S     S       S     S     S       S     S     S       S     S     S       S     S     S | <<br>rs |

# Serial

Go to **System Settings > Serial** to view and configure serial parameters.

To configure serial settings, do the following:

1. Choose the COM port to configure.

| Home > System Settings > Ser<br>Serial | lal       |           |                              |                                             |           |
|----------------------------------------|-----------|-----------|------------------------------|---------------------------------------------|-----------|
|                                        |           |           |                              | Q Search                                    | C Refresh |
| Port                                   | Interface | Baud Rate | Parity, Data Bits, Stop Bits | Flow Control                                |           |
| #1 COM1                                | rs232     | 9600      | none, 8,1                    | none                                        | :         |
| #2 COM2                                | rs232     | 9600      | none, 8,1                    | none                                        | :         |
|                                        |           |           |                              | Items per page: 10 $\bullet$ 1 = 2 of 2 $<$ |           |

2. Set the baudrate, parity, data bits, and stop bits.

#### NOTE

Incorrect settings will cause communication failures.

3. Click **Save** for the settings to take effect.

| Home > System Settings > Serial > Port #1<br>← Port#1 |   |
|-------------------------------------------------------|---|
| Serial Settings                                       |   |
| Interface<br>rs232                                    | v |
| Baud Rate<br>9600                                     | Ŧ |
| Parity<br>none                                        | • |
| Data Bits<br>7  8<br>Stop Bits<br>1  2                |   |
| Flow Control                                          | Ŧ |
| Save Clone                                            |   |

| Parameter    | Value                        | Description                                            |
|--------------|------------------------------|--------------------------------------------------------|
|              |                              | For RS-485 4-wire mode, select <b>rs422</b> because it |
| Interface    | rs232, rs422, rs485-2w       | shares the same Super I/O UART mode with the           |
|              |                              | RS-485 4-wire mode.                                    |
| Baud Rate    | 50 to 115200                 |                                                        |
| Parity       | none, odd, even, space, mark |                                                        |
| Data Bits    | 7, 8                         |                                                        |
| Stop Bits    | 1, 2                         |                                                        |
| Flow Control | None, hardware, software     | Hardware: Flow control using the RTS/CTS signal        |

# **External Storage**

You can attach external storage to the AIG for saving logs, buffer space for Store and Forward, and creating system backups. Once you attach a storage, you will find it in the **Device List**.

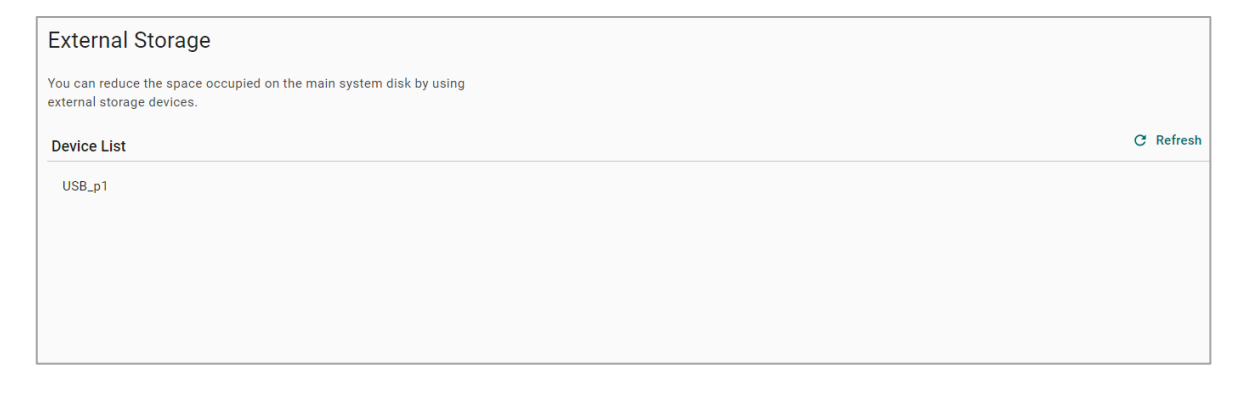

# NOTE

#### LIMITATION

- AIG does not allow the connection of multiple USB devices through a USB hub.
- The external USB formats supported for AIG are FAT32 and ext4.

# **Network Settings**

# Ethernet

Go to **Network Settings > Ethernet** to view and configure LAN1 and LAN2 network settings.

To configure the network, do the following:

- 1. Choose LAN1 or LAN2 for configuration.
- 2. Select the WAN (Wide Area Networks) or LAN (Local Area Networks).
- 3. Select **DHCP** or **Static** mode.
- 4. Configure IP address, Subnet mask, Gateway, and DNS.

| Home > Network Settings > Ethernet                  |
|-----------------------------------------------------|
| Ethernet                                            |
|                                                     |
|                                                     |
|                                                     |
|                                                     |
| WAN (Wide Area Networks)                            |
|                                                     |
| Mode                                                |
|                                                     |
| UHCP: Obtain an IP address automatically.           |
| <ul> <li>Static: Specify the IP address.</li> </ul> |
|                                                     |
|                                                     |
| IPv4 Address                                        |
| 172.10.2.21                                         |
|                                                     |
| Subnet Mask                                         |
| 255 . 255 . 248 . 0                                 |
|                                                     |
| Gateway                                             |
| 172 . 16 . 0 . 254                                  |
|                                                     |
| Preferred DNS Server - optional                     |
| 172 . 16 . 0 . 1                                    |
|                                                     |
| Alternate DNS Server - optional                     |
| 10 . 123 . 200 . 12                                 |
|                                                     |
|                                                     |

| Parameter                         | Value                                                                         | Description                                                                         |
|-----------------------------------|-------------------------------------------------------------------------------|-------------------------------------------------------------------------------------|
| Types of connectivity             | WAN<br>LAN<br>(NOTE: LAN2 does not support<br>WAN.)                           | WAN: Wide Area Networks<br>LAN: Local Area Networks                                 |
| Mode                              | DHCP<br>Static                                                                | DHCP: Gets the IP address automatically.<br>Static: Specify the IP address          |
| IPv4 Address                      | LAN1 default: DHCP<br>LAN2 default: 192.168.4.127 (or<br>other 32-bit number) | The IP (Internet Protocol) address identifies the server on the TCP/IP network      |
| Subnet Mask                       | Default: 255.255.255.0 (or other 32-bit number)                               | Identifies the server as belonging to a Class A, B, or C network.                   |
| Gateway—optional                  | 0.0.0.0 (or other 32-bit number)                                              | The IP address of the router that provides network access outside the server's LAN. |
| Preferred DNS Server<br>—optional | 0.0.0.0 (or other 32-bit number)                                              | The IP address of the primary domain name server.                                   |

| Parameter        | Value                            | Description                                 |
|------------------|----------------------------------|---------------------------------------------|
| Alternate DNS    | 0 0 0 0 (or other 22 hit number) | The IP address of the secondary domain name |
| Server— optional |                                  | server.                                     |

If the LAN option is selected, the AIG can be configured to operate as a DHCP server, offering the additional benefit of dynamically assigning IP addresses to devices on the network.

To configure DHCP server settings, do the following:

- 1. Check Enable DHCP Server.
- 2. Input IP Address Range parameters.
- 3. Specify Lease Time.
- 4. Click Save.

| ~ | Enable<br>DHCP is<br>assigns<br>devices | B<br>B<br>B<br>B<br>B<br>B<br>B<br>B<br>B<br>B<br>B<br>B<br>B<br>B<br>B<br>B<br>B<br>B<br>B | ICP Ser<br>network<br>address<br>a local r | serv<br>serv<br>es a<br>netw | rice tha<br>nd net<br>rork. | it au<br>work | tomatically<br>settings to |
|---|-----------------------------------------|---------------------------------------------------------------------------------------------|--------------------------------------------|------------------------------|-----------------------------|---------------|----------------------------|
|   | Start IP<br>192                         |                                                                                             | 168                                        |                              | 4                           |               | 200                        |
|   | End IP<br>192                           |                                                                                             | 168                                        |                              | 4                           |               | 250                        |
|   | Lease Ti<br>Custor                      | me I<br>niz                                                                                 | Mode<br>ed                                 |                              |                             |               | Ŧ                          |
| Ì | Lea<br>24                               | ase                                                                                         | Time (ho                                   | our)                         |                             |               |                            |
|   |                                         |                                                                                             |                                            |                              |                             |               |                            |

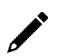

# NOTE

Limitation: When AIG acts as the DHCP server, it will not allocate the DNS IP to the DHCP client.

# Cellular

Go to **Network Settings > Cellular** to view the current cellular settings. You can enable or disable cellular connectivity on your device, create profiles, manage **Profile Settings**, and enable or disable the connection **Check-alive** function to optimize the cellular connection.

| Network Settings > Cellular<br>I <b> ar</b>            |          |
|--------------------------------------------------------|----------|
| ılar                                                   |          |
|                                                        |          |
|                                                        |          |
| LULAR1                                                 |          |
|                                                        |          |
| Finable cellular data communication                    |          |
|                                                        |          |
| file Settings                                          |          |
| ne octango                                             |          |
| eate and manage profiles for a SIM with its data plan. |          |
| Connection Retry Timeout (sec)                         |          |
| 120                                                    |          |
|                                                        |          |
| ofile List                                             | + Create |
|                                                        |          |
| Profile-1                                              |          |
| SIM1                                                   | /        |
|                                                        |          |
| uck-alive                                              |          |
|                                                        |          |
| Enable check-alive                                     |          |
|                                                        |          |
|                                                        |          |
| Target Host                                            |          |
| Turget Host<br>8.8.8.8                                 |          |
| Target Host<br>8.8.8.8                                 |          |
| Target Host<br>8.8.8<br>Ping Interval (sec)            |          |
| Target Host<br>8.8.8.8<br>Ping Interval (sec)<br>60    |          |

You can create customized cellular profiles in the **Profile Settings** section. A list of all the profiles in the system is displayed. **Create**, **Edit**, or **Delete** cellular profiles here.

To create a new cellular connection profile, do the following:

- 1. Click + Create.
- 2. Specify a unique **Profile Name**.
- 3. Specify the target **SIM** card.
- 4. Enter the **PIN Code** if your SIM card requires it.
- 5. Input **APN**.

# NOTE

To prevent the SIM from being locked due to three incorrect attempts, a mechanism in the AIG stops attempting to unlock the SIM when the PIN Retry count reaches 2 (only one attempt is remaining). At this point, insert the SIM into another device (e.g., cellphone) and attempt to unlock it. This way, when you reinsert the SIM card into the AIG and restart, the PIN Retry count is reset to 3.

# NOTE

#### LIMITATION

AIG does not support hot-plugging of the SIM card; device restart is required after inserting or removing the SIM card.

| Create New Profile  |             |
|---------------------|-------------|
| Profile Name        |             |
| SIM2                | •           |
| PIN Code - optional |             |
| APN<br>internet     |             |
|                     | Cancel Done |

- 6. Click **Done**.
- 7. On the **Cellular** setting page, click **Save**.

When you click **Save** on the Cellular section, the module is restarted to apply the changes. The settings will take effect after the cellular module is successfully initialized.

The **Check-alive** function will help you maintain the connection between your device and the carrier service by pinging a specific host on the Internet at periodic intervals.

| Enable check-alive        |  |
|---------------------------|--|
| Target Host<br>8.8.8.8    |  |
| Ping Interval (sec)<br>60 |  |

Go to **Network Dashboard > WAN** if you want to check the cellular network's connection status afterwards.

# **Wi-Fi Client**

Go to **Network Settings > Wi-Fi** to view the Wi-Fi settings.

To configure Wi-Fi settings, check **Enable Wi-Fi** and do the following:

1. Click +create to manually Create by SSID or be Created by Scan Results.

| Add by SSID       |            | Add by Scan Re                       | sults                                                                              |                     |
|-------------------|------------|--------------------------------------|------------------------------------------------------------------------------------|---------------------|
| SSID              |            | Select AP                            | 2                                                                                  | View Details        |
|                   |            | Info: Please ch<br>the list. Note th | oose the Wi-Fi network that you want to a<br>at only WPA and WPA2 Personal are sup | idd from<br>ported. |
| Security Mode     |            | SQA3_WiFi6                           | â                                                                                  | ŝ                   |
| WPA/WPA2 Personal |            | ▼ sqa-iiot-lan-5(                    | )G                                                                                 | ÷                   |
|                   |            | SQA2-TestBe                          | J-AWK3131A                                                                         | (;                  |
| Password          |            | SQA-LAB-TV                           | 8                                                                                  | ÷                   |
|                   |            | .M-Guest                             | 8                                                                                  | ÷                   |
|                   |            | 0040 T 10                            | 0                                                                                  | -                   |
|                   | CANCEL ADD |                                      | CANCEL                                                                             | VEXT >              |

- 2. Select **DHCP** or **Static mode**.
- 3. Check **Check-alive** function which can be used to ensure Internet connectivity.
- 4. Click Save.

| Wi-Fi Client |                                                   |  |          |  |
|--------------|---------------------------------------------------|--|----------|--|
| WIFI1        | 11                                                |  |          |  |
| E            | Enable WI-Fi                                      |  |          |  |
| AP Lis       | ist                                               |  | + Create |  |
| # 1          | sqa-liot-lan-24G-nopass<br>● Connected            |  | ÷        |  |
| IP Sett      | ottings                                           |  |          |  |
| Mode         | de                                                |  |          |  |
| ۲            | DHCP: Obtain an IP address automatically          |  |          |  |
| 0            | Static: Assign IP address by manual configuration |  |          |  |
|              |                                                   |  |          |  |
| Check        | :k-alive                                          |  |          |  |
| $\checkmark$ | Enable check-alive                                |  |          |  |
|              |                                                   |  |          |  |
|              | Target Host<br>8.8.8.8                            |  |          |  |
|              | Ping Interval (sec)<br>60                         |  |          |  |
| Save         | ve                                                |  |          |  |

# **Cloud Connectivity**

# **Azure IoT Edge**

# **Connect to Azure IoT Hub**

To configure the Azure IoT Edge settings. You can enable/disable the Azure IoT Edge service and enroll the device via manual setting or DPS (Device Provisioning Service) here.

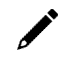

# NOTE

A registered Azure account is needed to manage the Azure IoT Edge service for your IoT application.

To manually create an Azure IoT Edge connection for your device, do the following:

- 1. Enable the Azure IoT Edge service and click on
- 2. Select Manual.
- Enter the Device Connection String. Copy and paste the string from the Azure IoT Hub.

| ervice Name                              |                                                                    | Status                            |                    |
|------------------------------------------|--------------------------------------------------------------------|-----------------------------------|--------------------|
| Azure IoT Edge<br>Version: 1.4.20        |                                                                    | Exited                            |                    |
| Iodule List Module Permission            | Provisioning Settings                                              | Downstream Certificate AIE Checks | Azure IoT Defender |
| Module Name                              | Azure IoT Edge<br>1.4.20                                           | Restore                           | Config             |
| Enable the Azure IoT Edge service to vie | Info<br>Set up the provisioning settings to start the A<br>device. | zure IoT Edge on your             |                    |
|                                          | Device Connections<br>Source                                       |                                   |                    |
|                                          | Manual O DPS Device Connection String                              |                                   |                    |
|                                          |                                                                    | 4                                 |                    |

4. Click Save.

To create an Azure IoT Edge connection for your gateway via DPS, do the following:

- 1. Enable the Azure IoT Edge service and click on
- 2. Select **DPS**.
- 3. Select TPM, Symmetric encryption, or X.509 certificate based on your gateway registered with the Azure IoT Hub.

# NOTE

TPM attestation is only available for devices with a built-in TPM module.

| Provisioning Settings                                                                                                    |  |  |  |  |
|----------------------------------------------------------------------------------------------------|--|--|--|--|
| Info<br>Set up the provisioning settings to start the Azure IoT Edge on your<br>device.                                                                             |  |  |  |  |
| Device Connections                                                                                                    |  |  |  |  |
| Source DPS                                                                                                    |  |  |  |  |
| Global Endpoint<br>https://global.azure-devices-provisioning.net                                                                                                    |  |  |  |  |
| ID Scope                                                                                                    |  |  |  |  |
| Attestation Method<br>TPM O Symmetric encryption O X.509 certificate                                                                                                |  |  |  |  |
| Registration ID<br>tbbce1070929                                                                                                    |  |  |  |  |
| Endorsement Key                                                                                                    |  |  |  |  |
| AToAAQALAAMAsgAgg3GXZ0SEs/gakMyNRqXXJP1S124GUgtk8q<br>HaGzMUaaoABgCAAEMAEAgAAAAAAEAIniG5SpA/jIdXVuaupwBt<br>4qK0cIVdKWI8DbO4ywh76L42///CzLAuF8+wv1lqpkMatUyeUh62rHj |  |  |  |  |
| Cancel Save                                                                                                    |  |  |  |  |

For the Azure IoT Hub device provisioning service and Symmetric encryption. Enter the Registration ID, and Symmetric Key.

For X.509, upload the X.509 Certificate and Private Key.

#### 4. Click Save.

Detailed information about the Azure DPS configuration in the Azure IoT Hub is available at Set up a DPS.

# **Module Permission**

When executing an Azure IoT Edge module, for the sake of gateway security, it is necessary to generate the access key first and then import the environment variables for that module from Azure IoT Hub.

To generate the access key for a module, do the following:

1. Click the Module Permission tab and click **Create**.

| Azure Io                                        | T Edge                                                            |                                              |                 | Status<br>Exited       |            |                    |  |
|-------------------------------------------------|-------------------------------------------------------------------|----------------------------------------------|-----------------|------------------------|------------|--------------------|--|
| lodule List<br>ers can manag<br>bud through a s | Module Permission<br>e permissions for module<br>service account. | Device Management<br>s downloaded from Azure | Message Group   | Downstream Certificate | AIE Checks | Azure IoT Defender |  |
| No. Module Name                                 |                                                                   |                                              | Granted Permiss | sion                   |            | Cre                |  |

2. Specify a module name and grant permissions to the module. (NOTE: the module name must be the same as the one created in Azure IoT Hub).

| Create Service Account                                                                                                    |  |  |  |  |
|----------------------------------------------------------------------------------------------------|--|--|--|--|
| Info<br>After saving the settings, copy or download the generated key and paste<br>or upload it to associate the service account with the Azure Cloud<br>module. |  |  |  |  |
| Module Name                                                                                                    |  |  |  |  |
| Permissions                                                                                                    |  |  |  |  |
| Azure loT Edge                                                                                                    |  |  |  |  |
| Modbus Master                                                                                                    |  |  |  |  |
| Message Group                                                                                                    |  |  |  |  |
| Account Management 🛈                                                                                                    |  |  |  |  |
| Maintenance <sup>①</sup>                                                                                                    |  |  |  |  |
| System Settings & Network Settings ③                                                                                                    |  |  |  |  |
| Security Management ①                                                                                                    |  |  |  |  |
| Data Management 🛈                                                                                                    |  |  |  |  |
| Cancel Save                                                                                                    |  |  |  |  |

3. Click Save.

4. Click Download Key to save the secret access key or click <sup>•</sup> to copy the key and paste it in the Azure IoT Hub.

| oT Edge module settings. <u>L</u> | <u>earn more</u>  |                  |                                                  |   |  |
|-----------------------------------|-------------------|------------------|--------------------------------------------------|---|--|
| Vodule name *                     |                   |                  |                                                  |   |  |
| Demo                              |                   |                  |                                                  |   |  |
| Settings Environment              | Variables Co      | ntainer Create   | Options Module Twin Settings                     |   |  |
| Environment variables pr          | ovide supplementa | l information to | a module facilitating the configuration process. |   |  |
| NAME                              | ТҮРЕ              |                  | VALUE                                            |   |  |
| SECRET_KEY                        | Text              | $\sim$           | eyJhbGciOiJIUzI1NiIsInR5cCl6lkpXVCJ9.eyJVc2Vy    | Ŵ |  |
| Variable name                     | Text              | $\sim$           | Variable value                                   |   |  |

# **ThingsPro Agent**

ThingsPro Agent is a module that runs on the Azure IoT Edge to enable the Azure Cloud services including Telemetry Message, Module Twin and Direct Method. The role of the ThingsPro Agent is shown in the diagram here.

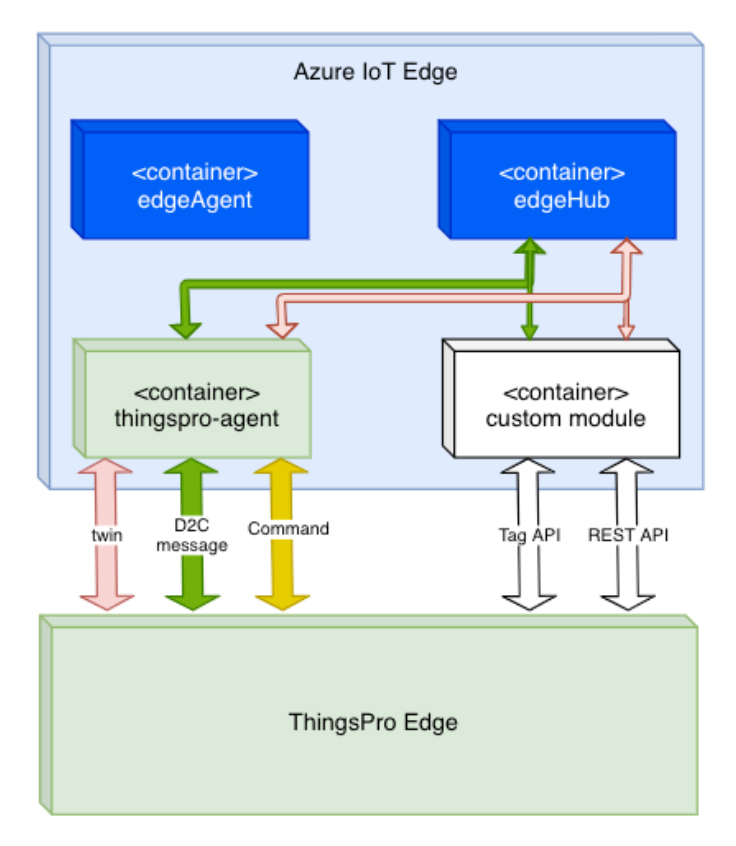

To install the ThingsPro Agent, do the following:

- 1. Create an IoT Edge device.
- 2. Add a module from the Azure IoT Hub based on the following information

Docker Image:

moxa2019/thingspro-agent:3.0.1-amd64

Container Create Option:

| {                                                                  |
|--------------------------------------------------------------------|
| "HostConfig": {                                                    |
| "Binds": [                                                         |
| "/var/thingspro/data/azureiotedge/:/var/thingspro/cloud/setting/", |
| "/run/tpe/azureiotedge/:/run/tpe/azureiotedge/",                   |
| "/var/thingspro/data/:/var/thingspro/data/"                        |
| ]                                                                  |
| }                                                                  |
| }                                                                  |

# **Module Twin**

ThingsPro Agent exposes up-to-date configuration of connected devices via Reported Properties and allows you to re-configure devices and turn on/off services via Desired Properties. In the current version, ThingsPro Agent allows the following sections to be updated via Desired Properties.

Reported Properties:

| Properties | Sample                                                                                                    |
|------------|----------------------------------------------------------------------------------------------------|
| httpserver | <pre>{     "httpserver": {         "httpPort": 80,         "httpsEnable": true,         "httpsPort": 8443,         "ipv6Enable": true,         "keyFileName": "client_nopassphrase.key",         "certFileName": "client.pem",         "httpEnable": true     } }</pre> |
| discovery  | <pre>{     "discovery": {         "enable": true,         "schedule": {             "enable": true,             "disableAfterSec": 900         }     } }</pre>                                                                                                    |

| Properties | Sample                                        |
|------------|-----------------------------------------------|
|            | {                                             |
|            | "wan": {                                      |
|            | "displayName": "LAN1",                        |
|            | "dns": {                                      |
|            | "0": "10.128.8.5",                            |
|            | "arraySize": 1                                |
| wan        | },                                            |
|            | "gateway": "10.144.51.254",                   |
|            | "ip": "10.144.48.128",                        |
|            | "name": "eth0",                               |
|            | "netmask": "255.255.252.0"                    |
|            | }                                             |
|            | }                                             |
|            | {                                             |
|            | "route": {                                    |
|            | "defaultRoute": "LAN1",                       |
|            | "priorityList": {                             |
| route      | "0": "Cellular1",                             |
|            | "1": "LAN1",                                  |
|            | "arraySize": 2                                |
|            | }                                             |
|            | े<br>२                                        |
|            | 5<br>5                                        |
|            | "serials": {                                  |
|            | "0": <i>{</i>                                 |
|            | "baudRate": 9600.                             |
|            | "dataBits": 8,                                |
|            | "device": "/dev/ttyM0",                       |
|            | "displayName": "PORT 1",                      |
| coriale    | "flowControl": "none",                        |
|            | "id": 1,                                      |
|            | "mode": "rs232",                              |
|            | "parity": "none",                             |
|            | "stopBits": 1                                 |
|            | },<br>"                                       |
|            | "arraySize": 1                                |
|            | }                                             |
|            | }                                             |
|            | ۲<br>"time": ۲                                |
|            | "lastIndateTime", "2023-05-24T23.22.05+00.00" |
|            | "ntp": {                                      |
|            | "enable": false,                              |
|            | "interval": 7200,                             |
| time       | "server": "time.cloudflare.com",              |
|            | "source": "timeserver"                        |
|            | },                                            |
|            | "timezone": "Asia/Taipei"                     |
|            | }                                             |
|            | }                                             |

| Properties      | Sample                                           |
|-----------------|--------------------------------------------------|
| -               | {                                                |
|                 | "ethernets": {                                   |
|                 | "0": {                                           |
|                 | "enable": true,                                  |
|                 | "enableDhcp": false,                             |
|                 | "id": 1,                                         |
|                 | "name": "enp0s31f6",                             |
|                 | "status": "connected",                           |
|                 | "displayName": "LAN1",                           |
|                 | "gateway": "10.123.12.1",                        |
|                 | "ip": "10.123.13.11",                            |
| othornots       | "linkSpeed": 1000,                               |
|                 | "mac": "00:90:E8:A6:61:88",                      |
|                 | "netmask": "255.255.252.0",                      |
|                 | "wan": true,                                     |
|                 | "dns": {                                         |
|                 | "0": "10.123.200.11",                            |
|                 | "1": "10.123.200.12",                            |
|                 | "arraySize": 2                                   |
|                 | }                                                |
|                 | },                                               |
|                 | "arraySize": 1                                   |
|                 | }                                                |
|                 | }                                                |
|                 | {                                                |
|                 | "general": {                                     |
|                 | "biosVersion": "V1.0.0S01",                      |
|                 | "firmwareVersion": "0.15.0",                     |
|                 | "serialNumber": "IBBCE1070929",                  |
|                 | "SOTTWAREVERSION": "U.15.0+2045",                |
| general         | CPU : Intel(R) Core(IM) 17-76000 CPO @ 2.80GHZ , |
|                 | "bostName": "mova thhee1070020"                  |
|                 | 1000000000000000000000000000000000000            |
|                 | [memorySize]: 16635346944                        |
|                 | "modelName": "AIG-502-T-AP-A711-1 X"             |
|                 |                                                  |
|                 | ्र<br>२                                          |
|                 | \$<br>\$                                         |
|                 | ۲<br>"aps"،{                                     |
|                 | "mode": "manual"                                 |
|                 | "interface": "".                                 |
| aps             | "location": {                                    |
| 352             | "lat": 24,984129.                                |
|                 | "Ina": 121.551753                                |
|                 | }                                                |
|                 | }                                                |
|                 | {                                                |
|                 | "softwareUpgrade": {                             |
|                 | "allowOverCellular": true,                       |
|                 | "allowUpdate": true,                             |
| SoftwareUpgrade | "autoScan": false,                               |
|                 | "autoScanExpression": "0 0 * * 0",               |
|                 | "snapshotBeforeUpdate": true                     |
|                 | }                                                |
|                 | }                                                |

| Properties | Sample                                            |
|------------|---------------------------------------------------|
|            | {                                                 |
|            | "cellulars": {                                    |
|            | "O"· {                                            |
|            | "oneratorName": ""                                |
|            | "ninDetryDomain": 2                               |
|            |                                                   |
|            | "profiles": {                                     |
|            | "0": {                                            |
|            | "name": "Profile-1",                              |
|            | "pdpContext": {                                   |
|            | "apn": "internet",                                |
|            | "auth": {                                         |
|            | "password": "",                                   |
|            | "username": ""                                    |
|            | }.                                                |
|            | "type": "inv4"                                    |
|            |                                                   |
|            | ∫r<br>"ninCodo"r ""                               |
|            | pincode: ,                                        |
|            |                                                   |
|            | },<br>,                                           |
|            | "1": {                                            |
|            | "name": "Profile-2",                              |
|            | "pdpContext": {                                   |
|            | "apn": "internet",                                |
|            | "auth": {                                         |
|            | "password": "".                                   |
|            | "username"; ""                                    |
|            | l l                                               |
|            | $\int I$                                          |
|            | Lype : Ipv4                                       |
|            | },<br>                                            |
|            | "pinCode": "",                                    |
| Cellulars  | "simSlot": 2                                      |
|            | },                                                |
|            | "arraySize": 1                                    |
|            | },                                                |
|            | "currentProfileName": "Profile-1",                |
|            | "imsi": "",                                       |
|            | "keenalive": {                                    |
|            | "enable": true                                    |
|            | "intervalSec": 60                                 |
|            | "targetHest": "9.9.9.0"                           |
|            |                                                   |
|            | <i>},</i>                                         |
|            | "mac": "",                                        |
|            | "gateway": "",                                    |
|            | "id": 1,                                          |
|            | "name": "wwan0",                                  |
|            | "profileTimeout": 120,                            |
|            | "cellId": "",                                     |
|            | "displayName": "Cellular1",                       |
|            | "dns": {                                          |
|            | "arravSize": 0                                    |
|            | }                                                 |
|            | "enable": false                                   |
|            | "status": "sim nin lockod"                        |
|            | status . siii_µii_iutkeu ,<br>"sianalChuanath": 0 |
|            | SignalStrengtn": U,                               |
|            | "capabilities": {                                 |
|            | "sim": 2                                          |
|            | },                                                |
|            | "iccId": "89886972203703305466",                  |
|            | "ip": "",                                         |
|            | "mode": "unknown",                                |
|            | "imei": "357575100284579",                        |
|            |                                                   |

| Properties | Sample                       |
|------------|------------------------------|
|            | "lac", ""                    |
|            |                              |
|            | "netmask": "",               |
|            | "tac": ""                    |
|            | },                           |
|            | "arravSize": 1               |
|            |                              |
|            | <u>}</u>                     |
|            | }                            |
|            | {                            |
|            | "wifi":{                     |
|            | "0":{                        |
|            | "cliont":                    |
|            |                              |
|            |                              |
|            | "enable":false,              |
|            | "intervalSec":60,            |
|            | "targetHost":"8.8.8.8"       |
|            | }                            |
|            | "connectState", "disabled"   |
|            |                              |
|            | currentAp :,                 |
|            | "ipSetting":{                |
|            | "dns":{                      |
|            | "arravSize":0                |
|            | 3                            |
|            | "anablaDhan" itrua           |
|            |                              |
|            | "gateway":"",                |
|            | "mac":""                     |
|            | },                           |
|            | "networks":{                 |
|            | "0".{                        |
|            | "hand","hand24"              |
|            |                              |
|            | "DSSId":"18:62:E4:0F:5E:DB", |
|            | "security": {                |
|            | "mode":"wpa2-personal",      |
|            | "password":"12345678",       |
|            | "support"·true               |
| wifi       |                              |
|            |                              |
|            |                              |
|            | "signalStrength":0,          |
|            | "ssid":"TESTAP",             |
|            | "uuid":"Z3djNkHNR"           |
|            | },                           |
|            | "1":{                        |
|            | "hand"."hand24"              |
|            |                              |
|            |                              |
|            | "security":{                 |
|            | "mode":"wpa2-personal",      |
|            | "password":"admin@123",      |
|            | "support":true               |
|            | },                           |
|            | "signal":0.                  |
|            | "signalStrength":0           |
|            |                              |
|            | ssiu : IIIUXd ,              |
|            | "uula":"wqUjINZINHKZ"        |
|            | },                           |
|            | "arraySize":2                |
|            | },                           |
|            | "priority":{                 |
|            | "0"•"73diNkHNR"              |
|            | "1""WaOiNzNHDz"              |
|            |                              |
|            | "arraySize":2                |
|            | }                            |
|            | },                           |

| Properties | Sample                 |
|------------|------------------------|
|            | "displayName":"WiFi2", |
|            | "enable":false,        |
|            | "id":1,                |
|            | "mode":"client",       |
|            | "name":"wlp2s0"        |
|            | },                     |
|            | "arraySize":1          |
|            | }                      |
|            | }                      |

#### Desired Properties:

| Properties | Sample                                                                                                    |
|------------|----------------------------------------------------------------------------------------------------|
| httpserver | <pre>{    "desired": {     "httpserver": {         "httpEnable": true,         "httpsEnable": true,         "httpsPort": 8443         "ipv6Enable": true     }    } }</pre>                                                                                                    |
| discovery  | <pre>{   "desired": {   "discovery": {     "enable": true,     "schedule": {         "enable": true,         "disableAfterSec": 900       }     } }</pre>                                                                                                    |
| serials    | <pre>{     "desired": {         "serials": {             "0": {                 "mode": "rs232",                 "stopBits": 1,                 "baudRate": 9600,                 "dataBits": 8,                 "parity": "none",                 "flowControl": "none",                 "flowControl": "none",                 "id": 1                 },                 "arraySize": 1                 }                 }</pre> |

| Properties          | Sample                                            |
|---------------------|---------------------------------------------------|
| Undate NTP Settings |                                                   |
|                     | c c c c c c c c c c c c c c c c c c c             |
|                     |                                                   |
|                     | "desired": {                                      |
|                     | "time": {                                         |
|                     | "ntp": {                                          |
|                     | "enable": true,                                   |
|                     | "interval": 7200,                                 |
|                     | "server": "time.cloudflare.com",                  |
|                     | "source": "timeserver"                            |
|                     | 3                                                 |
|                     |                                                   |
| time                |                                                   |
|                     | }                                                 |
|                     | }                                                 |
|                     |                                                   |
|                     | Update Time zone:                                 |
|                     | {                                                 |
|                     | "desired": {                                      |
|                     | "time": {                                         |
|                     | "timezone": "Asia/Tainei"                         |
|                     |                                                   |
|                     |                                                   |
|                     | }                                                 |
|                     | }                                                 |
|                     | Update gateway host name:                         |
|                     | {                                                 |
|                     | "desired": {                                      |
|                     | "general": {                                      |
|                     | "hostName": "MvHost"                              |
|                     | 3                                                 |
|                     |                                                   |
|                     |                                                   |
|                     | }                                                 |
| general             |                                                   |
|                     | Update gateway description:                       |
|                     | {                                                 |
|                     | "desired": {                                      |
|                     | "general": {                                      |
|                     | "description": "MyDevice"                         |
|                     | }                                                 |
|                     | \<br>\                                            |
|                     |                                                   |
|                     | S                                                 |
|                     | Update GPS latitude and longitude by manual mode: |
|                     |                                                   |
|                     | "desired": {                                      |
|                     | "gps":{                                           |
|                     | "mode": "manual",                                 |
|                     | "location": {                                     |
|                     | "lat": 11                                         |
|                     |                                                   |
|                     | ING : 12                                          |
|                     | }                                                 |
|                     | }                                                 |
| gps                 | }                                                 |
|                     | }                                                 |
|                     | Update GPS by auto mode:                          |
|                     | {                                                 |
|                     | l<br>"desired": {                                 |
|                     |                                                   |
|                     | yps :{                                            |
|                     | "mode": "auto",                                   |
|                     | "interface": "GPS1"                               |
|                     | }                                                 |
|                     | }                                                 |
|                     | }                                                 |

| Properties      | Sample                                                                                                    |
|-----------------|----------------------------------------------------------------------------------------------------|
| ethernets       | <pre>{     "ethernets": {         "0": {             "dns": {                 "0": "10.128.8.5",                 "arraySize": 1         },         "enable": true,         "enableDhcp": false,         "gateway": "10.144.51.254",         "id": 1,         "ig": "10.144.48.128",         "netmask": "255.255.252.0",         "wan": true       },       "arraySize": 1     } }</pre>                                                                                                    |
| SoftwareUpgrade | <pre>{   "desired": {     "softwareUpgrade": {     "allowUpdate": true,     "allowOverCellular": false,     "snapshotBeforeUpdate": true,     "autoScan": false,     "autoScanExpression": "0 3 * * 1,2,3,4,5"     } }</pre>                                                                                                    |
| cellulars       | <pre>{     "cellulars": {         "0": {         "enable": false,         "keepalive": {             "enable": false,             "intervalSec": 120,             "targetHost": "8.8.8.8"         },         "profileTimeout": 140,         "profiles": {             "o": {                 "name": "SIM1",                 "pdpContext": {                   "aph": "internet",                   "auth": {                   "password": "",                   "username": ""                   },             "pinCode": "0000",                 "simSlot": 1              },             "arraySize": 1              }              },</pre> |

| Properties | Sample                  |
|------------|-------------------------|
|            | {                       |
|            | "desired":{             |
|            | "wifi":{                |
|            | "0":{                   |
|            | "client":{              |
|            | "checkalive": {         |
|            | "enable":false,         |
|            | "intervalSec":60,       |
|            | "targetHost":"8.8.8.8"  |
|            | },                      |
|            | "ipSetting":{           |
|            | "enableDhcp":true       |
|            | },                      |
|            | "networks":{            |
|            | "0":{                   |
|            | "security":{            |
|            | "mode":"wpa2-personal", |
|            | "password":"12345678",  |
|            | "support":true          |
|            | },                      |
| wifi       | "ssid": "TESTAP"        |
|            | },                      |
|            | "1":{                   |
|            | "security": {           |
|            | "mode":"wpa2-personal", |
|            | "password":"admin@123", |
|            | "support":true          |
|            | },                      |
|            | "ssid":"moxa"           |
|            | },                      |
|            | "arraySize":2           |
|            | }                       |
|            | },                      |
|            | "enable":true,          |
|            | "id":1,                 |
|            | "mode":"client"         |
|            | },<br>                  |
|            | "arraySize":1           |
|            | }                       |
|            | }                       |
|            | }                       |

Direct Method:

ThingsPro Agent offers the following seven direct methods that can be invoked when the gateway is online.

| No                 | Method Name                      | Description                                                  |
|--------------------|----------------------------------|--------------------------------------------------------------|
| 1                  | thingspro-api-v1                 | Universal direct method that invokes all Restful APIs of AIG |
| 2                  | system-reboot                    | Restarts the gateway                                         |
| З                  | thingspro-software-upgrade-check | Check the status of the product packages for available       |
| 5 thingspro-soltwa |                                  | upgrades                                                     |
| 4                  | thingspro-software-upgrade       | Performs over-the-air (OTA) software upgrades with product   |
| т                  |                                  | package                                                      |
| 5                  | message-policy-get               | Retrieves the D2C message policy applied to your gateway     |
| 6                  | message-policy-put               | Updates the D2C message policy applied to your gateway       |
| 7                  | upload-system-logs               | Upload system logs to Azure blob storage                     |

# thingspro-api-v1

Method Name:

thingspro-api-v1

Request Payload: (Example to set HTTP/HTTPS configuration)

```
{
    "path":"/system/httpserver",
    "method":"PATCH",
    "headers":[],
    "requestBody": {
        "httpEnable": true,
        "httpsEnable": true
    }
}
```

| Кеу         | Description                                    |  |
|-------------|------------------------------------------------|--|
| path        | AIG-502 Restful API endpoint                   |  |
| method      | The method associated with the API endpoint    |  |
| headers     | Required by the application/JSON payload       |  |
| requestBody | Used to post data required by the API endpoint |  |

Response:

```
{
    "status": 200,
    "payload": {
        "data": {
            "httpEnable": true,
            "httpsEnable": true,
            "ipv6Enable": true,
            "httpPort": 80,
            "httpsPort": 8443,
            "certFileName": "ThingsPro Web",
            "keyFileName": "ThingsPro Web"
        }
    }
}
```

# \*

# NOTE

We recommend changing the timeout parameters to 30 seconds to prevent system exceptions.

| Method name * ①                                                                                                    |  |
|----------------------------------------------------------------------------------------------------|--|
| thingspro-api-v1                                                                                                    |  |
| Payload 🔘                                                                                                    |  |
| <pre>{     "path": "system/httpserver",     "method": "PUT",     "headers": [],     "<u>requestBody</u>": {         "<u>httpEnable</u>": true,         "<u>httpsEnable</u>": true     } }</pre> |  |
| Response timeout     ①     Connection timeout     ①       30 seconds     ∨     Module must already be connected     ∨                                                                           |  |
| Invoke method                                                                                                    |  |

# system-reboot

Method Name:

system--reboot

Request Payload:

{}

Response

```
{
    "status": 200,
    "payload": {
        "data": "rebooting"
    }
}
```

# thingspro-software-upgrade-check

Method Name:

```
thingspro-software-upgrade-check
```

Request Payload:

{}

Response (available response):

```
{
  "status": 200,
  "payload": {
     "checktime": "2023-04-27T07:51:36Z",
     "count": 1,
     "data": [
        {
           "name": "moxa-aig-502-tpe",
           "size": 31076,
          "currentVersion": "0.11.1",
           "newVersion": "0.12.0+1533",
           "category": "software"
        }
     ]
  }
}
```

Response (up-to-date, unavailable response):

```
{
    "status": 200,
    "payload": {
        "checktime": "2023-04-27T08:08:38Z",
        "count": 0,
        "data": []
    }
}
```

# NOTE

AIG-502 allows only one active software upgrade job at a time. We recommend changing the response timeout parameters to 1 minute to prevent system exceptions.

# thingspro-software-upgrade

Method Name:

```
thingspro-software-upgrade
```

Request Payload:

Response:

```
{
    "status": 200,
    "payload": {
        "data": [
            "moxa-aig-502-tpe"
        ],
        "message": "Successfully trigger"
    }
}
```

# NOTE

AIG-502 allows only one active software upgrade job at a time. We recommend changing the response timeout parameters to 1 minute to prevent system exceptions.

# message-policy-get

Method Name:

```
message-policy-get
```

Request Payload:

{}

Response:

```
{
 "status": 200,
 "payload": {
  "data": {
    "groups": [
     {
       "id": 1,
       "description": "",
       "enable": true,
       "outputTopic": "sample",
       "format": "{ (.tagName): .dataValue, ts: .ts}"
       "properties": [ { "key": "messageType", "value": "deviceMonitor" }],
       "tags": {"system": {"status": ["memoryUsage"]}},
       "sendOutThreshold": {
        "mode": "immediately",
        "size": 4096,
        "time": 0,
        "sizeIdleTimer": {
         "enable": true,
         "time": 60
        }
      },
       "minPublishInterval": 1,
       "samplingMode": "allValues",
       "customSamplingRate": false,
       "pollingInterval": 0,
     }
    ]
  }
 }
}
```

| Кеу                | Description                                                                           |
|--------------------|---------------------------------------------------------------------------------------|
| aroupo             | Type: array                                                                           |
| groups             | Description: The message group; you can define multiple messages by demand.           |
| id                 | Type: integer                                                                         |
| lu                 | Description: The message ID.                                                          |
| description        | Type: string                                                                          |
| description        | Description: The message description.                                                 |
| enable             | Type: boolean                                                                         |
|                    | Description: Enable or disable this message policy.                                   |
|                    | Type: string                                                                          |
| outputTopic        | Description: The output topic required by Azure IoT Edge; helps manage the message    |
|                    | route in Azure IoT Edge.                                                              |
| format             | Type: string                                                                          |
|                    | Description: A <b>jq</b> script to transform a default payload to a custom payload.   |
|                    | Type: string                                                                          |
| properties         | Description: Application properties of the message. This allows cloud applications to |
|                    | access certain messages without deserializing the JSON payload.                       |
|                    | Type: string                                                                          |
| tags               | Description: The tag data to send in the message. You can retrieve all available tags |
|                    | defined by ThingsPro Edge RESTful API.                                                |
|                    | lype: object                                                                          |
|                    | Define conditions to send out messages to Azure Edge Hub based on:                    |
|                    | mode<br>Tura en atria a                                                               |
|                    | Type: string                                                                          |
|                    | Enum: by fime, by Size immediately                                                    |
|                    | Size (mode. bySize)                                                                   |
|                    | linit: hytes                                                                          |
|                    | time (mode: hvTime)                                                                   |
|                    | Type: integer                                                                         |
| sendOutThreshold   | Unit: second                                                                          |
|                    | value 0 almost real time                                                              |
|                    | sizeIdleTimer (mode: bySize, optional):                                               |
|                    | Description: A fixed publish time between two bySize mode publishes.                  |
|                    | Type: object                                                                          |
|                    | enable                                                                                |
|                    | Type: boolean                                                                         |
|                    | time                                                                                  |
|                    | Type: integer                                                                         |
|                    | Unit: second                                                                          |
|                    | Type: integer                                                                         |
| minPublishInterval | Unit: second                                                                          |
|                    | Description: A fixed interval between the two immediately mode publish                |
| samplingMode       | Type: string                                                                          |
| Sumplinghoue       | Enum: allValues, latestValues, allChangedValues, latestChangedValues                  |
| customSampling     | Type: boolean                                                                         |
|                    | Description: Enable will use the pollingInterval that user input.                     |
|                    | Type: integer                                                                         |
| pollingInterval    | Description: The interval at which to poll tag data. For example,                     |
|                    | value 10: Every 10 second                                                             |
|                    | value U: when the data is pushed into the tag (almost real time)                      |

#### message-policy-put

Method Name:

```
message-policy-put
```

Request Payload:

```
{
  "groups": [
 {
  "id": 1,
  "description": "",
  "enable": true,
  "outputTopic": "sample",
  "format": "{ (.tagName): .dataValue, ts: .ts}"
  "properties": [ { "key": "messageType", "value": "deviceMonitor" }],
  "tags": {"system": {"status": ["memoryUsage"]}},
  "sendOutThreshold": {
    "mode": "bySize",
    "size": 4096,
    "time": 0,
    "sizeIdleTimer": {
     "enable": true,
     "time": 60
    }
  },
  "minPublishInterval": 0,
  "samplingMode": "allValues",
  "customSamplingRate": false,
  "pollingInterval": 0,
  }
 ]
}
```

The D2C message policy allows you to transform a default payload to your desired payload schema via a **jq** filter. For additional details, refer to the jq website (jq Manual <development version>).

The AIG Web GUI offers an easy way to apply the jq filter and test the transformed result as shown in the following examples.

#### default D2C message schema

Select the tags that you want using the tag selector. The default result for the selected tags will show on the page.

| ← Create Message Group                                      |                                                |                              |                   |
|-------------------------------------------------------------|------------------------------------------------|------------------------------|-------------------|
| Basic Settings                                              | V Tag Selection                                | 3 Custom Payload<br>Optional | 4 Target Settings |
| Enable JQ filter<br>INFO: If the default payload format doe | s not meet your requirement, edit it using the | JQ filter.                   |                   |
| Message Result                                              |                                                |                              |                   |
| <pre>1 • { 2 -</pre>                                        | neStamp": "2020-02-14T05:53:232",<br>11        |                              |                   |
|                                                             |                                                |                              |                   |
|                                                             |                                                |                              |                   |
| < Back                                                      |                                                |                              | Cancel Next >     |

Custom payload after transforming the default payload.

Enable custom payload and input the jq Filter to display the custom payload for your selection.

| ← Cr   | eate Message Group                                                                   |                                                  |           |                                                                                                    |          |          |
|--------|--------------------------------------------------------------------------------------|--------------------------------------------------|-----------|----------------------------------------------------------------------------------------------------|----------|----------|
| •      | Basic Settings                                                                       | V Tag Selection                                  |           | 3 Custom Payload                                                                                    | 4 Target | Settings |
|        | Enable JQ filter<br>INFO: If the default payload format doe<br>Resic Editing Advance | s not meet your requirement, edit it using the J | Q filter. |                                                                                                    |          |          |
|        | Tag: Pre-merge Format                                                                | ✓                                                |           | Message Result                                                                                      |          |          |
|        | 1 {device:(.srcName),times<br>2                                                      | tamp:(now todateiso8601),(.tagName)              |           | <pre>1 ~ { 2 "cpuUsage": 11, 3 "device": "status", 4 "timestamp": "2025-02-20T14:04:02Z" 5 } </pre> |          |          |
|        |                                                                                      |                                                  | →         |                                                                                                    |          |          |
|        |                                                                                      |                                                  |           |                                                                                                    |          |          |
|        |                                                                                      |                                                  |           |                                                                                                    |          |          |
| < Back | k                                                                                    |                                                  |           |                                                                                                    | Cancel   | Next >   |

| Variable   | Description                                    |
|------------|------------------------------------------------|
| .srcName   | Prints the source of the tag data              |
| .tagName   | Prints the tag name                            |
| .dataValue | Prints the tag value                           |
| .ts        | Prints the timestamp of tag value be collected |
| .dataUnit  | Prints data unit of tag value (e.g.: %)        |
| .dataType  | Prints data type of tag value (e.g.: int64)    |

To use the above variables as the key of a JSON element, use parentheses as shown here.

(.tagName): .dataValue

#### Example:

{device:(.srcName),timestamp:(now|todateiso8601),(.tagName):.dataValue}

#### Custom Payload Result

```
{
    "cpuUsage": 52,
    "device": "system",
    "memoryUsage": 40,
    "networkUsage": 67,
    "timestamp": "2019-11-20T01:10:29Z"
}
```

When the jq Filter has been confirmed, you can include the "format" key into the D2C message policy to enable a custom payload.

```
{
 "groups": [
   {
    "enable": true,
    "outputTopic": "sample",
    "format": "",
    "properties": [
     { "key": "messageType", "value": "deviceMonitor" }
    ],
    "tags": {
     "system": {
      "status": ["cpuUsage", "memoryUsage"]
     }
    },
    "pollingInterval": 2,
    "sendOutThreshold": { "size": 4096, "time": 5 },
    "format": "{device:(.srcName),timestamp:(now|todateiso8601),TagName:(.tagName),
Value:.dataValue}"
  }
 ]
}
```

#### upload-audit-logs

Method Name:

upload-audit-logs

Request Payload (Set HTTP/HTTPS configuration as an example):

```
{
    "connectionString":
    "DefaultEndpointsProtocol=https;AccountName=thingsproedge;AccountKey=hgnYe/08sWqlcGKd7VR8XN
RvjydebzzSeVZxFvRCmepUqA69LTtNY13UZ5fejgZgcys+jC5B+qf3+AStsEkNzg==;EndpointSuffix=core.w
indows.net",
    "containerName": "aig302"
}
```

| Variable         | Description                                                                                  |
|------------------|----------------------------------------------------------------------------------------------|
| connectionString | The connection string is the access key or shared access signature of the Azure blob storage |
| containerName    | Upload to the container which belongs to the Azure blob storage                              |

Response:

```
{
  "status": 200,
  "payload": {
     "data": "upload successfully"
  }
}
```

# ΝΟΤΕ

We recommend changing the timeout parameters to 1 minute to prevent system exceptions. In addition, take the upload speed and log size into consideration when adjusting timeouts.

#### upload-system-logs

Method Name:

upload-system-logs

Request Payload (Set HTTP/HTTPS configuration as an example):

```
{
    "connectionString":
    "DefaultEndpointsProtocol=https;AccountName=thingsproedge;AccountKey=hgnYe/08sWqlcGKd7VR8XN
RvjydebzzSeVZxFvRCmepUqA69LTtNY13UZ5fejgZgcys+jC5B+qf3+AStsEkNzg==;EndpointSuffix=core.w
indows.net",
    "containerName": "aig302"
}
```

| Variable         | Description                                                                     |
|------------------|---------------------------------------------------------------------------------|
| connectionString | The connection string is the access key or shared access signature of the Azure |
| connectionString | blob storage.                                                                   |
| containerName    | Upload to the container which belongs to the Azure blob storage.                |
|                  |                                                                                 |

Response:

```
{
   "status": 200,
   "payload": {
     "data": "upload successfully"
   }
}
```

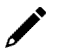

#### NOTE

We recommend changing the timeout parameters to 1 minute to prevent system exceptions. (You may also consider adjusting the corresponding timeout based on the upload speed and log size.)

#### **Device Management**

Enabling this feature allows cloud service providers to manage IoT devices remotely using Device Twin and Direct Method technologies.

| Home > Cloud Connectivity > Azure IoT Edge                                                        |                                      |                               |
|---------------------------------------------------------------------------------------------------|--------------------------------------|-------------------------------|
| Azure IoT Edge                                                                                    |                                      |                               |
| Azure IoT Edge                                                                                    |                                      |                               |
| Service Name                                                                                      | Status                               |                               |
| Azure IoT Edge<br>Version: 1.4.20                                                                 | Exited                               |                               |
| Module List Module Permission Device Management                                                   | Message Group Downstream Certificate | AIE Checks Azure IoT Defender |
| Allow managing this device from Azure IoT Hub via a Module Twin and<br>Direct Methods technology. |                                      |                               |
| Allow Device Management<br>This feature requires the ThingsProAgent module installed.             |                                      |                               |
| Save                                                                                              |                                      |                               |

#### **Message Group**

A telemetry message is the simplest message type for sending IoT device data to your IIoT applications. To create a telemetry message, do the following:

1. Click + Create to create a new message group.

| Home > Cloud Connective<br>Message Grou | ity > Message Group<br>JD   |                          |      |                    |                             |
|-----------------------------------------|-----------------------------|--------------------------|------|--------------------|-----------------------------|
| Last Updated: Jan 24, 2                 | 2024 12:16:16               |                          |      |                    | C Refresh Y Search + Create |
| No.                                     | Activate                    | Rule Name                | Туре | Last Activity Time | Status                      |
| No data to display. C                   | lick the + Create button to | o create the first data. |      |                    |                             |
|                                         |                             |                          |      |                    | Items per page: 10          |

2. Specify a name for the **Message Group**.

#### 3. Select a **Publish Mode**.

For details, see Publish Mode.

| ← Create Message Group                  |                 |                  |                  |
|-----------------------------------------|-----------------|------------------|------------------|
| 1 Basic Setting                         | 2 Tag Selecting | 3 Custom Payload | 4 Target Setting |
| Message Group Name<br>Test123           |                 |                  |                  |
| Publish Mode                            |                 |                  |                  |
| By Interval     Immediately     By Size |                 |                  |                  |
| Publish Interval (sec)<br>60            |                 |                  |                  |
| Sampling Mode<br>All Changed Values     |                 |                  |                  |
| Custom sampling rate from acquired data |                 |                  |                  |
| Enable Message Group by default         |                 |                  |                  |
|                                         |                 |                  |                  |
|                                         |                 |                  | Cancel Next      |

- 4. Input corresponding parameters such as publish interval, sampling mode, and publish.
- 5. Click Next.
- 6. Select tags (e.g., Modbus Master).

| Basic Setting                                                            | 2 Tag Selecting | 3 Custom Payload<br>Optional | Target Setting |
|--------------------------------------------------------------------------|-----------------|------------------------------|----------------|
| Select Tags                                                              |                 |                              |                |
| Info<br>Select one or more tag providers and select tags to<br>map data. |                 |                              |                |
| Providers  modbus_tcp_master                                             |                 |                              |                |
| Search                                                                   |                 |                              |                |
| Select All Clear                                                         |                 |                              |                |
| ✓ ✓ [modbus_tcp_master] SE_Meter                                         |                 |                              |                |
| Current                                                                  |                 |                              |                |
| 🗸 status                                                                 |                 |                              |                |
| Total: 2, Selected: 2 Done                                               |                 |                              |                |
|                                                                          |                 |                              |                |
|                                                                          |                 |                              |                |
|                                                                          |                 |                              |                |
| < Back                                                                   |                 |                              | Cancel Next >  |

7. (Optional) Enable custom payload by using the **jq** filter.

The device-to-cloud (D2C) message policy allows you to transform default payload to your desired payload schema via the **jq** filter. For additional information, refer to the jq website link: https://stedolan.github.io/jg/manual/.

| Basic Setting                                  | ✓ Tag Selecting                       | Optional    | Target Setting |
|------------------------------------------------|---------------------------------------|-------------|----------------|
| Info<br>Enable Cloud service or Data Logger to | configure target settings.            |             |                |
| + Select Output Target                         | Select Output Target                  |             |                |
|                                                | Output Target Type<br>MQTT Client (1) | •           |                |
|                                                | Message Topic<br>Test                 |             |                |
|                                                |                                       | Cancel Done |                |
|                                                |                                       |             |                |

- 8. Click NEXT.
- 9. Select **Output Target Type**.
- 10. (Optional) Enter Property Key and Value.

| Basic Setting                                  | C Tag Selecting                        |                |            | Custom Payload<br>Optional | 4 Target Setting |
|------------------------------------------------|----------------------------------------|----------------|------------|----------------------------|------------------|
| Info<br>Enable Cloud service or Data Logger to | Select Output Target                   |                |            |                            |                  |
| + Select Output Target                         | Output Target Type<br>Azure IoT Device |                | *          |                            |                  |
|                                                | Property Key                           | Property Value | ×          |                            |                  |
|                                                | + Add Property Key                     |                |            |                            |                  |
|                                                |                                        | Ca             | incel Done |                            |                  |
|                                                |                                        | Ca             | incel Done |                            |                  |

11. Click **Done** and **Save**.

# **Downstream Certification**

To prevent your device from connecting to potentially malicious gateways (Azure IoT Edge inside), you can upload X.509 certificate, Private Key, or Trusted CA Certificate. You can generate the certificates and the private key using ThingsPro Edge. For additional information, see Downstream Certificate.

| Home > Cloud Connectivity > Azure IoT Edge                                                    |                                      |                               |
|-----------------------------------------------------------------------------------------------|--------------------------------------|-------------------------------|
|                                                                                               |                                      |                               |
| Azure IoT Edge                                                                                |                                      |                               |
| Azure IoT Edge                                                                                |                                      |                               |
| Service Name                                                                                  | Status                               |                               |
| Azure IoT Edge<br>Version: 1.4.20                                                             | Exited                               |                               |
| Module List Module Permission Device Management                                               | Message Group Downstream Certificate | AIE Checks Azure IoT Defender |
| This identity check prevents your devices from connecting to potential<br>malicious gateways. | ly                                   |                               |
| Warning<br>Note: There is no downstream certificate associated with this<br>device.           |                                      |                               |
| Upload 👻                                                                                      |                                      |                               |

# Azure IoT Edge (AIE) Configuration Checks

If you want to check the Azure IoT Edge configuration and connectivity for common issues, go to Azure IoT Edge > AIE Checks and click **Check**. ThingsPro Edge provides a result after checking for issues. For additional information on AIE Checks, see <a href="https://github.com/Azure/iotedge/blob/master/doc/troubleshoot-checks.md">https://github.com/Azure/iotedge/blob/master/doc/troubleshoot-checks.md</a>

If an unexpected situation occurs when you upgrade/downgrade to a certain version of Azure IoT Edge, you can restore Azure IoT Edge by clicking Restore in the Provisioning Settings. Using the restore function will remove existing settings including Message Group, Device Management, and Downstream/Upstream credentials.

# **Azure IoT Defender**

The web console is currently unavailable for configuring the Azure IoT Defender; configuration is done via a RESTful API.

# **Enabling the API**

```
curl "http://127.0.0.1:59000/api/v1/azure-iotedge" \
```

-X PATCH \

- -H "Content-Type:application/json" \
- -H "Authorization:Bearer \$(cat ./token)" \

-d '{"provisioning": {"de fenderEnable":true }}'

# Using the API to Check the Status of the Defender Service

```
curl "http://127.0.0.1:8443/api/v1/azure-iotedge/defender" \
-X GET \
-H "Content-Type:application/json" \
-H "Authorization:Bearer $ {token}"
```

# Using the API to Restart the Defender Service

curl "http://127.0.0.1:59000/api/v1/azure-iotedge/defender/reload" \
-X PUT \
-H "Content-Type:application/json" \
-H "Authorization:Bearer \$(cat ./token)"

# Monitoring the Log of the Defender Service

sudo journalctl -u defender-iot-micro-agent -f

# Testing the Defender Service by Triggering a Baseline Violation

touch /tmp/DefenderForIoTOSBaselineTrigger.txt

# **Fieldbus Protocol**

# **Modbus Master**

# **Modbus TCP**

# **Basic Settings**

When you access the Modbus TCP setting page, you will first need to configure the basic settings.

| Home > Fieldbus Pro<br>← TCP ▼ | otocol > Modbus | Master > TCP         |                                                                                                    |
|--------------------------------|-----------------|----------------------|----------------------------------------------------------------------------------------------------|
| Operation Mode:<br>Q Search Co | TCP 😰 —         | Basic Se             | ttings                                                                                                    |
|                                | dd Davies       | Initial Delay (<br>0 | ms)                                                                                                    |
|                                | ad Device       | Maximum Re<br>3      | try                                                                                                    |
|                                |                 | Response Tir<br>1000 | neout (ms)                                                                                                    |
|                                |                 |                      | Cancel Save > view its details.                                                                                                    |
|                                |                 |                      |                                                                                                    |
| Parameter                      | Value           | Default              | Description                                                                                                    |
| Initial Delay<br>(ms)          | 0 to<br>30000   | 0                    | Some Modbus slaves may take more time to boot up than other devices.<br>In some environments, this may cause the entire system to suffer from<br>repeated exceptions during the initial bootup. After booting up, you can<br>force the AIG to wait some time before sending the first request by setting<br>a value for this parameter. |
| Maximum                        | 0 to 5          | 3                    | This is used to configure how many times AIG will retry to communicate                                                                                                    |

with the Modbus slave when the Modbus command times out.

the AIG will disregard the request and continue operation.

You can configure a Modbus master to wait a certain amount of time for a

slave's response. If no response is received within the configured time,

Retry

Response

1000

10 to

Timeout (ms) 120000

#### **Modbus Device Settings**

After configuring the basic settings, configure related parameters to retrieve data from the Modbus device. In the beginning, press **Add Device** and go to the wizard to guide you through the configuration step by step.

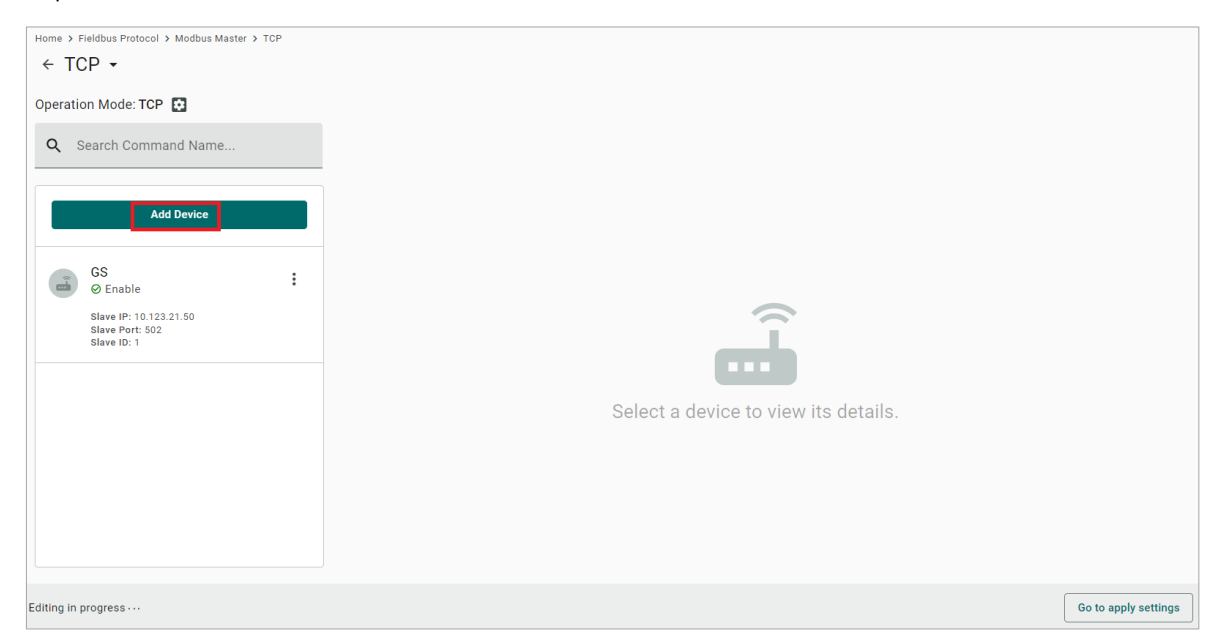

#### Step 1. Basic Settings

Enter in the basic parameters for the Modbus TCP device.

| Pieldbus Protocol > Modbus Master > TCP     C Create New Device     Image: Command Optional     Image: Command Optional                                                                                                    |                                                                                                    |                            |        |         |             |        |         |
|----------------------------------------------------------------------------------------------------|----------------------------------------------------------------------------------------------------|----------------------------|--------|---------|-------------|--------|---------|
| <ul> <li>Create New Device</li> <li>Basic Settings</li> <li>Command<br/>Optional</li> <li>Command<br/>Optional</li> <li>Command<br/>Op</li></ul> | Home > Fieldbus Protocol                                                                                                    | > Modbus Master > TCP      |        |         |             |        |         |
| <ul> <li>Basic Settings</li> <li>Command plotonal</li> <li>Table This Device</li> <li>Device Name E_Meter</li> <li>Slave IP <ul> <li>122</li> <li>168</li> <li>127</li> <li>50</li> </ul> </li> <li>Slave Port 102</li> <li>Slave ID <ul> <li>1</li> </ul> </li> </ul>                                                                                                    | ← Create New                                                                                                    | / Device                   |        |         |             |        |         |
| Basic Setting   Image: Control Setting     Image: Setting     Image: Setting     State IP   122   18ve Port   102     State IP   1     The Stave D should be unique in the set of IP and Port.                                                                                                    |                                                                                                    |                            |        |         |             |        |         |
| Image: Control of the second second secon                                                                                                    | Basic Settings                                                                                                    | 5                          |        | 2 Con   | nmand       | 3      | Confirm |
| <pre>c nabe This Device  Device Name SE_Meter  Slave IP 192 . 168 . 127 . 50  Slave Port 502  Slave D 1  The Slave ID should be unique in the set of IP ad Port.</pre>                                                                                                    | •                                                                                                    |                            |        | Optio   | onal        | •      |         |
|                                                                                                    |                                                                                                    |                            |        |         |             |        |         |
| Device Name<br>SE_Meter<br>Slave IP<br>192 . 168 . 127 . 50<br>Slave Port<br>502<br>Slave ID<br>1<br>The Slave ID should be unique in the set of IP<br>and Port.                                                                                                    | Enable This Department of the second second seco | evice                      |        |         |             |        |         |
| SE_Meter         Slave IP         192       168         Slave Port         502         Slave ID         1         The Slave ID should be unique in the set of IP and Port.                                                                                                    | Device Name                                                                                                    |                            |        |         |             |        |         |
| Slave IP<br>192 . 168 . 127 . 50<br>Slave Port<br>502<br>Slave ID<br>1<br>The Slave ID should be unique in the set of IP<br>and Port.                                                                                                    | SE_Meter                                                                                                    |                            |        |         |             |        |         |
| Slave IP<br>192 . 168 . 127 . 50<br>Slave Port<br>502<br>Slave ID<br>1<br>The Slave ID should be unique in the set of IP<br>and Port.                                                                                                    |                                                                                                    |                            |        |         |             |        |         |
| Slave Port<br>502<br>Slave ID<br>1<br>The Slave ID should be unique in the set of IP<br>and Port.                                                                                                    | Slave IP<br>192 . 168                                                                                                    | 3.127.50                   |        |         |             |        |         |
| Slave Port<br>502<br>Slave ID<br>1<br>The Slave ID should be unique in the set of IP<br>and Port.                                                                                                    |                                                                                                    |                            |        |         |             |        |         |
| 502 Slave ID 1 The Slave ID should be unique in the set of IP and Port. Cancel Next                                                                                                    | Slave Port                                                                                                    |                            |        |         |             |        |         |
| Slave ID 1 The Slave ID should be unique in the set of IP and Port. Cancel Next                                                                                                    | 502                                                                                                    |                            |        |         |             |        |         |
| 1<br>The Slave ID should be unique in the set of IP<br>and Port.                                                                                                    | 01                                                                                                    |                            |        |         |             |        |         |
| The Slave ID should be unique in the set of IP<br>and Port.                                                                                                    | Slave ID                                                                                                    |                            |        |         |             |        |         |
| and Port.                                                                                                    | The Slave ID should I                                                                                                    | be unique in the set of IP |        |         |             |        |         |
| Cancel                                                                                                    | and Port.                                                                                                    |                            |        |         |             |        |         |
| Cancel Next                                                                                                    |                                                                                                    |                            |        |         |             |        |         |
|                                                                                                    |                                                                                                    |                            |        |         |             | Cancel | Next >  |
|                                                                                                    |                                                                                                    |                            |        |         |             |        |         |
| Parameter Value Default Description                                                                                                    | Parameter                                                                                                    | Value                      |        | Default | Description |        |         |
| Alphanumeric string and                                                                                                    |                                                                                                    | Alphanumeric stri          | ng and |         |             |        |         |

| Parameter   | Value                                                      | Default | Description                                   |
|-------------|------------------------------------------------------------|---------|-----------------------------------------------|
| Device Name | Alphanumeric string and<br>characters ( ~ ) are<br>allowed | -       | Name your Modbus device                       |
| Slave IP    | 0.0.0.0 to 255.255.255.255                                 | -       | The IP address of a remote slave device.      |
| Slave Port  | 1 to 65535                                                 | 502     | The TCP port number of a remote slave device. |
| Slave ID    | 1 to 255                                                   | -       | The slave ID of a remote slave device.        |
#### Step 2. Command

When you configure the device for the first time, select Manual mode and press Add Command.

The command settings will pop up.

| Home → Fieldbus Protoco<br>← Create Nev | Nodbus Master > TCP          |               |                                   |                |                    |          |         |
|-----------------------------------------|------------------------------|---------------|-----------------------------------|----------------|--------------------|----------|---------|
| Basic Settings                          |                              |               | 2 Command<br>Optional             |                |                    |          | Confirm |
| Mode                                    |                              |               |                                   |                |                    |          |         |
| 💿 Manual 🔿                              | Import Configuration         |               |                                   |                |                    |          |         |
| SE_Meter                                |                              |               |                                   |                |                    | + Add Co | mmand   |
| No.                                     | Command Name                 | Function      | Address, Quantity                 | Trigger        | Poll Interval (ms) | Enable   |         |
| There are no con                        | nmands in this device. Click | + Add Command | to create the first command in th | nis device.    |                    |          |         |
|                                         |                              |               |                                   | Items per page | : 10 💌 0 of 0      |          |         |

| Parameter                   | Value                                                                                                    | Default                           | Description                                         |  |  |
|-----------------------------|----------------------------------------------------------------------------------------------------|-----------------------------------|-----------------------------------------------------|--|--|
| Command                     | Alphanumeric                                                                                                    | _                                 | Name the command                                    |  |  |
| Name                        | string                                                                                                    | _                                 |                                                     |  |  |
| Function                    | 01 - Read Coils<br>02 - Read<br>Discrete Inputs<br>03 - Read Holding<br>Registers<br>04 - Read Inputs<br>Registers<br>05 - Write Single<br>Coil<br>06 - Write Single<br>Register<br>15 - Write<br>Multiple Coils<br>16 - Write<br>Multiple Registers<br>23 - Read/Write<br>Multiple Registers | 03 – Read<br>Holding<br>Registers | How to collect data from the Modbus device          |  |  |
| Read<br>Starting<br>Address | 0 to 65535                                                                                                    | 0                                 | Modbus registers the address for the collected data |  |  |
| Read<br>quantity            | Read Coils: 1 to<br>2000<br>Read Discrete<br>Inputs: 1 to 2000<br>Read Inputs<br>Registers: 1 to<br>125<br>Read Holding<br>Registers: 1 to<br>125<br>Read/Write<br>Multiple Registers:<br>1 to 125                                                                                            | 10                                | Specifying how much data to read                    |  |  |
| Write start<br>address      | 0 to 65535                                                                                                    | 0                                 | Modbus registers the address for the written data   |  |  |

| Parameter                                                                         | Value                                                                                                    | Default | Description                                                                                                    |
|-----------------------------------------------------------------------------------|----------------------------------------------------------------------------------------------------|---------|----------------------------------------------------------------------------------------------------|
| Write<br>quantity                                                                 | Write Multiple<br>Coils: 1 to 1968<br>Write Multiple<br>Registers: 1 to<br>123<br>Read/Write<br>Multiple Registers:<br>1to 123 | 1       | Specifying how much data to write.                                                                                                    |
| Trigger                                                                           | Cyclic<br>Data Change                                                                                                    | -       | Cyclic: The command is sent cyclically at the interval<br>specified in the Poll Interval parameter. Data change: The<br>data area is polled for changes at the time interval defined<br>by Poll Interval. A command is issued when a change in<br>data is detected. |
| Poll interval<br>(ms)                                                             | Poll interval 100 to 1200000 (ms)                                                                                              |         | Polling intervals are in milliseconds. Since the module sends<br>all requests in turns, the actual polling interval also depends<br>on the number of requests in the queue and their<br>parameters. The range is from 100 to 1,200,000 ms.                          |
| Endian swap<br>Byte<br>Word<br>Byte and Word                                      |                                                                                                    | None    | None: not to swap<br>Byte: 0x0A, 0x0B, 0x0C, 0x0D becomes 0x0B, 0x0A, 0x0D,<br>0x0C<br>Word: 0x0A, 0x0B, 0x0C, 0x0D becomes 0x0C, 0x0D,<br>0x0A, 0x0B.<br>Byte and Word: 0x0A, 0x0B, 0x0C, 0x0D becomes 0x0D,<br>0x0C, 0x0B, 0x0A.                                  |
| Pause<br>Proceed - Clear<br>data to zero<br>Proceed - Set to<br>User-defined valu |                                                                                                    | Pause   | The defined value of the Status Term will be effective when a read command encounters an error or times out.                                                                                                    |
| Тад Туре                                                                          | boolean<br>int16<br>int32<br>int64<br>uint16<br>uint32<br>uint64<br>float<br>double<br>string                                  | -       | The command will be generated into a meaningful tag by tag type and stored in tag hub.                                                                                                    |

If you already have a Modbus command file, select **Import Configuration**. Importing a configuration file will help you reduce configuration time.

| Harry & Fieldhus Destand & Medlus Master & TOD                     |          |           |
|--------------------------------------------------------------------|----------|-----------|
| Home > Fleidbus Protocol > Modbus Master > TCP                     |          |           |
| ← Create New Device                                                |          |           |
|                                                                    |          |           |
|                                                                    |          |           |
| Basic Settings                                                     | Command  | 3 Confirm |
|                                                                    | Optional | •         |
| Mode                                                               |          |           |
|                                                                    |          |           |
| Manual 💽 Import Configuration                                      |          |           |
| Infa                                                               |          |           |
| You can import configuration file that include command settings to |          |           |
| replace original command settings. Click "BROWSE" button to select |          |           |
| vour configuration file.                                           |          |           |
| ,                                                                  |          |           |
| Command Configuration                                              |          |           |
| Browse                                                             |          |           |
| lowse                                                              |          |           |
|                                                                    |          |           |
|                                                                    |          |           |

#### Step 3. Confirm

Review whether the information of the settings is correct.

| Home > Fieldbus Protocol > | Modbus Master > TCP                                 |        |       |
|----------------------------|-----------------------------------------------------|--------|-------|
| ← Create New D             | Device                                              |        |       |
|                            |                                                     |        |       |
|                            | Command                                             |        | nfirm |
| Basic Settings             | Optional                                            | 0 00   |       |
| Confirm the device sett    | ings and click Done to save your changes. After the |        |       |
| device is created in the   | system, you can edit your device settings at any    |        |       |
| time.                      |                                                     |        |       |
| Device Name                | SE_Meter                                            |        |       |
| Slave ID                   | 1                                                   |        |       |
| Slave IP                   | 192.168.127.50                                      |        |       |
| Slave Port                 | 502                                                 |        |       |
| Status                     | Enable                                              |        |       |
| Number of Commands         | 1                                                   |        |       |
| Command Configuration      |                                                     |        |       |
|                            |                                                     |        |       |
|                            |                                                     |        |       |
|                            |                                                     |        |       |
|                            |                                                     |        |       |
|                            |                                                     |        |       |
|                            |                                                     |        |       |
|                            |                                                     |        |       |
|                            |                                                     |        |       |
|                            |                                                     |        |       |
|                            |                                                     |        |       |
| < Back                     |                                                     | Cancel | Done  |

Then, you will see the setting results.

The product provides an easier way for installation and maintenance. You can **Export** all the Modbus commands into a file for backup purposes, or you can **Import** a file (golden sample) to reduce configuration time.

| Home > F              | tome > Fieldbus Protocol > Modbus Master > TCP                                                                                                    |      |        |      |              |          |                   |            |                    |     |           |              |
|-----------------------|----------------------------------------------------------------------------------------------------|------|--------|------|--------------|----------|-------------------|------------|--------------------|-----|-----------|--------------|
| Operatio              | on Mode: TCP 😥                                                                                                    |      |        |      |              |          |                   |            |                    |     |           |              |
| ٩ ٥                   | Search Command Name                                                                                                    |      |        |      |              |          |                   |            |                    |     |           |              |
|                       | Add Device                                                                                                    |      | SE_Met | er   |              |          |                   |            | + Add Command      | Imp | ort 🖪     | Export       |
|                       | SE_Meter                                                                                                    |      |        | No.  | Command Name | Function | Address, Quantity | Trigger    | Poll Interval (ms) | Ena | able      |              |
|                       | ⊘ Enable Slave IP: 192.168.127.50                                                                                                    | :    | >      | 1    | Current      | 3        | Read 0, 10        | Cyclic     | 1000               | Ena | able      | :            |
|                       | Slave Port: 502<br>Slave ID: 1                                                                                                    |      |        |      |              |          | Items per p       | oage: 10 🔻 | 1 - 1 of 1         |     |           |              |
|                       |                                                                                                    |      |        |      |              |          |                   |            |                    |     |           |              |
|                       |                                                                                                    |      |        |      |              |          |                   |            |                    |     |           |              |
|                       |                                                                                                    |      |        |      |              |          |                   |            |                    |     |           |              |
|                       |                                                                                                    |      |        |      |              |          |                   |            |                    |     |           |              |
|                       |                                                                                                    |      |        |      |              |          |                   |            |                    |     |           |              |
| Editing in            | progress                                                                                                    |      |        |      |              |          |                   |            |                    |     | Go to app | oly settings |
|                       |                                                                                                    |      |        |      |              |          |                   |            |                    |     |           |              |
| lm                    | port Command                                                                                                    | Conf | figura | tion |              |          |                   |            |                    |     |           |              |
| You<br>origi<br>file. | You can import configuration file that include command settings to replace original command settings. Click "BROWSE" button to select your configuration file. |      |        |      |              |          |                   |            |                    |     |           |              |
| Co                    | Ommand Configuration                                                                                                    |      |        |      |              |          |                   |            |                    |     |           |              |
|                       | Cancel Done                                                                                                    |      |        |      |              |          |                   |            |                    |     |           |              |

After finishing all the settings, press **Go to apply settings** and click **Apply** for the settings take effect.

| Modbus Master                                                     | lanage 💌 |
|-------------------------------------------------------------------|----------|
| Version: 3.5.5 Device Event: Enable Command Event: Enable         |          |
| Modbus TCP TCP 1 Device, 1 Command Modbus BTI (ASC)               |          |
| COM1 (RTU)     COM2 (RTU)       Not configured     Not configured |          |

## Modbus RTU/ASCII

### **Basic Settings**

When you access the Modbus RTU/ASCII settings page, you will first need to configure the basic settings.

| Home > Fieldbus Protocol > Modbus Master > COM | 1                                                                                                    | _                      |
|------------------------------------------------|----------------------------------------------------------------------------------------------------|------------------------|
| ← COM1 ▾                                       | Serial Basic Settings                                                                                                    |                        |
| Operation Mode: RTU 💽                          | Mode                                                                                                    |                        |
| Q Search Command Name                          | RTU O ASCII                                                                                                    |                        |
|                                                | Initial Delay (ms)<br>O                                                                                                    |                        |
| Add Device                                     |                                                                                                    |                        |
|                                                | Maximum Retry<br>3                                                                                                    |                        |
|                                                | Response Timeout (ms) 1000                                                                                                    | $\sim$                 |
|                                                | Automatically determine the Inter-frame delay<br>The delay time of data frame transmission that received from the slave device to<br>the upstream will be determined by the system automatically. You may choose to<br>set the delay time manually by un-check this option.                                        | e to view its details. |
|                                                | Automatically determine the inter-character timeout<br>The timeout interval between characters for Modbus devices that cannot receive<br>Rx signals within an expected interval will be determined by the system<br>automatically. You may choose to set the timeout interval manually by un-check<br>this option. |                        |
|                                                | Cancel Save                                                                                                    |                        |

| Parameter          | Value      | Default | Description                                                                                                    |
|--------------------|------------|---------|----------------------------------------------------------------------------------------------------|
| Mode               | RTU/ASCII  | RTU     |                                                                                                    |
| Initial Delay (ms) | 0 to 30000 | 0       | Some Modbus slaves may take more time to boot up than other<br>devices. In some environments, this may cause the entire<br>system to suffer from repeated exceptions during the initial<br>bootup. After booting up, you can force the AIG to wait some<br>time before sending the first request by setting a value for this<br>parameter. |
| Maximum Retry      | 0 to 5     | 3       | Use this to configure how many times AIG will retry to communicate with the Modbus slave when the Modbus command times out.                                                                                                    |

| Parameter                                                         | Value                          | Default | Description                                                                                                    |
|-------------------------------------------------------------------|--------------------------------|---------|----------------------------------------------------------------------------------------------------|
| Response Timeout<br>(ms)                                          | 10 to<br>120000                | 1000    | You can configure a Modbus master to wait a certain amount of<br>time for a slave's response. If no response is received within the<br>configured time, the AIG will disregard the request and continue<br>operation.                                                                                                    |
| Automatically<br>determine the inter-<br>frame delay (ms)         | Check<br>uncheck:<br>10 to 500 | check   | Inter-frame delay is the time between the response and the<br>next request. This is to ensure a legacy Modbus slave device<br>can handle packets in a short time.<br><b>Check:</b> The AIG will automatically determine the time interval.<br><b>Uncheck:</b> You can input a time interval.                                                          |
| Automatically<br>determines the<br>intercharacter<br>timeout (ms) |                                | check   | Use this function to determine the timeout interval between<br>characters for receiving Modbus responses. If AIG can't receive<br>Rx signals within an expected time interval, all received data<br>will be discarded.<br><b>Check:</b> The AIG will automatically determine the time out.<br><b>Uncheck:</b> You can input a specific timeout value. |

### **Modbus Device Settings**

After basic settings, you must configure related parameters to retrieve data from the Modbus device. In the beginning, press **Add Device** and go to the wizard that guides step-by-step through the configuration process.

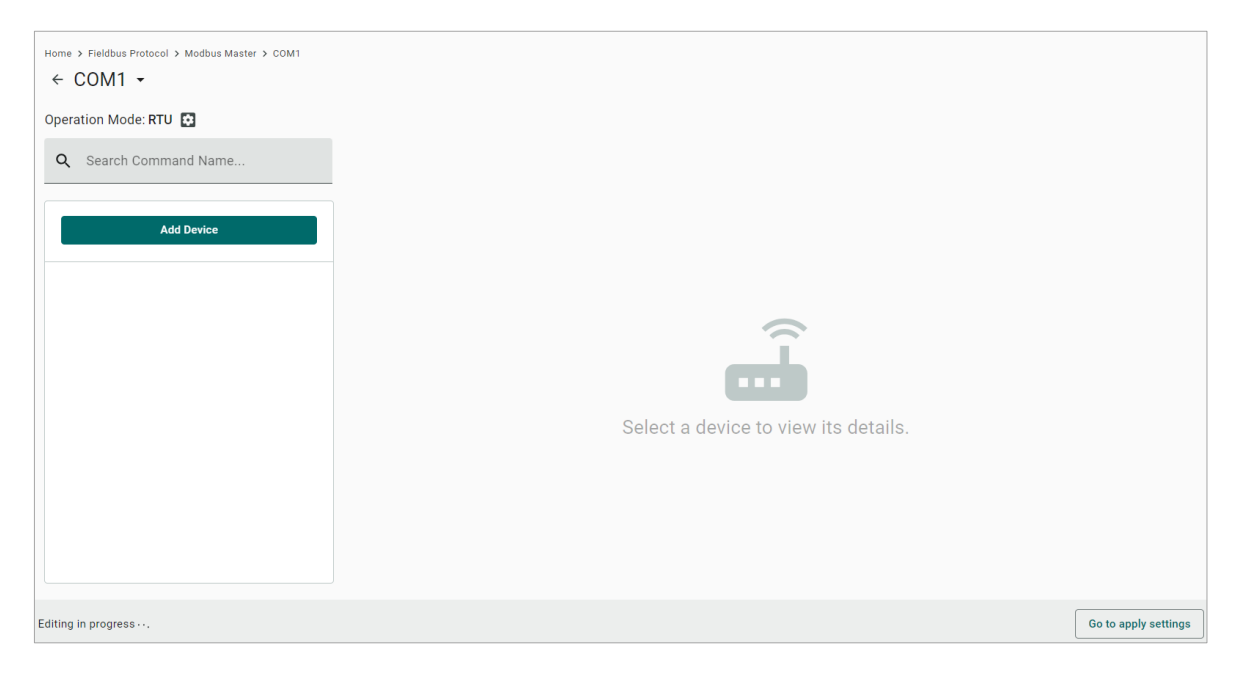

### Step 1. Basic Settings

Fill in the basic parameters for the Modbus RTU/ASCII device.

| Home > Fieldbus Protocol > Modbus Master > COM1<br>← Create New Device |                       |               |
|------------------------------------------------------------------------|-----------------------|---------------|
| 1 Basic Settings                                                       | 2 Command<br>Optional | 3 Confirm     |
| Enable This Device                                                     |                       |               |
| Device Name<br>SE_Meter_2                                              |                       |               |
| Slave ID<br>1                                                          |                       |               |
|                                                                        |                       |               |
|                                                                        |                       |               |
|                                                                        |                       |               |
|                                                                        |                       |               |
|                                                                        |                       | Cancel Next > |
|                                                                        |                       |               |

| Parameter   | Value                   | Default | Description                            |
|-------------|-------------------------|---------|----------------------------------------|
|             | Alphanumeric string and |         |                                        |
| Device Name | characters ( ~ ) are    | -       | Name your Modbus device                |
|             | allowed                 |         |                                        |
| Slave ID    | 1 to 255                | -       | The slave ID of a remote slave device. |

#### Step 2. Command

If you are configuring the device for the first time, select the Manual and press ADD COMMAND.

The command settings will pop up.

characters ( ~ . \_

- ) are allowed

| Home > Fieldbus Protocol | > Modbus Master > CO<br>/ Device Add Co | ommand                                 |                 |       |                            |               |
|--------------------------|-----------------------------------------|----------------------------------------|-----------------|-------|----------------------------|---------------|
| Basic Settings           | Ena                                     | ble this command                       |                 |       |                            | 3 Confirm     |
| Mode                     | Basic                                   |                                        |                 | - 84  |                            |               |
| Manual O                 | Import Configuration Voltage            | d Name<br>a                            |                 |       |                            |               |
| SE_Meter_1               | The com                                 | mand name should be unique             | in this device. |       |                            | + Add Command |
| No.                      | Command Name                            | ad Holding Registers                   |                 | - Jer | Poll Interval (ms)         | Enable        |
| There are no com         | mands in this device. C<br>Read<br>O    | Holding Registers                      | Read Quantity   |       |                            |               |
|                          | Trigg<br>Cycl                           | er<br>ic<br>Poll Interval (ms)<br>1000 | Cancel Do       | ne    | tems per page: 10 ♥ 0 of 0 |               |
| < Back                   |                                         |                                        |                 |       |                            | Cancel Next > |
| Parameter                | Value                                   | Default                                | Description     |       |                            |               |
| Command                  | Alphanumeric<br>string and              | -                                      | Name the comm   | nand  |                            |               |

Name

| Parameter                    | Value                                                                                                    | Default                           | Description                                                                                                    |
|------------------------------|----------------------------------------------------------------------------------------------------|-----------------------------------|----------------------------------------------------------------------------------------------------|
| Function                     | 01 - Read Coils<br>02 - Read<br>Discrete Inputs<br>03 - Read Holding<br>Registers<br>04 - Read Inputs<br>Registers<br>05 - Write Single<br>Coil<br>06 - Write Single<br>Register<br>15 - Write<br>Multiple Coils<br>16 - Write<br>Multiple Registers<br>23 - Read/Write<br>Multiple Registers | 03 – Read<br>Holding<br>Registers | How to collect data from the Modbus device                                                                                                    |
| Read<br>Starting<br>Address  | 0 to 65535                                                                                                    | 0                                 | Modbus registers the address for the collected data                                                                                                    |
| Read<br>quantity             | Read Coils: 1 to<br>2000<br>Read Discrete<br>Inputs: 1 to 2000<br>Read Inputs<br>Registers: 1 to<br>125<br>Read Holding<br>Registers: 1 to<br>125<br>Read/Write<br>Multiple Registers:<br>1 to 125                                                                                            | 10                                | Specifying how much data to read                                                                                                    |
| Write<br>starting<br>address | 0 to 65535                                                                                                    | 0                                 | Modbus registers the address for the written data                                                                                                    |
| Write<br>quantity            | Write Multiple<br>Coils: 1 to 1968<br>Write Multiple<br>Registers: 1 to<br>123<br>Read/Write<br>Multiple Registers:<br>1 to 123                                                                                                    | 1                                 | Specifying how much data to write.                                                                                                    |
| Trigger                      | Cyclic<br>Data Change                                                                                                    | -                                 | Cyclic: The command is sent cyclically at the interval specified<br>in the Poll Interval parameter. Data change: The data area is<br>polled for changes at the time interval defined by Poll<br>Interval. A command is issued when a change in data is<br>detected. |
| Poll interval<br>(ms)        | 100 to 1200000                                                                                                    | 1000                              | Polling intervals are in milliseconds. Since the module sends requests in turns, the actual polling interval also depends on the number of requests in the queue and their parameters. The range is from 100 to 1,200,000 ms.                                       |
| Endian swap                  | None<br>Byte<br>Word<br>Byte and Word                                                                                                    | None                              | None: not to swap<br>Byte: 0x0A, 0x0B, 0x0C, 0x0D becomes 0x0B, 0x0A, 0x0D,<br>0x0C<br>Word: 0x0A, 0x0B, 0x0C, 0x0D becomes 0x0C, 0x0D, 0x0A,<br>0x0B.<br>Byte and Word: 0x0A, 0x0B, 0x0C, 0x0D becomes 0x0D,<br>0x0C, 0x0B, 0x0A.                                  |

| Parameter   | Value                    | Default | Description                                                |  |  |
|-------------|--------------------------|---------|------------------------------------------------------------|--|--|
|             | Pause<br>Proceed - Clear |         | The defined value of the Status Term will be offective who |  |  |
| Status Term | data to zero             | Pause   | the read command encounters an error or times out          |  |  |
|             | Proceed - Set to         |         | the read command cheodiners an error of times out.         |  |  |
|             | User-defined value       |         |                                                            |  |  |
|             | boolean                  |         |                                                            |  |  |
|             | int16                    |         |                                                            |  |  |
|             | int32                    |         |                                                            |  |  |
|             | int64                    |         |                                                            |  |  |
|             | uint16                   | _       | The command will be generated into a meaningful tag by tag |  |  |
| lug lype    | uint32                   |         | type and stored in the tag hub.                            |  |  |
|             | uint64                   |         |                                                            |  |  |
|             | float                    |         |                                                            |  |  |
|             | double                   |         |                                                            |  |  |
|             | string                   |         |                                                            |  |  |

If you already have a Modbus command file on hand, select the **Import Configuration** mode. Importing a configuration file will help you reduce configuration time.

| Home > Fieldbus Protocol > Modbus Master > COM1                                                                                                    |          |               |  |  |  |  |
|----------------------------------------------------------------------------------------------------|----------|---------------|--|--|--|--|
| ← Create New Device                                                                                                    |          |               |  |  |  |  |
|                                                                                                    |          |               |  |  |  |  |
| Sasic Settings                                                                                                    | Optional | Confirm       |  |  |  |  |
| Mode                                                                                                    |          |               |  |  |  |  |
| O Manual () Import Configuration                                                                                                    |          |               |  |  |  |  |
| Info<br>You can import configuration file that include command settings to<br>replace original command settings. Click "BROWSE" button to select<br>your configuration file. |          |               |  |  |  |  |
| Command Configuration                                                                                                    |          |               |  |  |  |  |
|                                                                                                    |          |               |  |  |  |  |
|                                                                                                    |          |               |  |  |  |  |
|                                                                                                    |          |               |  |  |  |  |
|                                                                                                    |          |               |  |  |  |  |
|                                                                                                    |          |               |  |  |  |  |
|                                                                                                    |          |               |  |  |  |  |
|                                                                                                    |          |               |  |  |  |  |
| < Back                                                                                                    |          | Cancel Next > |  |  |  |  |

#### Step 3. Confirm

Review whether the information of the settings is correct.

| Home > Fieldbus Protocol > I | Modbus Master > COM1                                |          |             |
|------------------------------|-----------------------------------------------------|----------|-------------|
| ← Create New D               | Device                                              |          |             |
|                              |                                                     |          |             |
| Basic Settings —             |                                                     | Command  | 3 Confirm   |
| •                            |                                                     | Optional | •           |
| Confirm the device sett      | ings and click Done to save your changes. After the |          |             |
| device is created in the     | system, you can edit your device settings at any    |          |             |
| unic.                        |                                                     |          |             |
| Device Name<br>Slave ID      | SE_Meter_1                                          |          |             |
| Status                       | Enable                                              |          |             |
| Number of Commands           | 1                                                   |          |             |
| communa comigaration         |                                                     |          |             |
|                              |                                                     |          |             |
|                              |                                                     |          |             |
|                              |                                                     |          |             |
|                              |                                                     |          |             |
|                              |                                                     |          |             |
|                              |                                                     |          |             |
|                              |                                                     |          |             |
|                              |                                                     |          |             |
|                              |                                                     |          |             |
|                              |                                                     |          |             |
|                              |                                                     |          |             |
| C. Book                      |                                                     |          | Canad       |
| N DOUK                       |                                                     |          | Cancer Done |

Then, you will see the setting results.

Moreover, the product provides an easier way for installation and maintenance. You can **Export** all the Modbus commands into a file for backup purposes; or you can **Import** a file (golden sample) to reduce configuration time.

| Home > F   | Fieldbus Protocol → Modbus Master → C<br>DM2 マ | OM2 |        |      |              |          |                   |           |                    |        |        |
|------------|------------------------------------------------|-----|--------|------|--------------|----------|-------------------|-----------|--------------------|--------|--------|
| Operatio   | on Mode: RTU 😰                                 |     |        |      |              |          |                   |           |                    |        |        |
| <b>Q</b> 5 | Search Command Name                            |     |        |      |              |          |                   |           |                    |        |        |
|            | Add Device                                     |     | SE_Met | er_1 |              |          |                   |           | + Add Command      | Import | Export |
|            | SE_Meter_1                                     |     |        | No.  | Command Name | Function | Address, Quantity | Trigger   | Poll Interval (ms) | Enable |        |
| Ē          | ⊘ Enable<br>Slave ID: 1                        | :   | >      | 1    | Voltage      | 3        | Read 0, 10        | Cyclic    | 1000               | Enable | :      |
|            |                                                |     |        |      |              |          | Items per p       | age: 10 💌 | 7 1 – 1 of 1       |        |        |

After finishing all the settings, press **Go to apply settings** and click **Apply** for the settings to take effect.

| Home > Fieldbus Protocol > Modbus Master<br>Modbus Master                        |                                   |               |
|----------------------------------------------------------------------------------|-----------------------------------|---------------|
| Wodbus Master<br>Version: 3.5.5<br>Device Event: Enable<br>Command Event: Enable |                                   | Manage 👻      |
| Modbus TCP                                                                       |                                   |               |
| TCP<br>1 Device , 1 Command                                                      |                                   |               |
| Modbus RTU/ASCII                                                                 |                                   |               |
| COM1 (RTU)<br>Not configured                                                     | COM2 (RTU)<br>1 Device, 1 Command |               |
|                                                                                  |                                   |               |
|                                                                                  |                                   |               |
| Editing in progress                                                              |                                   | Discard Apply |

### Manage

The AIG provides advanced features that help save installation time and maintenance efforts.

| Home > Fieldbus Protocol > Modbus Master                                                                                      |                                |                                                                                                    |
|----------------------------------------------------------------------------------------------------|--------------------------------|----------------------------------------------------------------------------------------------------|
| Modbus Master                                                                                                    |                                |                                                                                                    |
| Modbus Master<br>Version: 3.5.5<br>Device Event: Enable<br>Command Event: Enable<br>Modbus TCP<br>TCP<br>1 Device , 1 Command |                                | Manage <ul> <li>Edit General Settings</li> <li>Import Configuration</li> <li>Export Configuration</li> </ul> |
| Modbus RTU/ASCII                                                                                                    |                                |                                                                                                    |
| COM1 (RTU)<br>Not configured                                                                                                  | OM2 (RTU)<br>Device, 1 Command |                                                                                                    |
| Editing in progress ·                                                                                                    |                                | Discard Apply                                                                                                |

### **Edit General Settings**

Once your northbound main system wants to monitor the Modbus communication status, you can enable this function.

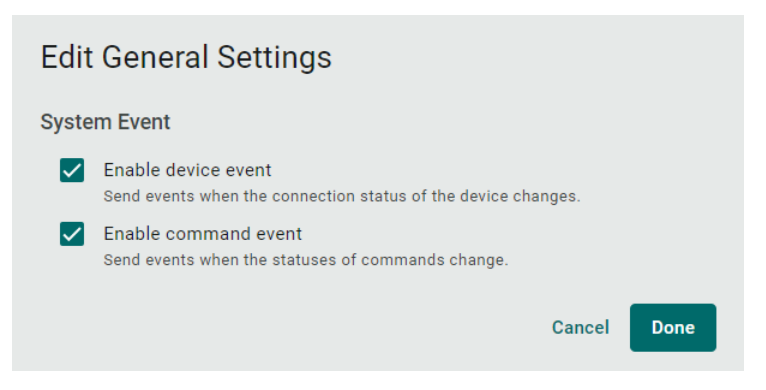

| Parameter                  | Value            | Default | Description                                                                                                    |
|----------------------------|------------------|---------|----------------------------------------------------------------------------------------------------|
| Enable device<br>event     | Check<br>uncheck | Check   | <b>Check:</b> If the Modbus communication fails, e.g., Modbus exception code is received The Modbus response timeout and the value of the status tag in the tag hub will change to 1.<br><b>Uncheck:</b> Disable the function |
| Enable<br>command<br>event | Check<br>uncheck | Check   | <b>Check:</b> If the Modbus command fails, e.g., Modbus exception code is received or Modbus response times out, the value of the status tag in the tag hub will change to 1.<br><b>Uncheck:</b> Disable the function.        |

### **Import/Export Configuration**

You can Import/Export the Modbus Master settings, which will be stored in XML format.

| Home > Fieldbus Protocol > Modbus Master<br>Modbus Master                        |                                   |             |          |
|----------------------------------------------------------------------------------|-----------------------------------|-------------|----------|
| Modbus Master<br>Version: 3.5.5<br>Device Event: Enable<br>Command Event: Enable |                                   |             | Manage 👻 |
| Modbus TCP<br>TCP<br>1 Device , 1 Command<br>Modbus RTU/ASCII                    | Configuration File                | Cancel Done |          |
| COM1 (RTU)<br>Not configured                                                     | COM2 (RTU)<br>1 Device, 1 Command |             |          |
| Editing in progress                                                              |                                   |             | Discard  |

#### An example of an exported file that can be viewed/edited by EXCEL.

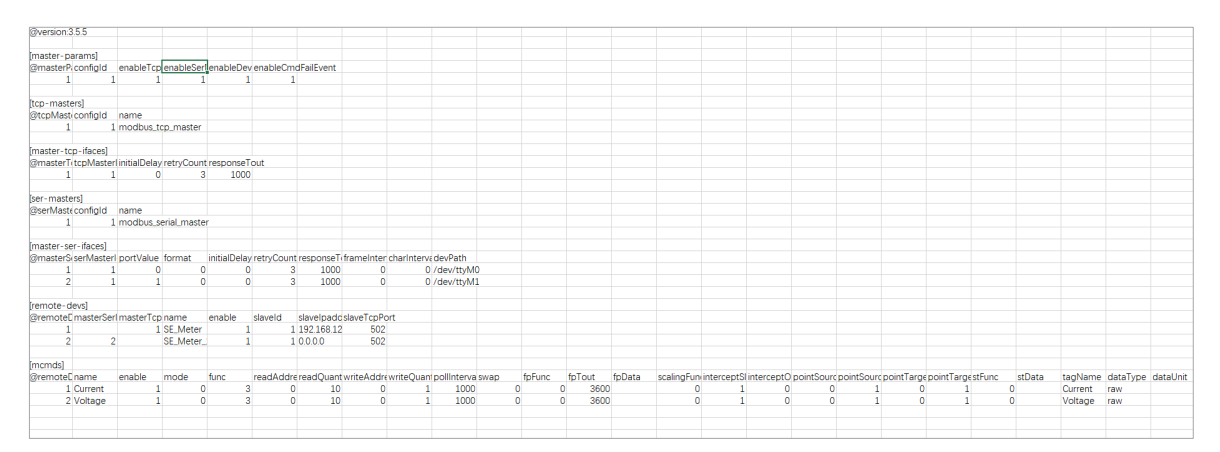

# Security

## **Certificate Center**

To check what certificates have been used on the devices, go to **Security > Certificate Center** to view all of them. On this page, you can search, view the status, and download the certificate for backup purposes.

The **ThingsPro Edge Root CA for HTTPS** certificate is used to sign the HTTP SSL X.509 certificate, default.crt. You can download this root CA and import it to your client devices to trust the HTTPS connection between clients and AIG. To import a root CA certificate to Google Chrome, see:

https://docs.moxa.online/tpe/users-manual/security/certificate\_center/#import-rootcacer-to-google-chrome

| C | ertifica  | ate Center                  |              |                                  |                    |                                |          |
|---|-----------|-----------------------------|--------------|----------------------------------|--------------------|--------------------------------|----------|
|   | My Certif | icates Trusted Root CA      |              |                                  |                    |                                |          |
|   |           |                             |              |                                  |                    |                                | Q Search |
|   |           | Name 🗸                      | Issued To    | Issued By                        | Source             | Status                         |          |
|   | >         | thingspro_https_default.crt | TBBCE1070929 | ThingsPro Edge Root CA for HTTPS | HTTPS Server       | Valid<br>Feb 7, 2027, 01:57:05 | <u>+</u> |
|   |           |                             |              |                                  | Items per page: 10 | ▼ 1 - 1 of 1  < <              |          |

## **Firewall**

AIG provides a firewall that allows you to create rules for inbound Internet network traffic to protect your IIoT gateway.

### Inbound

#### System Default

AIG reserves ports for certain services and purposes as indicated in the following table:

| No. | Service/purpose   | Port |
|-----|-------------------|------|
| 1   | HTTP service      | 80   |
| 2   | HTTPS service     | 8443 |
| 3   | SSH server        | 22   |
| 4   | Discovery service | 5353 |

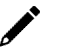

#### NOTE

The AIG disables all ports by default excluding the reserved ports mentioned above. To enhance the security of your device, we recommend configuring a rule that includes the source IP and source port, thereby granting access only to specific individuals.

| ound Rules NAT Service |                |          |           |             |       |
|------------------------|----------------|----------|-----------|-------------|-------|
|                        |                |          |           |             |       |
| System Default         |                |          |           |             |       |
|                        |                |          |           |             | Q Sea |
| Rule Name              | Gateway Port ↑ | Protocol | Source IP | Source Port |       |
| ssh server             | 22             | TCP      | Any       | Any         |       |
| http service           | 80             | TCP      | Any       | Any         |       |
| discovery service      | 5353           | UDP      | Any       | Any         |       |
| https service          | 8443           | TCP      | Any       | Any         |       |

### **Allowed List**

AIG provides an allowed list for creating firewall rules. You can create, edit, and delete firewall rules here.

To create firewall rules, do the following:

- 1. Click + Create Rule.
- 2. Specify the protocol, gateway port, and rule name.
- 3. Specify a source IP or a subnet.
- 4. Specify a source port or a range of ports.
- 5. Click Save.

| Allowed List                | -           |                    | _ |             |                      |           |           |             | ^ |
|-----------------------------|-------------|--------------------|---|-------------|----------------------|-----------|-----------|-------------|---|
|                             |             | Create Rule        |   |             |                      |           | Q Search  | Create Rule |   |
|                             |             | Protocol           |   |             |                      |           |           |             |   |
| Rule Name                   |             | TCP                |   |             | IP Sol               | Irce Port |           |             |   |
|                             |             | O UDP              |   |             |                      |           |           |             |   |
| No data to display. Click C | Create Rule | Gateway Port       |   |             |                      |           |           |             |   |
|                             |             |                    |   |             | Items per page: 10 💌 | 0 of 0    |           |             |   |
|                             |             | Rule Name<br>Port_ |   |             |                      |           |           |             |   |
|                             |             |                    |   | 5 / 32      |                      |           |           |             | - |
| Port Forward                |             | Source IP<br>Any   |   | -           |                      |           |           |             | ^ |
|                             |             |                    |   |             |                      |           | Q Search  | Create Rule |   |
| Rule Name G                 | ateway Pc   | Source Port<br>Any |   | *           | Destination IP       | Destina   | tion Port |             |   |
| No data to display, Click C | Create Rule |                    |   | Cancel Save |                      |           |           |             |   |
|                             |             |                    |   |             |                      | -         |           |             |   |
|                             |             |                    |   |             | Items per page: 10 💌 | 0 of 0    |           |             |   |
|                             |             |                    |   |             |                      |           |           |             |   |

### **Port Forward**

AIG provides port forwarding function. You can create, edit, and delete firewall rules here. To create firewall rules, do the following:

- 1. Click + Create Rule.
- 2. Specify the protocol, gateway port, and rule name.
- 3. Specify a source IP.
- 4. Specify the destination IP and port.

| Allowed List                          | Create Rule Protocol  TCP  UDP    | Q Search Create Rule                   |
|---------------------------------------|-----------------------------------|----------------------------------------|
| Rule Name                             | Gateway Port<br>134               | IP Source Port                         |
| Port_1                                | 1 to 65535.<br>Rule Name<br>Port_ | Any                                    |
| _                                     | 5/32<br>Source IP<br>Any          | tems per page: 10 💌 1 – 1 of 1 🛛 🔇 🔅 🔅 |
| Port Forward                          | Source Port<br>Any                | Q Search Create Rule                   |
| Rule Name Gateway Pc                  | Destination IP ®                  | Destination IP Destination Port        |
| No data to display. Click Create Rule | Destination Port                  |                                        |
|                                       | Cancel Save                       | items per page: 10 💌 0 of 0 10 5 51    |

5. Click Save.

## **NAT Service**

Enable the NAT service to allow child devices to connect to external networks.

| Firewall      |              |  |
|---------------|--------------|--|
| Inbound Rules | NAT Service  |  |
| Enable NA     | AT Service 🛈 |  |

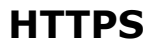

To ensure the securely access web console of the device, HTTPS has been enabled by default.

To use the HTTPS console without a certificate warning appearing, you need to import a trusted certificate issued by a third-party certificate authority. If there are no imported certificates, the AIG Series can generate the "ThingsPro Edge Root CA for HTTPS" certificate instead.

| Home > Security > HTTPS                |
|----------------------------------------|
| HTTPS                                  |
| HTTP Service                           |
| Redirect HTTP to HTTPS                 |
|                                        |
| HTTPS Service                          |
| Port Number                            |
| 8443                                   |
|                                        |
| Import TLS/SSL Certificate             |
| Certificate                            |
| Browse     thingspro_https_default.crt |
| Brinste Key                            |
| Browse thingspro https default.key     |
|                                        |
|                                        |
| Save                                   |
|                                        |

## **Login Lockout**

To avoid hackers repeatedly logging into the account to crack the passwords, you may choose to enable the login failure lockout and configure related settings.

| Login Lockout                                                                                                    |  |  |  |  |  |  |
|----------------------------------------------------------------------------------------------------|--|--|--|--|--|--|
| To avoid hackers from repeatedly logging in into the account to crack<br>passwords, you can enable the Login Failure Lockout setting and<br>configure related settings. |  |  |  |  |  |  |
| Enable login failure lockout                                                                                                    |  |  |  |  |  |  |
| Max Failed Retries (times) 10                                                                                                    |  |  |  |  |  |  |
| Failure Counter Reset Period (min) $@$ 15                                                                                                    |  |  |  |  |  |  |
| Lockout Period (min)<br>10                                                                                                    |  |  |  |  |  |  |
| Save                                                                                                    |  |  |  |  |  |  |

| Parameter                             | Value     | Description                                                                                                    |
|---------------------------------------|-----------|----------------------------------------------------------------------------------------------------|
| Max Failure Retry (times)             | 3 to 32   | The maximum number of failed retries.                                                                               |
| Failure Counter Reset Period<br>(min) | 1 to 60   | The interval for resetting the login failure counter.                                                               |
| Lockout Time (min)                    | 5 to 1440 | When the number of login failures exceeds the Max Failure Retry, the AIG will lock out the account for this period. |

# **Session Management**

You can review session statuses for all accounts and manage sessions for individual accounts.

| Session N                         | lanageme                              | ent                                           |                           |                        |                        |           |
|-----------------------------------|---------------------------------------|-----------------------------------------------|---------------------------|------------------------|------------------------|-----------|
| You can check t<br>session manage | he session statu<br>ement for individ | uses for all accounts and a<br>lual accounts. | lso perform               |                        |                        |           |
| Last Updated                      | Jan 24, 2024, 2                       | 2:15:13                                       |                           |                        | Q Search               | C Refresh |
|                                   | No.                                   | Account                                       | Source IP                 | Created Time           | Last Activity Time 🕹   |           |
|                                   | 1                                     | admin                                         | 10.160.122.195 (your web) | Jan 24, 2024, 22:17:42 | Jan 24, 2024, 22:15:11 | X         |
|                                   |                                       |                                               |                           | Items per page:        | 1 − 1 of 1  < <        |           |

In the event of detecting unusual connections, you can enhance the security of your device by deleting the respective session.

| ession Manag                                   | ement<br>Ianagement                                                 |                                                                                      |                      |            |   |      |       |
|------------------------------------------------|---------------------------------------------------------------------|--------------------------------------------------------------------------------------|----------------------|------------|---|------|-------|
| u can check the sessio<br>ssion management for | n statuses for all accounts and also perfor<br>individual accounts. | m                                                                                    |                      |            |   |      |       |
| Jan 17, 2024, 07:15:45                         | Last Updated                                                        |                                                                                      |                      | Q SEARC    | н | C RE | FRESH |
| No. Account                                    | Source IP                                                           | Created Time                                                                         | Last Activity Tim    | ne 🗸       |   |      |       |
| 1 admin                                        | _                                                                   |                                                                                      | Jan 17, 2024,        | 07:02:06   |   |      | Ô     |
|                                                | Delete Session                                                      | count session!                                                                       | Items per page: 10 👻 | 1 – 1 of 1 | < | <    | > >   |
|                                                | This session will be permanently receive an "unauthorized" respon   | / deleted, and the client's next call will<br>nse. Are you sure you want to proceed? |                      |            |   |      |       |
|                                                |                                                                     | CANCEL                                                                               |                      |            |   |      |       |

## **System Use Notification**

The System Use Notification feature is designed to provide users with essential information prior to accessing the main functionalities of the system. These notifications are displayed on the login screen to ensure users are aware of important details before logging in.

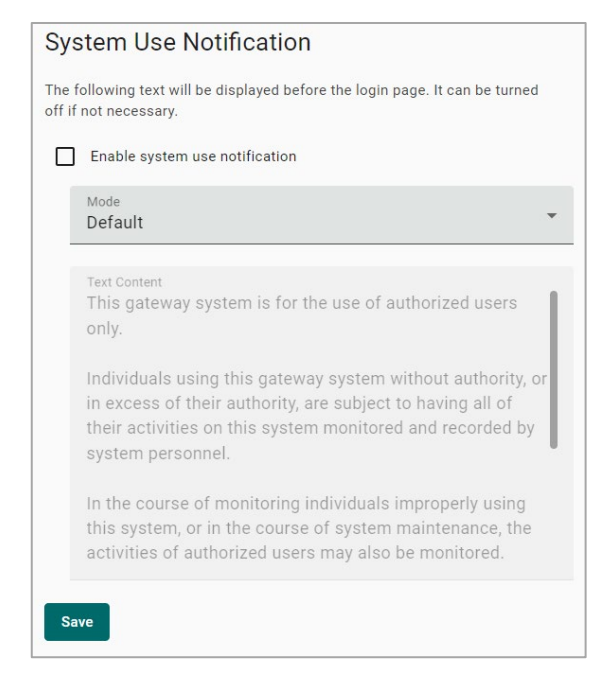

# **Account Management**

You can maintain user accounts and assign a role with specific permissions to each account. These functions allow you to track and control who accesses this device.

## Accounts

You can View, Create, Edit, Deactivate, and Delete user accounts. In the main menu, go to Account Management > Accounts to manage user accounts.

| Home > Account Management > Accounts |               |          |                                 |               |
|--------------------------------------|---------------|----------|---------------------------------|---------------|
| Accounts                             |               |          |                                 |               |
|                                      |               |          |                                 | Search Create |
| Account Name                         | Role          | Status   | Creation Date                   |               |
| admin (you)                          | Administrator | Ø Active | 22 Jan, 2024                    | :             |
| user1                                | operator      | ⊘ Active | 23 Jan, 2024                    | :             |
|                                      |               |          | Items per page: 10 • 1 - 2 of 2 |               |

#### **Creating a New User Account**

Click on **+ Create** to create a new user account. In the dialogue box that is displayed, fill up the fields and click **SAVE**.

### NOTE

To comply with security policy and best practices, specify a strong password that is at least eight characters long, consisting of at least one number and at least one special character.

| Password Policy    | Valid Password     |
|--------------------|--------------------|
| Create New Account | Create New Account |
| Account Name       | Account            |
| Josh               | Josh               |
| 4/64               | 4/1                |
|                    | Role               |
| Role               | Administrator      |
|                    | Descuord           |
| Password 🔊         |                    |
| Confirm Password   | Confirm Password   |
| ······             | ·······            |
| Email - optional   | Email - optional   |
| Cancel Save        | CANCEL             |

### **Managing Existing User Accounts**

To manage an account, click on the pop-up menu icon for the account.

| Home > Account Management > Accounts |               |               |                    |                 |
|--------------------------------------|---------------|---------------|--------------------|-----------------|
| Accounts                             |               |               |                    |                 |
|                                      |               |               |                    | Search Create   |
| Account Name                         | Role          | Status        | Creation Date      |                 |
| admin (you)                          | Administrator | ⊘ Active      | 22 Jan, 2024       | :               |
| user1                                | operator      | Ø Active      | 23 Jan, 2024       | :               |
| Josh                                 | operator      | ⊘ Active      | 24 Jan, 2024       | :               |
|                                      |               | Items per pag | e: 10 💌 1 - 3 of 3 | Edit            |
|                                      |               |               |                    | Change Password |
|                                      |               |               |                    | Deactivate      |
|                                      |               |               |                    | Delete          |

| Function   | Description                                                 |
|------------|-------------------------------------------------------------|
| Edit       | Change the role, email, or password of an existing account. |
| Deactivate | Does not allow the user to log in to this device.           |
| Doloto     | Delete the user account.                                    |
| Delete     | (NOTE: This operation is irreversible.)                     |

### NOTE

You cannot **Deactivate** or **Delete** the last remaining account with an Administrator role. This is to prevent an unauthorized account from fully managing this system. When the system detects only one active account when the Administrator role is selected, all items in the pop-up menu will be grayed out.

## Roles

You can View, Create, Edit, and Delete user roles on your AIG device.

| =             | ΜΟΧΛ                 | AIG-101-T                                                                                        | Adm<br>adm      | inistrator |
|---------------|----------------------|--------------------------------------------------------------------------------------------------|-----------------|------------|
| $\frac{1}{7}$ | Modbus Slave         | Roles                                                                                            |                 |            |
| SEC           | URITY                | Home > Security > Account Management > Roles                                                     |                 |            |
| -             | Service Enablement   |                                                                                                  | Q SEARCH        | + CREATE   |
| ¢.            | HTTP/HTTPS           | Role Name                                                                                        |                 |            |
| 0             | Firewall             | Administrator (built-in)                                                                         | 1 account       |            |
| <b>EQ</b>     | Certificate Center   | Users of this role have full permissions. This is a built-in role and can't be modify or delete. |                 | •          |
| 8             | Account Management 👻 | justin<br>                                                                                       | 1 account       | :          |
|               | Accounts             | ricky<br>                                                                                        | 1 account       | :          |
| •             | Roles                | lynn<br>                                                                                         | 1 account       | :          |
| MAI           | NTENANCE             | albert<br>                                                                                       | 1 account       | :          |
| Q             | Protocol Status      | ltems per page: 10 💌                                                                             | 1 - 5 of 5  < < |            |

Click **+ Create** to set up a new user role. Specify a unique name for the role and assign the appropriate permissions. When you are done, click **Save** to create the role in the system.

| Create New Role                      |                                                                                                    |                                     |                 |                                                                                                    |
|--------------------------------------|----------------------------------------------------------------------------------------------------|-------------------------------------|-----------------|----------------------------------------------------------------------------------------------------|
| Role Name                            |                                                                                                    |                                     | Q Se            | arch Create                                                                                                    |
| Operator                             |                                                                                                    | Number                              | r of Accounts   |                                                                                                    |
| Description - optional               | 6704                                                                                                    | 1 accou                             | int(s)          |                                                                                                    |
| Permission                           | 0 / 512                                                                                                    | Items per page: 10 👻                | 1 - 1 of 1      |                                                                                                    |
| Azure IoT Edge                       |                                                                                                    |                                     |                 |                                                                                                    |
| Logic Engine                         |                                                                                                    |                                     |                 |                                                                                                    |
| Modbus Master                        |                                                                                                    |                                     |                 |                                                                                                    |
| Message Group                        |                                                                                                    |                                     |                 |                                                                                                    |
| Account Management ①                 |                                                                                                    |                                     |                 |                                                                                                    |
| Maintenance ①                        |                                                                                                    |                                     |                 |                                                                                                    |
| System Settings & Network Settings ① |                                                                                                    |                                     |                 |                                                                                                    |
| Security Management ③                |                                                                                                    |                                     |                 |                                                                                                    |
| Data Management 🛈                    |                                                                                                    |                                     |                 |                                                                                                    |
|                                      | Cancel Save                                                                                                    |                                     |                 |                                                                                                    |
|                                      | Create New Role  Peterstor  Petersison  Azure IoT Edge  Logic Engine  Modbus Master  Message Group  Account Management O  System Settings & Network Settings O  System Settings & Network Settings O  Logic Logic Engine  System Settings & Network Settings O  Logic Logic Management O  Logic Logic Management O  Logic Management O  Logic Management D  Logic Management D  Logic Management D  Logic Management D  Logic Management D  Logic Management D  Logic Management D  Logic Management D  Logic Management D  Logic Management D  Logic Management D  Logic Management D | Create New Role  Pole name Operator | Create New Role | Create New Role  Create Name  Operator  B/64  Create Second Create Second Create Name  Create Name  Create Name  Create Second Create Second C |

You can **edit** the settings or **delete** an existing role by clicking on the pop-up menu icon next to the role.

| Home > Account Management > Roles                                                                                            |                      |                    |          |        |
|----------------------------------------------------------------------------------------------------|----------------------|--------------------|----------|--------|
| Roles                                                                                                    |                      |                    |          |        |
|                                                                                                    |                      |                    | Q Search | Create |
| Role Name                                                                                                    |                      | Number of Accounts |          |        |
| Administrator (built-in)<br>Users of this role have full permissions. This is a built-in role and can't be modify or delete. |                      | 1 account(s)       |          | 0<br>0 |
| operator<br>                                                                                                    |                      | 2 account(s)       |          | :      |
| Josh_1<br>                                                                                                    |                      | 0 account(s)       |          | :      |
|                                                                                                    | Items per page: 10 👻 | 1 - 3 of 3         |          |        |

When the Role is set up, it will be available for selection under the Account.

To ensure enhanced security for your AIG-502, create user roles with specific permissions for user accounts. For details, see Account Management. In consideration of the security requirements of the AIG-502, we recommend creating the following roles with the specified permissions.

| Role                     | Permissions                    |
|--------------------------|--------------------------------|
| Administrator            | All                            |
| Monitoring porsonnol     | (default) Monitoring           |
| Monitoring personner     | Data Management                |
|                          | (default) Monitoring           |
|                          | Security Management            |
| OT-field-site operators  | Device Configuration           |
|                          | Device Maintenance             |
|                          | Data Management                |
|                          | (optional) Add-on Applications |
|                          | (default) Monitoring           |
|                          | Device Configuration           |
| IT-maintenance personnel | Device Maintenance             |
|                          | Data Management                |
|                          | (optional) Add-on Applications |

# **Password Policy**

| Home > Account Management > Password Policy Password Policy                                                                                     |
|----------------------------------------------------------------------------------------------------|
| Info<br>This setting will be applied to the password of new accounts or to<br>future password changes. Existing passwords will not be affected. |
| To enhance the higher security level of your password, you may choose to set the minimum password length and the password strength policy.      |
| Min. Password Length<br>8                                                                                                    |
| Password Strength Policy                                                                                                    |
| ✓ At least one digit (0-9)                                                                                                    |
| Mixed upper and lower case letters (A-Z, a-z)                                                                                                   |
| ✓ At least one special character (~`!@#\$%^&*()+={}[]\:";'<>?,./)                                                                               |
| The system will reminder password changes when an account reaches the reminder threshold upon logging in.                                       |
| Enable password change reminders                                                                                                    |
| Reminder Threshold (day) 180                                                                                                    |
| Save                                                                                                    |

| Parameter                 | Value          | Description                                           |
|---------------------------|----------------|-------------------------------------------------------|
| Min. Password Length      | 8 to 256       | The minimum password length.                          |
| Password Strength Policy  |                | To define how the AIG checks the password's strength. |
| Password Change Reminders | 10 to 360 days | Notify user to change the password.                   |

## Service

For security reasons, disable all unused services. Go to **Maintenance > Service** to disable or enable the system services by just toggling the buttons.

| Home > Maintenance > Service<br>Service                           |   |
|-------------------------------------------------------------------|---|
| Users can enable/disable system services by toggling the buttons. |   |
| Service List                                                      | ^ |
| BIOS Menu                                                         |   |
| Discovered Service                                                |   |
| Debug Mode                                                        |   |
| HDMI Console                                                      |   |
| Internet Check Alive Service 🕜                                    |   |

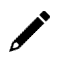

## NOTE

When the HDMI console is disabled, a watchdog service is automatically enabled to allow connection to the system console if the web console is deprecated. The watchdog service uses the **GET** /api/\_/ping command to periodically check the availability of the web console.

## Reboot

If you want to reboot the device, go to **Maintenance > Reboot** and click **Reboot Now**.

| Home > Maintenance > Reboot                                     |
|-----------------------------------------------------------------|
| Reboot                                                          |
|                                                                 |
| History of the Last Reboot: Jan 30, 2024 17:22:00               |
|                                                                 |
|                                                                 |
| REDOOT NOW                                                      |
| History of the Last Reboot: Jan 30, 2024 17:22:00<br>Reboot Now |

# **Config. Import/Export**

Go to **Maintenance > Config. Import/Export,** where you can import or export the gateway configuration file. The exported configuration file will be compressed to the **tar.gz** format and downloaded on your computer.

| Home > Maintenance > Config. Import/Export                                              |
|-----------------------------------------------------------------------------------------|
| Config. Import/Export                                                                   |
|                                                                                         |
| Export                                                                                  |
| Click "Export" to save your current system log file and export the file.  Export Import |
| Click "Browse" to select a previously exported configuration file to upload the file.   |
| Lipload                                                                                 |
| obroad                                                                                  |

## **Backup & Restore**

The backup function backs up the data on AIG device to a file (only one back up file can be created at a time). Backup files are encrypted and stored in a designated location on the device. You can restore the data from the backups when needed.

| Backup & Restore                                                                                                    |          |  |  |  |
|----------------------------------------------------------------------------------------------------|----------|--|--|--|
| The backup function backs up the data (excluding Audit Log and System<br>Log, which can be manually exported from the relevant page) on AIG<br>devices to a file. Backup files are encrypted and stored in a designated<br>location on the device. You can restore the data from the backups when<br>needed. |          |  |  |  |
| □ AIG Backup File                                                                                                    | Manage 👻 |  |  |  |
| Last Backup:                                                                                                    | Backup   |  |  |  |
| File Size:                                                                                                    | Restore  |  |  |  |
|                                                                                                    | Delete   |  |  |  |
|                                                                                                    |          |  |  |  |

## Software Upgrade

There are two approaches to upgrading an AIG: Over the-air and Upload package.

#### 1. Over-the-air

You can press Check for Upgrade to get the latest upgrade information, then select the patches to install. (Patches leverage the Debian APT mechanism, ensuring compatibility and identity. Additionally, all available patches are signed by Moxa, and the communication between AIG-502 and the repository is encrypted for system security.)

| Home > Mi<br>Softwa | Home > Maintenance > Software Upgrades Software Upgrades |                     |                     |                                   |                                           |  |  |  |
|---------------------|----------------------------------------------------------|---------------------|---------------------|-----------------------------------|-------------------------------------------|--|--|--|
| Availab             | le Upgrades Upgrade Settings Upgrade History             |                     |                     |                                   |                                           |  |  |  |
| ↓ 0<br>Last che     | Allow software upgrade     Ver the Air Package Upload    |                     |                     |                                   |                                           |  |  |  |
| Pro                 | duct Package Vatches                                     |                     |                     | Q, Search                         | Check for upgrades                        |  |  |  |
|                     | Name 🛧                                                   | Current Version     | New Version         | Size                              |                                           |  |  |  |
|                     | libcurl3-gnutls                                          | 7.74.0-1.3+deb11u11 | 7.74.0-1.3+deb11u13 | 772.1 KB                          | 0                                         |  |  |  |
|                     | libexpat1                                                | 2.2.10-2+deb11u5    | 2.2.10-2+deb11u6    | 431.1 KB                          | 0                                         |  |  |  |
|                     | libfdisk1                                                | 2.36.1-8+deb11u1    | 2.36.1-8+deb11u2    | 578.56 KB                         | 0                                         |  |  |  |
|                     | libglib2.0-0                                             | 2.66.8-1            | 2.66.8-1+deb11u4    | 4.21 MB                           | 0                                         |  |  |  |
|                     | libgnut/s30                                              | 3.7.1-5+deb11u3     | 3.7.1-5+deb11u6     | 3.3 MB                            | 0                                         |  |  |  |
|                     | libgssapi-krb5-2                                         | 1.18.3-6+deb11u4    | 1.18.3-6+deb11u5    | 473.09 KB                         | (i)                                       |  |  |  |
|                     | libk5crypto3                                             | 1.18.3-6+deb11u4    | 1.18.3-6+deb11u5    | 310.27 KB                         | (i)                                       |  |  |  |
|                     | libkrb5-3                                                | 1.18.3-6+deb11u4    | 1.18.3-6+deb11u5    | 1.16 MB                           | 0                                         |  |  |  |
|                     | libkrb5support0                                          | 1.18.3-6+deb11u4    | 1.18.3-6+deb11u5    | 177.15 KB                         | 0                                         |  |  |  |
|                     | libmount1                                                | 2.36.1-8+deb11u1    | 2.36.1-8+deb11u2    | 499.71 KB                         | 0                                         |  |  |  |
|                     |                                                          |                     |                     | Items per page: 10 + 1 - 10 of 37 | $\langle \rightarrow \rightarrow \rangle$ |  |  |  |

### 2. Upload Package

A pack that integrates all patches between two versions (e.g., from version 1.0 to version 1.1.) This scenario is applicable when the AIG cannot access the Internet. The upgrade pack can also be downloaded from the Moxa SRS at <a href="https://moxa-srs.thingsprocloud.com/home">https://moxa-srs.thingsprocloud.com/home</a>

| Home > Maintenance > Software Upgrade<br>Software Upgrade                    |                        |  |  |  |  |  |  |
|------------------------------------------------------------------------------|------------------------|--|--|--|--|--|--|
| Available Upgrades Upgrade Settings Upgrade History                          |                        |  |  |  |  |  |  |
| Allow se                                                                     | Allow software upgrade |  |  |  |  |  |  |
| Over-the-air 🗸 Upload package                                                |                        |  |  |  |  |  |  |
| You may upload the product package file or patch file from your local drive. |                        |  |  |  |  |  |  |
| Local File                                                                   |                        |  |  |  |  |  |  |
| Upload                                                                       |                        |  |  |  |  |  |  |

# **Upgrade Settings**

| Software Upgrade<br>Home > Maintenance > Software Upgrade |                  |                 |  |  |  |  |  |
|-----------------------------------------------------------|------------------|-----------------|--|--|--|--|--|
| Available Upgrades                                        | Upgrade Settings | Upgrade History |  |  |  |  |  |
| Software upgrade ov                                       | er cellular      |                 |  |  |  |  |  |
| Disk Snapshot before                                      | e upgrade        |                 |  |  |  |  |  |
| Check for upgrades automatically (Repeat every 1 week)    |                  |                 |  |  |  |  |  |
| SAVE                                                      |                  |                 |  |  |  |  |  |

| Sun. 🗸 I         | Mon. Tue. Wed. Thur. Fri. Sat. |  |
|------------------|--------------------------------|--|
| Time             |                                |  |
| 23:00            | <b>T</b>                       |  |
|                  |                                |  |
| Occurs every Mor | n. 23:00                       |  |

| Parameter                                              | Default   | Description                                                                                                    |
|--------------------------------------------------------|-----------|----------------------------------------------------------------------------------------------------|
| Software upgrade over cellular                         | Checked   | Allows upgrading the system via cellular. If you<br>have a budget data plan for the cellular network,<br>you may uncheck this option to save on data<br>costs. |
| Disk Snapshot before upgrade                           | Checked   | Takes a snapshot to record the system status<br>before upgrading. We strongly recommend<br>checking this option to mitigate unexpected<br>system failures.     |
| Check for upgrades automatically (repeat every 1 week) | Unchecked | Specify a regular time to check for upgrades every week.                                                                                                    |

# **Upgrade History**

The installed patches are listed here.

| Ho<br>S | Home > Maintenance > Software Upgrade<br>Software Upgrade |                                  |                    |            |                |                        |  |  |
|---------|-----------------------------------------------------------|----------------------------------|--------------------|------------|----------------|------------------------|--|--|
|         | Available                                                 | Upgrades Upgrade Setting         | JS Upgrade History |            |                |                        |  |  |
|         | This page s                                               | shows the latest upgrade record. |                    |            |                |                        |  |  |
|         | Latest H                                                  | istory                           |                    |            |                |                        |  |  |
|         |                                                           | Туре                             | Name               | Version    | Status         | Last Update            |  |  |
|         | >                                                         | Package                          | moxa-aig-302-tpe   | 1.0.0+5820 | Success        | Jan 30, 2024, 17:01:33 |  |  |
|         |                                                           | Success                          |                    |            |                |                        |  |  |
|         |                                                           |                                  |                    |            | Items per page | e 10 👻 1 = 1 of 1      |  |  |
|         |                                                           |                                  |                    |            |                |                        |  |  |

## **Reset to Default**

There are two methods for resetting to default settings:

- 1. If you only wish to reset the configuration settings, use the **Reset** under **Configuration Reset**.
- If you want to reset both the configuration settings and revert to the factory default firmware simultaneously, use the **Reset** under **Factory Reset**.

| Home > Maintenance > Reset to Default                                                                                                    |  |  |  |  |  |
|----------------------------------------------------------------------------------------------------|--|--|--|--|--|
| Reset to Default                                                                                                    |  |  |  |  |  |
|                                                                                                    |  |  |  |  |  |
| Configuration Reset                                                                                                    |  |  |  |  |  |
| If you wish to revert all configurations to their default settings, please utilize the "configuration default" option. It's important to note that the DLM connection will remain active (excludes <b>EULA agreement</b> ). |  |  |  |  |  |
| > Show details on storage location of log files                                                                                                    |  |  |  |  |  |
| Reserve network settings                                                                                                    |  |  |  |  |  |
| Reset                                                                                                    |  |  |  |  |  |
|                                                                                                    |  |  |  |  |  |
| If you want to reset the device back to the factory default use the <b>Factory</b><br><b>Reset</b> function. It's important to note that the DLM connection will remain<br>active.                                          |  |  |  |  |  |
| Reset                                                                                                    |  |  |  |  |  |

## **Device Retirement**

Utilize this function when the device is being retired and you wish to securely delete all files and logs for security purposes to ensure the data cannot be recovered. Due to thorough lower-level formatting of the memory that is required to erase the data, it may take approximately 1.5 hours to complete.

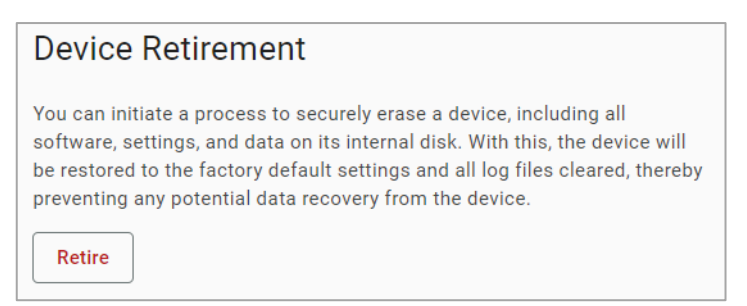

The AIG-502 comes with encrypted mSATA system storage for the highest level of data protection. Even if the storage is physically removed or stolen, your sensitive data remains completely unreadable, safeguarding your information until the device's retirement and beyond.

# Diagnostics

## System Log

The main purpose of system log is to help Moxa engineers with troubleshooting. When you encounter an issue that you are not able to solve by yourself, export the log file and send it to Moxa TS for analysis.

Go to **Diagnostic** > **System Log** to export the system log file and specify the location to save the system logs.

Click **Storage Settings** to specify the location to store the event logs. To optimize the use of storage space on your AIG, you can check the Enable **Time to Live** option and specify the maximum storage space for the system logs. Click **Save** to confirm your settings.

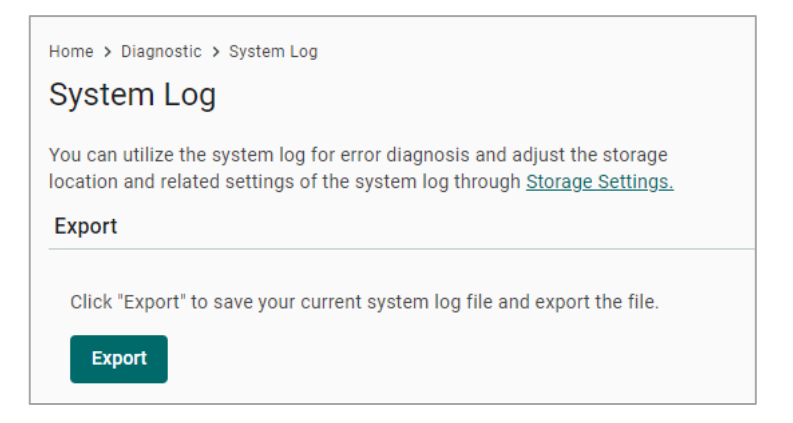

## **Audit Log**

When you face issues, you can go to **Diagnostic** > **Audit Log** check historical events that help you to narrow down the problems. If there are plenty of event logs, you can export the log to read easily.

The audit logs can be exported and downloaded onto your computer.

| Home > Diagnostic > Audit Log Audit Log |        |                     |                               |                          |                        |  |  |
|-----------------------------------------|--------|---------------------|-------------------------------|--------------------------|------------------------|--|--|
| Log View Log Settings                   |        |                     |                               |                          |                        |  |  |
|                                         |        | Q Search Export     |                               |                          |                        |  |  |
|                                         | Туре   | Name                | Content                       | Source                   | Timestamp 🗸            |  |  |
| >                                       | Notice | loginSuccess        | Account admin login success.  | System                   | Feb 01, 2024, 14:51:02 |  |  |
| >                                       | Notice | loginSuccess        | Account admin login success.  | System                   | Feb 01, 2024, 14:41:42 |  |  |
| >                                       | Notice | loginSuccess        | Account admin login success.  | System                   | Feb 01, 2024, 14:05:48 |  |  |
| >                                       | Notice | configurationExport | Configuration export success. | admin                    | Feb 01, 2024, 13:49:14 |  |  |
| >                                       | Notice | configurationExport | Configuration export success. | admin                    | Feb 01, 2024, 13:48:49 |  |  |
| >                                       | Notice | loginSuccess        | Account admin login success.  | System                   | Feb 01, 2024, 13:44:07 |  |  |
| >                                       | Notice | loginSuccess        | Account admin login success.  | System                   | Feb 01, 2024, 13:40:18 |  |  |
| >                                       | Alert  | loginFailure        | Login fail.                   | System                   | Feb 01, 2024, 13:39:13 |  |  |
| >                                       | Notice | loginSuccess        | Account admin login success.  | System                   | Feb 01, 2024, 13:36:45 |  |  |
| >                                       | Notice | loginSuccess        | Account admin login success.  | System                   | Feb 01, 2024, 13:26:53 |  |  |
|                                         |        |                     |                               | Items per page: 10 👻 1 - | 10 of 4531             |  |  |

In the **Log Settings**, you can specify the storage size to store the logs and notification threshold. Also, you also can enable time to live for maximum stored days.

| Ho<br>A | Home > Diagnostic > Audit Log<br>Audit Log |      |              |  |  |  |
|---------|--------------------------------------------|------|--------------|--|--|--|
|         | Log                                        | View | Log Settings |  |  |  |
|         | Reserved Storage Size (MB) ①<br>100        |      |              |  |  |  |
|         | Notification Threshold (%) ① 80            |      |              |  |  |  |
|         | Enable time to live                        |      |              |  |  |  |
| Save    |                                            |      |              |  |  |  |

## **Protocol Status**

In case of a communication issue, go to **Diagnostic > Protocol Status**. The device provides comprehensive troubleshooting tools to help you identify the issue easily. When you access the page, you can see an overview of the status for Fieldbus Protocol.

For Modbus troubleshooting, do the following:

- 1. Click CHECK.
- 2. Choose **TCP** or **COMx**.
- 3. View the diagnostic information.

| ← Modbu                                                        | ← Modbus Master - TCP →                                                                                                    |                     |                            |                          |                            |                     |         |  |
|----------------------------------------------------------------|----------------------------------------------------------------------------------------------------|---------------------|----------------------------|--------------------------|----------------------------|---------------------|---------|--|
| Home > Maintenan                                               | ome > Maintenance > Protocol Status > modbus master - TCP                                                                                      |                     |                            |                          |                            |                     |         |  |
| Status Check pro<br>issues. For editin                         | Status Check provides diagnostic tool to help you identify connection<br>ssues. For editing the configuration, please go to Modbus Master TCP. |                     |                            |                          |                            |                     |         |  |
| Diagnosti                                                      | •                                                                                                    | Traffic Monitoring  |                            |                          |                            |                     |         |  |
| Modbus Over                                                    | view (Auto                                                                                                    | o-refresh after 3s) |                            |                          |                            |                     |         |  |
| Number of Connections Send Requests Received Valid Responses R |                                                                                                    |                     | Received Invalid Responses | Received Exceptions      | Timeout                    |                     |         |  |
| 1                                                              |                                                                                                    | 47537               | 47537                      |                          | 0                          | 0                   | 0       |  |
| Connections                                                    | Connections (Auto-refresh after 3s)                                                                                                    |                     |                            |                          |                            |                     |         |  |
| Slave ID                                                       | Status                                                                                                    | Remote IP/Port      | Send Requests              | Received Valid Responses | Received Invalid Responses | Received Exceptions | Timeout |  |
| 1                                                              | ОК                                                                                                    | 10.123.12.59:502    | 47537                      | 47537                    | 0                          | 0                   | 0       |  |

4. Click the Traffic Monitoring tab to capture the traffic logs.

| - Modbus Master - TCP 👻                                                                                                    |                                                                                                    |                                                                                                    |                                                                                                    |                                                                                                    |                                                                                                    |  |  |  |
|----------------------------------------------------------------------------------------------------|----------------------------------------------------------------------------------------------------|----------------------------------------------------------------------------------------------------|----------------------------------------------------------------------------------------------------|----------------------------------------------------------------------------------------------------|----------------------------------------------------------------------------------------------------|--|--|--|
| ance > Protocol Sta                                                                                                    | tus > modbus master                                                                                                    | - TCP                                                                                                    |                                                                                                    |                                                                                                    |                                                                                                    |  |  |  |
| itus Check provides diagnostic tool to help you identify connection<br>ues. For editing the configuration, please go to <b>Modbus Master TCP</b> . |                                                                                                    |                                                                                                    |                                                                                                    |                                                                                                    |                                                                                                    |  |  |  |
| stic Tra                                                                                                    | ffic Monitoring                                                                                                    |                                                                                                    |                                                                                                    |                                                                                                    |                                                                                                    |  |  |  |
| Capturing •••                                                                                                    |                                                                                                    |                                                                                                    |                                                                                                    |                                                                                                    |                                                                                                    |  |  |  |
| ito scroll                                                                                                    |                                                                                                    |                                                                                                    |                                                                                                    |                                                                                                    | Y FILTER 🖪 EXPORT                                                                                                    |  |  |  |
| lime                                                                                                    | Send/Receive                                                                                                    | Remote IP                                                                                                    | Slave ID                                                                                                    | Function Code                                                                                                    | Data                                                                                                    |  |  |  |
| 16:00:29.053                                                                                                    | WRITE                                                                                                    | 192.168.127.2:502                                                                                                    | 1                                                                                                    | 2                                                                                                    | 44B5000000601020000008                                                                                                    |  |  |  |
| 6:00:29.070                                                                                                    | READ                                                                                                    | 192.168.127.2:502                                                                                                    | 1                                                                                                    | 2                                                                                                    | 44B50000000401020100                                                                                                    |  |  |  |
| 16:00:29.103                                                                                                    | WRITE                                                                                                    | 192.168.127.2:502                                                                                                    | 1                                                                                                    | 4                                                                                                    | 44B60000006010400100010                                                                                                    |  |  |  |
| 16:00:29.120                                                                                                    | READ                                                                                                    | 192.168.127.2:502                                                                                                    | 1                                                                                                    | 4                                                                                                    | 44B60000023010420000000000000000000000000000                                                                                                    |  |  |  |
| 16:00:29.145                                                                                                    | WRITE                                                                                                    | 192.168.127.2:502                                                                                                    | 1                                                                                                    | 4                                                                                                    | 44B700000006010400300001                                                                                                    |  |  |  |
|                                                                                                    |                                                                                                    |                                                                                                    |                                                                                                    |                                                                                                    |                                                                                                    |  |  |  |
|                                                                                                    | DUS MASSE           ance > Protocol State           inovides diagnost           ting the configure           stic         Tra           Capturing           to scroll           ime           6:00:29.053           6:00:29.070           6:00:29.010           6:00:29.103           6:00:29.145 | ance > Protocol Status > modbus master<br>roovides diagnostic tool to help you id<br>ting the configuration, please go to N<br>stic Traffic Monitoring<br>Capturing<br>to scroll<br>ime Send/Receive<br>6:00:29.070 READ<br>6:00:29.103 WRITE<br>6:00:29.120 READ<br>6:00:29.145 WPITE | DUS MIASTER - TCP *         ance > Protocol Status > modbus master - TCP         ing the configuration, please go to Modbus Master TCP.         stic       Traffic Monitoring         Capturing /         Capturing /         Send/Receive       Remote IP         6:00:29.070       READ       192.168.127.2:502         6:00:29.103       WRITE       192.168.127.2:502         6:00:29.103       READ       192.168.127.2:502         6:00:29.120       READ       192.168.127.2:502 | DUS MIRSTER - TOP *         ance > Protocol Status > modbus master - TOP         irrovides diagnostic tool to help you identify connection         ing the configuration, please go to Modbus Master TCP.         stic       Traffic Monitoring         Capturing ·         Capturing ·         Send/Receive       Remote IP       Slave ID         6:00:29.070       READ       192.168.127.2:502       1         6:00:29.103       WRITE       192.168.127.2:502       1         6:00:29.120       READ       192.168.127.2:502       1 | DUS MIASTER - FCP · ·         ance > Protocol Status > modbus master - TCP         wrovides diagnostic tool to help you identify connection         tire interval in the provide diagnostic tool to help you identify connection         tire interval interval in |  |  |  |

5. (Optional) **Export** the traffic logs to send to experienced engineers for further analysis.

In this chapter, we will introduce the key security functions of the AIG-502 and a security hardening guide to deploy and operate the AIG-502 in a secure manner.

# **Communication Integrity and Authentication**

Below is a list of network communication services and protocols available in the AIG-502.

| Communication<br>Interface          | Protocol                | TCP/ UDP Port | Authenticator                    | Default<br>Configuration |
|-------------------------------------|-------------------------|---------------|----------------------------------|--------------------------|
| WER                                 | НТТР                    | TCP 80        | password                         | Disabled                 |
| VVLD                                | HTTPS                   | TCP 443       | password                         | Enabled                  |
| NTP client                          | NTP                     | UDP 123       | Key string                       | Disabled                 |
| DHCP client                         | DHCP                    | UDP 67, 68    | N/A                              | Enabled (LAN1)           |
| DHCP server                         | DHCP                    | UDP 67, 68    | N/A                              | Disabled                 |
| DNS client                          | DNS                     | TCP 53        | N/A                              | Disabled                 |
|                                     | MQTT                    | TCP 8883      | Symmetric Key, X.509 certificate | Enabled                  |
|                                     | MQTT over<br>WebSockets | TCP 443       | Symmetric Key, X.509 certificate | Disabled                 |
| Azure IoT Edge                      | AMQP                    | TCP 5671      | Symmetric Key, X.509 certificate | Disabled                 |
|                                     | AMQP over<br>WebSockets | TCP 443       | Symmetric Key, X.509 certificate | Disabled                 |
|                                     | HTTPS                   | TCP 443       | Symmetric Key, X.509 certificate | Disabled                 |
| Modbuc Mastor                       | ТСР                     | TCP 502       | N/A                              | Disabled                 |
| Houbus Haster                       | RTU                     | RS232         | N/A                              | Disabled                 |
| openssh-server<br>(Debug mode used) | SSH                     | TCP 22        | password                         | Disabled                 |
| mDNS                                | mDNS                    | UDP 5353      | N/A                              | Enabled                  |

# **Account Management**

#### Permissions

- > (Default) Monitoring system and network status monitoring
- Account Management user access and permission allocation
- > Security Management management for certification, Firewall settings, session monitoring etc.
- > Device Configuration system configurations such as protocol settings, network settings etc.
- > Device Maintenance software upgrade, backup & restore, etc.
- > Data Management tag service and monitoring
- > Add-on Applications Azure IoT Edge, Modbus Master

#### Role-based design:

Considering the security context of AIG-502, we suggest creating roles with allocated permissions.

| Role                       | Permissions                    |
|----------------------------|--------------------------------|
| Administrator              | All                            |
| Monitoring porconnol       | (Default) Monitoring           |
|                            | Data Management                |
|                            | (Default) Monitoring           |
|                            | Security Management            |
| OT - Field site operator   | Device Configuration           |
|                            | Device Maintenance             |
|                            | Data Management                |
|                            | (Optional) Add-on Applications |
|                            | (Default) Monitoring           |
|                            | Device Configuration           |
| IT – maintenance personnel | Device Maintenance             |
|                            | Data Management                |
|                            | (Optional) Add-on Applications |

# **Login Policy**

To avoid unauthorized users repeatedly login the account to crack the passwords, AIG-502 is capable of configuring a login policy including the max. amount of the failure retry, failure counter reset period and the lockout time. To configure it, please refer to the chapter 6 Web Console > Security > Login Lockout.

# **Secure Boot and Disk Encryption**

Moxa's Secure Boot process begins from CPU as hardware root-of-trust to ensure integrity and authenticity of bootloaders and Linux kernels are validated with Moxa digital signature before execution, preventing malicious or unauthenticated bootloaders and kernels to run on Moxa Arm-based computer.

Next, only after BIOS and kernel have been validated, the LUKS (Linux Unified Key Setup) encrypted root file system (rtfs) will be decrypted by a key provisioned in TPM during factory production. The disk encryption prevents confidential data from being read without authorization when the device is stolen or lost.

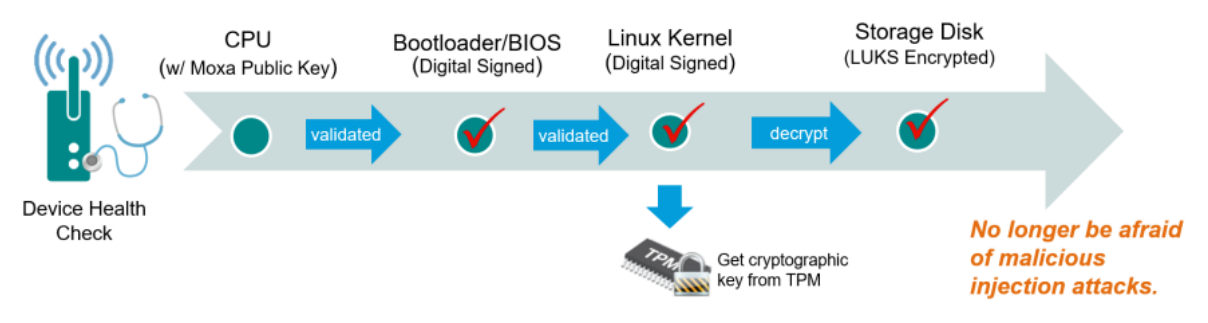

• Public Key Infrastructure (PKI)

Moxa Secure Boot uses X.509 public key infrastructure (PKI) to validate authenticity and integrity of BIOS and Linux kernel.

Private Keys Protection

Private keys used to digitally sign Moxa software are stored in an on-premises tamper and intrusion-resistant hardware security module (HSM), where strict access authorization and 24-hour video surveillance are applied.

Key lifecycle and revocation

In an unlikely scenario where the private key stored in HSM is compromised, Moxa will announce the news on <u>Moxa Security Advisory</u>, including instructions to revoke the compromised public key burned in the CPU via a utility downloadable from Moxa APT repository. Then update the BIOS and system image signed by a new private key.

# **Managing Resources**

- Core service protection: Grants higher privileges to elevate CPU priority and Block IO, preventing OOM killer incidents.
- Limit IoT Edge module resources: Sets maximum CPU and memory allocations at 90% and 70%, respectively.

# **Audit Logs**

AIG-502 provides the capability to generate security-related audit records for the following:

| IEC 62443 requirement    | AIG-502 audit log's categories                                                                                                    |
|--------------------------|----------------------------------------------------------------------------------------------------|
| access control           | Account & Access                                                                                                    |
| request errors           | <ul> <li>Command &amp; Message</li> <li>&gt; commandRequestError</li> </ul>                                                                                                    |
| control system events    | <ul> <li>Maintenance</li> <li>Connection &amp; Interface</li> <li>Performance &amp; Health</li> </ul>                                                                                             |
| backup and restore event | <ul> <li>Maintenance</li> <li>systemBackup</li> <li>systemRestore</li> <li>configurationExport</li> <li>configurationImport</li> </ul>                                                            |
| configuration changes    | Configuration Update                                                                                                    |
| audit log events         | <ul> <li>Maintenance         <ul> <li>auditLogExport</li> </ul> </li> <li>Performance &amp; Health         <ul> <li>auditLogOutOfSpace</li> <li>auditLogSizeReachThreshold</li> </ul> </li> </ul> |

For details of the audit logs list, refer to the Appendix C, Audit Log Index.

- The audit process (auditd) is an independent system service that doesn't impact other essential services, even if the audit process unexpectedly crashes.
- A dedicated system partition is allocated for audit logs, ensuring read-only access.
- Capable of configuring the desired storage and retention policy. You may refer to the Chapter 6 Web Console > Diagnostics > Audit Log.

# **Security Advisories**

AIG-502 offers a comprehensive list of security check items. To swiftly assess security, utilize the Security Dashboard for system scanning and aid in configuring your gateway securely. To configure it, please refer to the chapter 6 Web Console > Security Dashboard

| Category                          | Security Check                                                                                 | Threat mitigated/ handled                                                                                                    | Risk   |
|-----------------------------------|------------------------------------------------------------------------------------------------|----------------------------------------------------------------------------------------------------|--------|
| Account Setting                   | Password not changed within the set time.                                                      | To ensure there is no default password to access the gateway.                                                                                                    | Medium |
|                                   | More than one session is active for the same account.                                          | To monitor the sessions, go to Security >                                                                                                    | Medium |
|                                   | More than one session is active<br>for the same account with<br>different source IP address.   | Session Management to manage concurrent sessions.                                                                                                    | Medium |
| Application<br>Networking         | System has open network port                                                                   | Go to Security > Firewall and check the allow list.                                                                                                    | Low    |
| Application<br>Resource Usage     | IoT Edge modules utilize system disk's configurable space.                                     | To ensure the IoT Edge modules are<br>deployed in the specific path /var/run/ and<br>/tmp/ in the system storage.                                                                                                    | Low    |
|                                   | IoT Edge modules utilize system disk's non-configurable space.                                 |                                                                                                    | Medium |
|                                   | IoT Edge module MODULE_NAME has been granted privilege.                                        | To grant permissions to the IoT Edge<br>module, go to Cloud Connectivity > Azure<br>IoT Edge > Module Permission and create a<br>service account with the granted permission<br>to the IoT Edge module.                   | High   |
| Product Certificate<br>Deployment | Production Certificate hasn't been<br>configured for Azure IoT Edge<br>Downstream Certificate. | For enhanced security robustness, it is<br>recommended to use your own certificate<br>instead of the default one. Go to Cloud<br>Connectivity> Azure IoT Edge ><br>Downstream Certificate, and upload the<br>certificate. | Medium |
|                                   | Azure IoT Edge is using connection string for provisioning.                                    | For enhanced security robustness, it is recommended to use TPM or X.509 certificate.                                                                                                    | Medium |
|                                   | Any certificates have expired within the last three months.                                    | Go to Cloud Connectivity > Azure IoT Edge<br>or Security > HTTPS to check the                                                                                                    | Medium |
|                                   | Any certificates have expired.                                                                 | certificates.                                                                                                    | High   |
| Service Setting                   | Discover Service is enabled.                                                                   | Go to Maintenance > Service to disable<br>Discovered Service.                                                                                                    | High   |
|                                   | SSH Service is enabled.                                                                        | Go to Maintenance > Service to disable<br>Debug Mode.                                                                                                    | High   |
|                                   | Account Lock Service is disabled.                                                              | Go to Security > Login Lockout to enable<br>login failure lockout.                                                                                                    | High   |
|                                   | System Use Notification is disabled.                                                           | Go to Security > System Use Notification to enable system use notification.                                                                                                    | Medium |
| System Status<br>Check            | New package updates are<br>available for product software<br>upgrade.                          | Go to Maintenance > Software Upgrade and click CHECK FOR UPGRADE to retrieve the latest upgrade pack information.                                                                                                    | Medium |
|                                   | No system backup performed in over a year or never.                                            | Go to Maintenance > Backup & Restore and click Manage to back up the system.                                                                                                    | Medium |

certificate

certificate

password

N/A

N/A

N/A

Symmetric Key, X.509

Disabled

Disabled

Disabled

Disabled

Enabled

In this chapter, we have included some recommendations to guide you on securely operating the AIG-502.

# **Communication Integrity and Authentication**

Default Communication Protocol TCP/ UDP Port Authenticator Interface Configuration HTTP TCP 80 password Disabled WEB HTTPS TCP 443 password Enabled NTP client NTP UDP 123 Key string Disabled DHCP client DHCP Enabled (LAN1) UDP 67, 68 N/A DHCP server DHCP UDP 67, 68 N/A Disabled DNS client TCP 53 DNS N/A Disabled Symmetric Key, X.509 MQTT TCP 8883 Enabled certificate MQTT over Symmetric Key, X.509 TCP 443 Disabled WebSockets certificate Symmetric Key, X.509 Azure IoT Edge AMQP TCP 5671 Disabled certificate AMOP over Symmetric Key, X.509 TCP 443 Disabled

Below is a list of network communication services and protocols available in the AIG-502.

TCP 443

TCP 502

RS232

TCP 22

UDP 5353

WebSockets

HTTPS

TCP

RTU

SSH

mDNS

Modbus Master

openssh-server

mDNS

(Debug mode used)

# **Potential Threats and Corresponding Security Measures**

A list of potential security threats that can harm AIG-502 and the corresponding security measures that need to be taken by the asset owner to mitigate the threats is illustrated in the following diagram.

| <b>Level 4</b><br>Enterprise Syst                                                                | tem                                           | IT/Enterprise Zone<br>Corporate-level applications<br>Email Service, Customer-facing Web Servers,<br>Internal Web Servers, Dashboard, Bl, LDAP                              | Cloud SC                        | Internet                                                                                                    |
|--------------------------------------------------------------------------------------------------|-----------------------------------------------|----------------------------------------------------------------------------------------------------|---------------------------------|----------------------------------------------------------------------------------------------------|
|                                                                                                  |                                               | DMZ Zon<br>ICS firew                                                                                                    | e/<br>ill<br>Ro                 | Router/Firewall Wireless<br>Access Point Radio Tower (Mobile Network<br>Copurator)                                                                                                    |
| Level 2 & 3<br>Operations<br>Management<br>Supervisory                                           | : &                                           | OT Zone<br>Serial<br>Serial<br>Serial or Ethernet<br>V/O                                                                                                    |                                 | Ethernet: LAN1 AIG-502 LTE<br>Serial Ethernet: LAN2 ScADA/ HMI                                                                                                    |
| <b>Level 1</b><br>Basic & Safet<br>Control                                                       | у                                             | DA & No<br>essential co<br>Invert                                                                                                    | itrol                           | DA & Non-<br>essential control<br>Controller DA & Non-<br>essential control<br>Protocol<br>Gateway DI/DO(A)/40.0                                                                                                    |
| <b>Level 0</b><br>Process                                                                        |                                               |                                                                                                    | Solar pa                        | anel Sensor and Actuator<br>(could be Essential function)                                                                                                    |
| Threat ID                                                                                        | Thre                                          | at mitigated/bandled                                                                                                    |                                 | Security measures                                                                                                    |
| Intert intigated/nation         S           1         Unauthorized access to nginx configuration |                                               |                                                                                                    |                                 |                                                                                                    |
| 2 An attacker via WAN spoofs a browser,                                                          |                                               | -                                                                                                    |                                 |                                                                                                    |
| 3                                                                                                | An intruder gains elevated privileges         |                                                                                                    | !                               | Enabling HTTP to HTTPS redirection make sure                                                                                                    |
| 4                                                                                                | An unauthorized party intercepts data flow, a |                                                                                                    | are used for data transmission. |                                                                                                    |
| 5                                                                                                | An ai<br>serve<br>unau                        | ttacker masquerades as the nginx v<br>er process, deceiving users and gair<br>thorized access                                                                               | eb<br>ing                       |                                                                                                    |
| 6                                                                                                | Exce<br>(cont<br>frequ<br>slowe<br>stora      | ssive resource usage by edgeHub<br>cainer) or system storage (mSATA),<br>ient log writing, could lead to syster<br>downs or data loss, especially when<br>ige space is low. | like<br>n                       | <ul> <li>Configure maximum storage capacity for<br/>individual Azure IoT Edge modules.</li> <li>Secure crucial data, like telemetry messages,<br/>on encrypted external storage (e.g., USB).</li> <li>Utilize the IoT Edge device metrics monitor on<br/>Azure IoT Hub for monitoring Azure IoT<br/>modules. See <u>https://learn.microsoft.com/en-<br/>us/azure/iot-edge/how-to-collect-and-<br/>transport-metrics?view=iotedge-<br/>1.5&amp;tabs=iothub.</u></li> </ul> |

| Threat ID | Threat mitigated/handled                                                                                                    | Security measures                                                                                                    |
|-----------|----------------------------------------------------------------------------------------------------|----------------------------------------------------------------------------------------------------|
| 7         | Excessive resource usage by audit or<br>system logs might dominate storage space,<br>reducing room for critical information or<br>telemetry message buffers when the<br>network is down. | <ul> <li>Back up the logs to Azure Blob storage for<br/>safekeeping.</li> <li>Store system logs on external storage, freeing<br/>the log partition for audit logs exclusively.</li> <li>AIG-502 originally supports:</li> <li>A reserved partition in the primary system for<br/>audit/system logs is provided.</li> <li>Logs don't override each other.</li> <li>A log generation mechanism to reduce</li> </ul>                  |
| 8         | Network data flow could be potentially interrupted, crashed or stopped by DOS attack.                                                                                                    | <ul> <li>redundancy, capturing crucial logs.</li> <li>Configure an alternative WAN interface for<br/>connection failover, like Ethernet or Wi-Fi</li> <li>Configure keep-alive for cellular connections</li> </ul>                                                                                                    |
| 9         | Excessive write-tag requests from an IoT<br>Edge module affect Modbus data<br>acquisition.                                                                                               | <ul> <li>Restrict internal HTTPS API server usage to 10 requests per second maximum.</li> <li>Find the corresponding API "limit_req". See <a href="https://github.com/TPE-TIGER/TPE-TIGER.github.io">https://github.com/TPE-TIGER/TPE-TIGER.github.io</a>.</li> <li>Note that there's no public access to the shared memory used by tagHub. For data sampling from tagHub, we recommend intervals of at least 1 second.</li> </ul> |
| 10        | Frequent telemetry message uploads from<br>an IoT Edge module impact other uploads<br>via edgeHub (container).                                                                           |                                                                                                    |
| 11        | High volumes of HTTPS requests from an<br>IoT Edge module, like massive data<br>downloads, slow down web GUI interaction.                                                                |                                                                                                    |
| 12        | An excessive number of tags generated by<br>an IoT Edge module can overwhelm tagHub<br>(system service), causing it to be busy<br>while refreshing or monitoring tag values.             |                                                                                                    |

# Installation

- Physical Installation
  - a. AIG-502 MUST be protected by physical security that can include CCTV surveillance, security guards, protective barriers, locks, access control, perimeter intrusion detection, etc. The proper form of physical security should apply depending on the environment and the physical attack risk level.
  - b. AIG-502 has anti-tamper labels on the enclosures. This allows the administrator to tell whether the device has been tampered with.
  - c. AIG-502 uses security screw on the enclosures as physical tamper resistance measure to increase the difficulty of probing the product internals in case of physical security breach.
  - d. AIG-502 MUST not be used to control the operation of mission-critical IACS component which failure to maintain control of such device could result in threat to human, safety, environment or massive financial lost.
- Environmental Requirement
  - a. If AIG-502 connects to an untrusted network (e.g., Internet) via Ethernet or Wi-Fi, it MUST NOT directly connected to the untrusted network, which means a firewall must be setup between Ethernet and Wi-Fi connections from AIG-502 and the untrusted network.
  - b. For security-critical applications, we strongly recommend using a private APN for cellular networks.
- Access Control
  - a. The default password policy requires the password to be at least 8 characters in length.
  - b. Update user passwords on a timely manner. For administrator, we recommend refreshing password at least every 3 months.
  - c. BIOS configuration menu comes with a single administrator account shared by all users. Asset owner MUST have access and identity records of the personnel who accessed the BIOS to ensure non-repudiation in case of security breach incidents.
  - d. Enabling debug mode activates the SSH server service for remote terminal access. Asset owners MUST disable debug mode in the production stage.
- Operation
  - a. Disabled communication interfaces that are not in use.
  - b. Make sure only trusted and reliable people are registered to access the AIG-502.
  - c. Frequently run the scan from the Security Dashboard, and execute the corresponding configuration or actions.
  - d. We recommend you reset AIG-502 to factory default upon receiving it to avoid the risk of potential software tampering before the AIG-502 reaches your hand.
- Maintenance
  - a. Perform software upgrade frequently to enhance features, security patches or fix bugs.
  - b. Perform backup of system on timely manner.
  - c. Examine audit logs frequently to detect any anomalies.
  - d. To report vulnerabilities of Moxa products, please submit your finding on the following webpage: <a href="https://www.moxa.com/en/support/product-support/security-advisory/report-a-vulnerability">https://www.moxa.com/en/support/product-support/security-advisory/report-a-vulnerability</a>.
- Retirement

To avoid any sensitive information such as your account password or certificate from being disclosed, always use Device Retire to reset the AIG-502 to factory default and further wipe out all user data, including logs, in an unrecoverable manner before removing the AIG-502 from.

### **Publish Modes**

| Publish Mode | Parameters                                                | Value                                                                         | Description                                                                                                    |  |
|--------------|-----------------------------------------------------------|-------------------------------------------------------------------------------|----------------------------------------------------------------------------------------------------|--|
|              | Publish<br>Intervals<br>(sec)                             | 1 to 86400                                                                    | The frequency of data uploads to the cloud.                                                                                                    |  |
| By Interval  | Sampling<br>Mode                                          | All Values<br>Latest Values<br>All Changed Values<br>Latest Changed<br>Values | All Values: All values recorded within a specified<br>interval will be sent to the cloud.<br>Latest Values: Only the most recent value will be<br>sent to the cloud.<br>All Changed Values: All values that have changed<br>within the configured interval will be sent to the<br>cloud.<br>Latest Changed Values: Only the most recent value<br>that has changed will be sent to the cloud. |  |
|              | Custom<br>Sampling<br>Rate From<br>Acquired<br>Data (sec) | 0 to 86400                                                                    | The frequency to synchronize the tag value with tag hub.                                                                                                    |  |
| Immediately  | Sampling<br>Mode                                          | Enable/disable                                                                | Enable: Only publish the changed values to the clo<br>immediately.<br>Disable: Publish all data to the cloud immediately<br>when one of data item changes in the topic.                                                                                                    |  |
|              | Minimal<br>Publish<br>Interval (sec)                      | 0 to 60                                                                       | To avoid transmitting a large amount of data to the cloud in a short period, it is possible to set a time interval that ensures a delay between each data transmission.                                                                                                    |  |
|              | Publish Size<br>(bytes)                                   | 1 to 262144                                                                   | Once the data size reaches the specified threshold, the data will be transmitted to the cloud.                                                                                                    |  |
|              | Sampling<br>Mode                                          | All Values<br>All Changed Values                                              | All Values: All values recorded within the specified<br>size will be sent to the cloud.<br>All Changed Values: All values that have changed<br>within the configured size will be sent to the cloud.                                                                                                    |  |
| By Size      | Custom<br>Sampling<br>Rate From<br>Acquired<br>Data (sec) | 0 to 86400                                                                    | The frequency to synchronize the tag values with the tag hub.                                                                                                    |  |
|              | Idle Timer<br>(sec)                                       | 1 to 86400                                                                    | To avoid situations where the data takes a long time<br>to reach the desired size, a threshold can be set to<br>ensure that the data is sent out as soon as it reaches<br>the specified timer setting.                                                                                                    |  |

### **Useful Links and Upgrade Information**

You can access all the reference information at: <u>https://github.com/TPE-TIGER</u>

Information on all device APIs is available at: <u>https://tpe-tiger.github.io/</u>

There are a couple of methods to upgrade the software on your AIG device. Some of the most common methods are listed here.

#### Method 1. Upgrade from downloaded packages (web console)

Download all the upgrade packs from <u>https://moxa-srs.thingsprocloud.com/home</u> to your local drive and upgrade your device from the local drive.

#### Method 2. Upgrade over the air (web console)

The device can receive the most recent upgrade information and then choose which patches to install. For further details, see **Software Upgrade**.

### **Account & Access**

| ID   | Name           | Content                                   | Source (Operator)                           | Туре   |
|------|----------------|-------------------------------------------|---------------------------------------------|--------|
| AA01 | roleCreate     | Role:\$roleName be created                | \$Account Name                              | NOTICE |
| AA02 | roleDelete     | Role:\$roleName be deleted                | \$Account Name                              | NOTICE |
| AA03 | roleUpdate     | Role:\$roleName be updated                | \$Account Name                              | NOTICE |
| AA04 | accountCreate  | Account:\$accountName be created          | user: \$Account Name<br>service: \$APP Name | NOTICE |
| AA05 | accountDelete  | Account:\$accountNamee be<br>deleted      | user: \$Account Name<br>service: \$APP Name | NOTICE |
| AA06 | accountUpdate  | Account:\$accountName be updated          | user: \$Account Name<br>service: \$APP Name | NOTICE |
| AA07 | passwordChange | Account:\$accountName password<br>changed | \$Account Name                              | NOTICE |
| AA08 | loginSuccess   | Account:\$accountName login<br>success    | System                                      | NOTICE |
| AA09 | loginFailure   | Login Fail                                | System                                      | ALERT  |
| AA10 | accountLock    | Account:\$accountName be locked           | System                                      | ALERT  |
| AA11 | accountUnlock  | Account:\$accountName unlocked            | System                                      | NOTICE |

### **Configuration Update**

| ID   | Name                | Content                                | Source (Operator)    | Туре   |  |
|------|---------------------|----------------------------------------|----------------------|--------|--|
| CU01 | configurationChange | <pre>\$serviceName configuration</pre> | user: \$Account Name | NOTICE |  |
|      |                     | changed                                | service: \$APP Name  |        |  |

## **Connection & Interface**

| ID   | Name                           | Content                                                          | Source<br>(Operator) | Туре   |
|------|--------------------------------|------------------------------------------------------------------|----------------------|--------|
| CI01 | ipRenew                        | IP renew on<br>interface:\$interfaceName                         | System               | NOTICE |
| CI02 | connectionStatusConnect        | Interface:\$interfaceName<br>connected                           | System               | NOTICE |
| CI03 | connectionStatusDisconnect     | Interface:\$interfaceName<br>disconnected                        | System               | NOTICE |
| CI04 | appServerConnectionEstablish   | Service:\$serviceName accepted<br>connection request from client | \$APP Name           | NOTICE |
| CI05 | appServerConnectionDrop        | Service:\$serviceName drop<br>connection from client             | \$APP Name           | NOTICE |
| CI06 | appClientConnectionConnect     | Service:\$serviceName<br>connected                               | \$APP Name           | NOTICE |
| CI07 | appClientConnectionDisconnect  | Service:\$serviceName<br>disconnected                            | \$APP Name           | NOTICE |
| CI11 | ethernetPortPlugIn             | Ethernet port:\$interfaceName<br>plugged-in                      | System               | NOTICE |
| CI12 | ethernetPortPlugOut            | Ethernet port:\$interfaceName<br>plugged-out                     | System               | NOTICE |
| CI13 | externalStoragePlugIn          | External<br>storage:\$interfaceName<br>plugged-in                | System               | NOTICE |
| CI14 | externalStoragePlugOut         | External<br>storage:\$interfaceName<br>plugged-out               | System               | NOTICE |
| CI15 | internetConnectionStatusChange | Internet Connection changed to<br>\$status                       | System               | NOTICE |
| CI16 | externalStorageEncrypted       | New External storage \$status                                    | \$Account Name       | NOTICE |
| CI17 | appOpenPortSuccess             | Service:\$serviceName port<br>opened                             | \$APP Name           | NOTICE |
| CI18 | appOpenPortFailure             | Service:\$serviceName failed to<br>open port                     | \$APP Name           | ALERT  |

## **Command & Message**

| ID   | Name                  | Content                                   | Source<br>(Operator) | Туре   |
|------|-----------------------|-------------------------------------------|----------------------|--------|
| CM01 | commandReceive        | Service received<br>command:\$commandName | \$APP Name           | NOTICE |
| CM02 | commandRequestError   | Service request failed                    | \$APP Name           | ALERT  |
| CM03 | commandRequestRecover | Service request recover                   | \$APP Name           | NOTICE |

## Maintenance

| ID        | Name                        | Content                           | Source (Operator)      | Туре   |
|-----------|-----------------------------|-----------------------------------|------------------------|--------|
| MA01      | systemBackup                | System backup success             | \$Account Name         | NOTICE |
| MA02      | systemRestore               | System restore success            | \$Account Name         | NOTICE |
| MA03      | configurationExport         | Configuration export              | \$Account Name         | NOTICE |
|           | 5 1                         | success                           |                        |        |
| MA04      | configurationImport         | Configuration import              | \$Account Name         | NOTICE |
|           |                             | success                           | +/                     |        |
| MA05      | deviceBeboot                | Device reboot                     | manual: \$Account Name | NOTICE |
| 1 // 100  |                             |                                   | schedule: System       | NOTICE |
| MA06      | softwarePackageUpdate       | Software package update           | \$Account Name         | NOTICE |
| 1 17 10 0 |                             | \$status                          |                        |        |
| MA07      | newSoftwareAvailable        | New software package              | System                 | NOTICE |
| 11707     |                             | available                         | System                 | NOTICE |
| MA08      | auditLogExport              | Audit log export success          | \$Account Name         | NOTICE |
| MA09      | systemLogExport             | System log export success         | \$Account Name         | NOTICE |
| MA10      | resetToFactoryDefault       | Reset to Factory Default          | \$Account Name         | NOTICE |
| MA11      | resetToConfigurationDefault | Reset to configuration<br>Default | \$Account Name         | NOTICE |
| MA12      | timeUpdate                  | System Time update                | manual: \$Account Name | NOTICE |
| 1 17 (12  |                             | success.                          | NTP: System            |        |
| MA13      | timeUpdateEailure           | System Time update                | manual: \$Account Name | ALERT  |
|           |                             | failure.                          | NTP/GPS: System        |        |
| MA14      | systemBackupFailure         | System backup failure.            | \$Account Name         | ALERT  |
| MA15      | systemRestoreFailure        | System restore failure.           | \$Account Name         | ALERT  |

## **Performance & Health**

| ID   | Name                        | Content                                                                                                    | Source<br>(Operator) | Туре   |
|------|-----------------------------|----------------------------------------------------------------------------------------------------|----------------------|--------|
| PH01 | untrustExecutionEnvironment | ThingsPro Edge is running on an<br>untrusted execution environment.                                                                                      | System               | ALERT  |
| PH02 | storageUsageAlarm           | System detects \$diskName storage<br>usage reach 95%. You must take<br>necessary actions immediately,<br>before allocated disk space runs out.           | System               | ALERT  |
| РН03 | storageUsageNotice          | System detects \$diskName storage<br>usage reach 80%. You must take<br>necessary actions before allocated<br>disk space runs out.                        | System               | NOTICE |
| PH04 | systemLoadingAlarm          | System detects unexpected system<br>loading. You may upgrade device<br>hardware spec or reduce unnecessary<br>processes, to avoid system outage<br>risk. | System               | NOTICE |
| PH05 | auditLogReachThreshold      | Audit log ran out of space, log rotation triggered.                                                                                                    | System               | ALERT  |
| PH06 | httpMaxSessionExceeded      | Reach max HTTP/HTTPS session limit                                                                                                    | System               | ALERT  |
| PH07 | certificateExpired          | Certificate:\$certDisplayName is going to expired                                                                                                    | System               | NOTICE |
| PH08 | certificateAdd              | Certificate(\$certDisplayName) be<br>added                                                                                                    | \$APP Name           | NOTICE |
| PH09 | certificateRemove           | Certificate(\$certDisplayName) be<br>removed                                                                                                    | \$APP Name           | NOTICE |
| PH11 | auditLogReachAlertThreshold | System detects audit log storage usage reach \$configurePercentage%                                                                                      | System               | ALERT  |
| PH12 | systemInitialize            | System initialized                                                                                                    | System               | NOTICE |
| PH13 | unlockPinFailure            | Failed to unlock SIM card's PIN code on interface:\$interfaceName                                                                                        | System               | ALERT  |
| PH14 | certificateUpdate           | Certificate(\$certDisplayName) be<br>updated                                                                                                    | \$APP Name           | NOTICE |
| PH15 | secretsAdd                  | Secrets(\$secretsDisplayName) be<br>added                                                                                                    | \$APP Name           | NOTICE |
| PH16 | secretsUpdate               | Secrets(\$secretsDisplayName) be<br>updated                                                                                                    | \$APP Name           | NOTICE |
| PH17 | secretsRemove               | Secrets(\$secretsDisplayName) be<br>removed                                                                                                    | \$APP Name           | NOTICE |
| PH18 | auditLogReachTTL            | Audit logs have exceeded the<br>configured live time, log rotate<br>triggered.                                                                           | System               | ALERT  |

# **D. System Tag List**

| Provider Name | Source Name | Tag Name             | Data Type | Publish Interval |
|---------------|-------------|----------------------|-----------|------------------|
| system        | status      | cpuUsage             | unit64    | 1                |
| system        | status      | cpuTemperature       | unit64    | 1                |
| system        | status      | memoryBuffers        | unit64    | 1                |
| system        | status      | memoryUsed           | unit64    | 1                |
| system        | status      | memoryUnused         | unit64    | 1                |
| system        | status      | memoryCached         | unit64    | 1                |
| system        | status      | memoryUsage          | unit64    | 1                |
| system        | status      | memoryFree           | unit64    | 1                |
| system        | status      | memoryTotal          | unit64    | 1                |
| system        | status      | gpsLat               | double    | 1                |
| system        | status      | gpsLong              | double    | 1                |
| system        | network     | netowrkStatus        | string    | 10               |
| system        | network     | networkTx            | unit64    | 10               |
| system        | network     | networkRx            | unit64    | 10               |
| system        | network     | networkUsage         | unit64    | 10               |
| system        | network     | \$(name)NetworkUsage | unit64    | 10               |
| system        | network     | \$(name)NetworkRx    | unit64    | 10               |
| system        | network     | \$(name)NetworkTx    | unit64    | 10               |
| system        | network     | \$(name)Signal       | double    | 60               |
| system        | network     | \$(name)SignalLevel  | int32     | 60               |
| system        | storage     | systemDiskUsed       | uint64    | 1                |
| system        | storage     | systemDiskFree       | uint64    | 1                |
| system        | storage     | systemDiskPercent    | double    | 1                |
| system        | storage     | \$(storage)Used      | uint64    | 1                |
| system        | storage     | \$(storage)Free      | uint64    | 1                |
| system        | storage     | \$(storage)Percent   | double    | 1                |

#### FCC Statement

NOTE: This equipment has been tested and found to comply with the limits for a Class A digital device, pursuant to part 15 of the FCC Rules. These limits are designed to provide reasonable protection against harmful interference when the equipment is operated in a commercial environment. This equipment generates, uses, and can radiate radio frequency energy and, if not installed and used in accordance with the instruction manual, may cause harmful interference to radio communications. Operation of this equipment in a residential area is likely to cause harmful interference in which case the user will be required to correct the interference at his own expense.

Any changes or modifications not expressly approved by the party responsible for compliance could void the user's authority to operate this equipment.

This equipment complies with FCC radiation exposure limits set forth for an uncontrolled environment. This equipment should be installed and operated with minimum distance 20cm between the radiator & your body.

This device and its antenna must not be co located or operating in conjunction with any other antenna or transmitter.

#### **IC Statement**

The radiated output power of the Wireless Device is below the Innovation, Science and Economic Development Canada (ISED) radio frequency exposure limits. The Wireless Device should be used in such a manner that the potential for human contact during normal operation is minimized.

This device has also been evaluated and shown compliant with the ISED RF Exposure limits under mobile exposure conditions. (antennas are greater than 20cm from a person's body).

La puissance de sortie rayonnée du dispositif sans fil est inférieure aux limites d'exposition aux radiofréquences d'Innovation, Sciences et Développement économique Canada (ISED). Le dispositif sans fil doit être utilisé de manière à minimiser le potentiel de contact humain pendant le fonctionnement normal.

Cet appareil a également été évalué et montré conforme aux limites d'exposition RF ISED dans des conditions d'exposition mobiles. (Les antennes sont à plus de 20 cm du corps d'une personne).